# 華南雷神 Super

# 使用手册

(版本號 2021.11)

華南雷神 Super

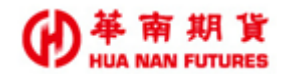

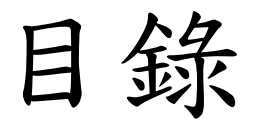

| 基礎篇                    | 6  |
|------------------------|----|
| 第一章 前言                 | 7  |
| 1.1. 功能架構              | 7  |
| 1.1.1. 主要功能            | 7  |
| 1.1.2. 次要功能            | 7  |
| 1.2. 系統需求              | 9  |
| 1.2.1. 建議硬體規格          | 9  |
| 1.2.2. 建議軟體環境          | 9  |
| 1.2.3. 網路需求            | 9  |
| 1.3. 安裝指南              | 10 |
| 1.4. 開始使用              | 13 |
| 1.5. 密碼及憑證問題           | 15 |
| 1.5.1. 華南雷神 Super 密碼問題 | 15 |
| 1.5.2. 華南雷神 Super 憑證問題 | 16 |
| 1.5.3. 華南雷神 Super 密碼問題 |    |
| 第二章 基本操作說明             | 17 |
|                        | 47 |
| 2.1. 系統說明              | 1/ |
| 2.1.1. 功能列             | 1/ |
| 2.1.2. 狀態列             | 1/ |
|                        |    |
| 2.1.3.1. 輔助功能列         |    |
| 2.1.5.2. 税窗顯示列及主畫面     |    |
| 2.2. 调登税函              | 20 |
| 2.2.1. 祠登大小            | 20 |
| 2.2.2. 調登征直            | 21 |
| 2.2.3. 調登祝茵            | 21 |
| 2.2.3.1.               |    |
| 2.2.3.2. 最大化/遼原大小      |    |
| 2.2.3.3. 關閉視窗          | 24 |
| 功能篇                    | 25 |
| 第一章 系统                 | 26 |
| 1.1. 系統登入              | 26 |
| 1.2. 系统登出              | 26 |
|                        |    |

| 1.3.1.4       第二次         1.3.1.2       編         1.3.1.2       編         1.3.1.2       編         1.3.1.2       編         1.3.1.2       編         1.3.1.2       編         1.3.1.2       編         1.3.1.2       編         1.3.1.2       編         1.3.1.2       編         1.3.1.2       編         1.3.2       編         1.3.3       編         1.3.3       編         1.4       第         1.3.3       編         1.4       第         1.3.3       編         1.4       第         1.4       第         1.4       第         1.4       第         2.1.1       101)第         101)第       第         2.2.1       101)第         103)第       第         2.3.1       103)第         1.4       #         2.4       共通の         2.5       2.4         2.4       1.4         2.5       2.4         2.6       2.4         2.7       1.6                                                                                                    | 1.3. | 版面設定          | 27 |
|----------------------------------------------------------------------------------------------------|------|---------------|----|
| 1.3.1.1 新理       27         1.3.2 魚科       28         1.3.1.3 附件       28         1.3.1.3 附件       28         1.3.1.3 附件       28         1.3.2 皮ω : ש/𝔅       39         7.3.7 𝔅 𝔅 : 𝔅       39         7.3.7 𝔅 𝔅 : 𝔅       30         1.4 体別       31         第二年 行情       32         2.1. [101] 別食行情満示       32         2.2. [102] 連择椎行情補示       33         2.3. [103] 別食債差打情補示       34         2.4. 共通功能       35         2.4.1 供送 下ダ       35         2.4.1 供送 市ダ       35         2.4.1 供送 市ダ       35         2.4.1 供送 市ダ       35         2.4.1 供送 市ダ       36         3.1. [103] 鬼債 下早久       36         3.1. [103] 鬼債 下早久       36         3.1. [103] 鬼債       37         (1) 活 表づ       37         (2) 作式       37         (3) 全目       37         (4) 专利       37         (5) 可式       37         (6) 可式       37         (1) 万 島気       37         (1) 万 島気       37         (1) 万 島気       38         (1) 万 島気       38                                                              | 1.   | .3.1. 自訂版面    |    |
| 1.3.1.2. 結核       28         1.3.1.3. 비除       28         1.3.2. 気候       29         1.3.3. 削除       29         1.3.5. 成后: 選ば成       30         3.4 体制       31         第二年行情       32         2.1. [101]期貸付情局示       32         2.2. [102]選擇維行情局示       33         2.3. [103]期貸債差行情局示       34         2.4. 共通功能       35         2.4.1. 放き下葉       35         2.4.1. 放き下葉       35         2.4.1. 放き下葉       35         2.4.1. 放き下葉       35         2.4.1. 放き下葉       36         3.1. [108]撤債下事夫       36         3.1. [108]撤債下事夫       36         (1) 浸水功能       37         (1) 浸水功能       37         (1) 浸水功能       37         (1) 浸水功能       37         (1) 浸水功能       37         (1) 浸水功能       37         (1) 汽水利       37         (1) 汽水利       37         (1) 汽水利       37         (1) 汽水利       37         (1) 汽水利       37         (1) 汽水利       37         (1) 汽水利       37         (1) 汽水利       38         (11                                                                       |      | 1.3.1.1. 新增   | 27 |
| 1.3.1.3 附除       28         1.3.2 & 皮肉: 対象       29         1.3.2 & 皮肉: 対象       29         1.3.3 販売: 遅終度       30         1.4 体問       31         第二季 行情       32         2.1 [10]]類貸付情局示       32         2.2 [102]選擇進行情局示       33         2.3.3 [103]期貸償差行情局示       33         2.4 , 建动物       35         2.4 , 共進功称       35         2.4 , 北 动称       35         2.4 , 北 动称       35         2.4 , 北 动称       35         2.4 , 北 动称       35         2.4 , 北 动称       35         2.4 , 北 动水       35         2.5 , 江 (103)期貸償差斤情局示       36         3.1 [108]撤貸「平央       36         3.1 [108]撤貸「平央       36         3.1 [108]撤貸「平央       36         3.1 [108]撤貸「平央       36         3.1 [108]撤貸「平央       37         (1)除速列       37         (1)除速列       37         (1)除速       37         (1)除速       37         (1)原本       37         (1)原本       37         (1)原本       37         (1)原本       38         (1)日       38 <tr< td=""><td></td><td>1.3.1.2. 编輯</td><td> 28</td></tr<>         |      | 1.3.1.2. 编輯   | 28 |
| 1.3.2 成点: 湖京       29         1.3.3 成点: 連祥成       30         1.4 韓間       31         第二章 行情       32         2.1. [10]]期貸行情揭示       32         2.2. [102]選擇維行情揭示       33         2.3. [103]期貸償差行情揭示       33         2.3. [103]期貸償差行情揭示       34         2.4. 共通功能       35         2.4. 共通功能       35         2.4. 其通功能       35         2.4. 人通速下系       35         2.4. 人通速下系       35         2.4. 人通速下系       35         2.4. 人通速下系       35         2.4. 人通速下系       35         2.5. [108]無償下早矣       36         3.1. [108]無償下早矣       36         3.1. [108]無償下早矣       36         3.1. [108]無償下早矣       37         (1)没強定       37         (1)没強定       37         (1)没強定       37         (1)没強定       37         (1)没強定       37         (1)分点       37         (1)分点       37         (1)分点       37         (1)分点       37         (1)分点       37         (1)分点       37         (1)分点       37         (1)分点 <td></td> <td>1.3.1.3. 刪除</td> <td> 28</td>                               |      | 1.3.1.3. 刪除   | 28 |
| 1.3.3 疾道:選擇////       30         1.4 解開       31         第二章 行情       32         2.1. [101]期貸行情揭示       32         2.2. [102]選擇#行情揭示       33         2.3. [103]期貸償差行情揭示       34         2.4. 共通功能       35         2.4. 八波正下平       35         第二章 交易       36         3.1. [108]粮貸下早矣       36         3.1. [108]粮貸下早矣       36         3.1. [108]粮貸下早矣       36         3.1. [108]粮貸下早矣       36         3.1. [108]粮貸下早矣       36         3.1. [108]粮貸下早矣       36         3.1. [108]粮貸下早矣       36         3.1. [108]粮貸下早矣       37         (1)柴菜型       37         (2)柴鼠       37         (3)全則       37         (5)全則       37         (5)全則       37         (5)之則       37         (5)之則       37         (5)之則       37         (6)之東       37         (7)百戶       37         (1)百戶       37         (1)百戶       38         (1)百戶       38         (1)百戶       38         (1)百戶       38         (1)百戶       <                                                                            | 1.   | .3.2. 版面:期貨   | 29 |
| 1.4. 解開                                                                                                    | 1.   | .3.3.版面:選擇權   | 30 |
| 第二章 行情       32         2.1.[101]期貸行情局示       32         2.2.[102]選擇催行情局示       33         3.3.[103]期貸償差行情局示       34         2.4.其違功能       35         2.4.其違功能       35         2.4.其違功能       35         2.4.其違功能       35         2.4.其違功能       35         2.4.其違功能       35         2.4.其違功能       35         2.4.其違功能       35         2.4.其違功能       35         2.4.其違功能       35         2.4.其違功能       35         2.4.其違功能       36         3.1.[108]粮償下早久       36         3.1.[208]粮償下早久       36         3.1.[108]粮償下早久       36         3.1.[108]粮償下早久       36         3.1.[108]粮償下早久       36         3.1.[108]粮償下早久       37         (2)朱觉       37         (3)全間       37         (5)之間       37         (5)可能       37         (5)可能       37         (5)可能       37         (6)可能       37         (6)可能       38         (10)字檢試       38         (10)字檢試       38         (10)字檢試       38 <th>1.4.</th> <th>離開</th> <th></th>                                                | 1.4. | 離開            |    |
| 2.1.[10]期貸行情揭示       32         2.2.[102]選擇維行情揭示       33         2.3.[103]期貸債差行情揭示       34         2.4.共通功能       35         2.4.() 你這 广系       35         第三章 支易       35         3.1.[108]粮債下單矣       36         3.1.[108]粮債下單矣       36         3.1.[108]粮債下單矣       36         3.1.[108]粮債下單矣       36         3.1.[108]粮債下單矣       36         3.1.[108]粮債下單矣       36         3.1.[108]粮債下單矣       36         3.1.[108]粮債下單矣       36         3.1.[108]粮債下單矣       36         3.1.[108]粮債下單矣       37         (2)松能       37         (1)柴根       37         (1)柴根       37         (1)柴根       37         (1)柴根       37         (1)季約益       37         (1)甲       37         (1)甲       37         (1)甲       37         (1)甲       37         (1)甲       37         (1)甲       37         (1)甲       37         (1)甲       37         (1)甲       37         (1)甲       38         (11)甲       38                                                                                          | 第二章  | 行情            |    |
| 2.1.[10]]別女行情有示       32         2.2.[102]選擇推行情揭示       33         3.3.[103]別食債差行情揭示       34         2.4.其通功能       35         2.4.其通功能       35         第二章 支易       35         第二章 支易       36         3.1.[108]粮債下早久       36         3.1.[108]粮債下早久       36         3.1.[108]粮債下早久       36         3.1.[108]粮債下早久       36         3.1.[108]粮債下早久       36         3.1.[108]粮債下早久       36         3.1.[108]粮債下早久       36         3.1.[108]粮債下早久       36         3.1.[108]粮債下早久       36         3.1.[108]粮債下早久       36         3.1.[108]粮債下早久       36         3.1.[108]粮債下早久       37         (3)全时       37         (3)全时       37         (5)叫「日       37         (6)口気       37         (6)口気       37         (7)方品       37         (10)示教術益       38         (11)償益乾約億       37         (10)示教術益       38         (11)償益乾約億       38         (11)償益乾約億       38         (12)可用給額       38         (15)時局       38                                                                 | 0 1  |               | 22 |
| 2. 2. [102] 連邦権有情 積示       33         2. 3. [103] 知賀 僅 左付 情 揭示       34         2. 4. 共通功能       35         2. 4. 广 快速 下車       35         2. 4. 广 快速 下車       36         3. 1. [108] 粮償 下車 央       36         3. 1. [108] 粮償 下車 央       36         3. 1. [108] 粮償 下車 央       36         3. 1. [108] 粮償 下車 央       36         3. 1. [108] 粮償 下車 央       36         3. 1. [108] 粮償 下車 央       36         3. 1. [108] 粮償 下車 央       36         3. 1. [108] 粮償 下車 央       36         3. 1. [108] 粮償 下車 央       36         3. 1. [108] 粮償 下車 央       36         3. 1. [108] 粮償 下車 央       36         3. 1. [108] 粮償 下車 央       36         3. 1. [108] 粮償 下車 央       37         (1) 檪 転       37         (1) 檪 転       37         (1) 洋 動       37         (1) 洋 動       37         (1) 洋 動       37         (1) 洋 動       37         (1) 洋 動       37         (1) 洋 動       37         (1) 洋 動       38         (11) 洋 動       38         (11) 洋 動       38         (11) 洋 転       38         (11) 洋 転< | 2.1. | [101] 期貨行情揭示  |    |
| 2.3. [103]知覚儀者行情者示                                                                                                    | 2.2. | [102]選擇權行情揭示  |    |
| 2.4. 共通功能       35         2.4.1. 供述下單       35         第三章 交易       36         3.1. [108]栽積下單央       36         3.1. [108]栽積下單央       36         (1)禄超列       37         (2)根袋       37         (3)全剛       37         (4)奏問       37         (5)MIT 刷       37         (6)口載       37         (7)商品       37         (8)均償       37         (10)孕動損益       37         (11)濯載熟地(点       37         (10)孕動損益       37         (10)孕動損益       38         (11)濯載熟地(点       38         (11)濯載数地(点       38         (11)濯載数地(点       38         (11)濯鍼数地(点       38         (11)濯鍼数地(点       38         (11)濯鍼数地(点       38         (11)濯鍼数地(点       38         (11)濯鍼数地(血       38         (11)濯鍼数地(血       38         (11)濯鍼数地(血       38         (11)濯鍼数地(血       38         (11)濯鍼数地(血       38         (11)濯鍼数地(血       38         (12)可用線頭       38         (13)商品代碼       38         (14)菜貴重       38 </td <td>2.3.</td> <td>[103]期貨價差行情揭示</td> <td></td>                                        | 2.3. | [103]期貨價差行情揭示 |    |
| 241.供差下单                                                                                                    | 2.4. | 共通功能          | 35 |
| 第三章 交易                                                                                                    | 2.   | .4.1. 快速下單    | 35 |
| 3.1. [108]報價下單矣                                                                                                    | 第三章  | 交易            |    |
| 3.1.1. 基本功能一                                                                                                    | 3.1. | [108]報價下單夾    |    |
| (1)禄題列       37         (2)帳號       37         (3)全刑       37         (4)委刑       37         (5)MIT 刪       37         (6)口数       37         (7)商品       37         (8)均償       37         (9)即時卸位       37         (10)泽数损益       38         (11)權益致總值       38         (12)可用餘類       38         (13)商品代碼       38         (14)张肤值       38         (15)时間       38         (16)買量       38         (17)奏買       38         (16)買量       38         (17)奏買       38         (16)買量       38         (16)買量       38         (16)買量       38         (16)買量       38         (17)奏頁       38         (16)買量       38         (17)奏頁       38         (18)資量       38         (19)奏責       38         (19)奏責       38         (19)奏責       38         (19)奏責       38         (19)奏責       38         (19)奏責       38                                                                                                    | 3.   | 1.1. 基本功能一    |    |
| (2)帳號       37         (3)全刪       37         (4)奏刪       37         (5)MIT 刪       37         (6)口數       37         (7)商品       37         (8)均償       37         (10)浮動損益       37         (10)浮動損益       38         (11)准益数地值       38         (12)可用餘類       38         (13)商品代碼       38         (14)派跌值       38         (15)時間       38         (16)買量       38         (17)奏買       38         (17)奏買       38         (17)奏買       38         (17)奏買       38         (17)奏買       38         (19)奏賣       38         (19)奏賣       38         (19)奏賣       38         (19)奏賣       38         (19)奏賣       38         (19)奏賣       38         (19)奏賣       38         (19)奏賣       38         (19)奏賣       39         (20)買成       39                                                                                                    |      | (1)標題列        | 37 |
| (3)全町       37         (4)委刑       37         (5)MIT 副       37         (6)口敷       37         (7)商品       37         (8)均償       37         (9)叩時部位       37         (10)浮動損益       38         (11)准益数總值       38         (12)可用餘額       38         (13)商品代碼       38         (14)张肤值       38         (15)時間       38         (16)買量       38         (17)奏買       38         (16)買量       38         (17)奏買       38         (16)買量       38         (17)奏買       38         (19)奏賣       38         (19)奏賣       38         (19)奏賣       38         (19)奏賣       38         (19)奏賣       38         (19)奏賣       38         (19)奏賣       38         (20)買成       39         (21)賣点       39                                                                                                    |      | (2)帳號         | 37 |
| (4) 委刑       37         (5) MIT 刪       37         (6) □ 軟       37         (7) 高品       37         (8) 均價       37         (9) 即時卸位       37         (10) 序動損益       38         (11) 椎益致絶値       38         (12) 可用餘額       38         (13) 高品代碼       38         (14) 孫跌值       38         (15) 時間       38         (16) 買量       38         (17) 委員       38         (16) 買量       38         (17) 委員       38         (16) 買量       38         (16) 買量       38         (17) 委員       38         (19) 委員       38         (19) 委員       38         (19) 委員       38         (19) 委員       38         (19) 委員       38         (19) 委員       38         (20) 買成       39         (21) 奠点       39                                                                                                    |      | (3)全刪         | 37 |
| (5)MIT 副                                                                                                    |      | (4)委刪         | 37 |
| (6) 口教       37         (7) 商品       37         (8) 均償       37         (9) 即時却位       37         (10) 序動損益       38         (11) 權益教總值       38         (12) 可用餘額       38         (13) 商品代碼       38         (14) 深跌值       38         (15) 時間       38         (16) 買量       38         (16) 買量       38         (16) 買量       38         (17) 奏買       38         (18) 賣量       38         (19) 奏責       38         (19) 奏責       38         (19) 奏責       39         (21) 专主       39                                                                                                    |      | (5)MIT 冊!     | 37 |
| (7)商品       37         (8)均償       37         (9)即時部位       37         (10)浮動損益       38         (11)椎益数總值       38         (12)可用餘額       38         (13)商品代碼       38         (14)漲跌值       38         (15)時間       38         (16)買量       38         (17)奏買       38         (18)賣量       38         (19)季賣       38         (19)季賣       38         (20)買成       39         (21)賣点       39                                                                                                    |      | (6)口數         | 37 |
| (8)均價                                                                                                    |      | (7)商品         | 37 |
| (9)即時部位                                                                                                    |      | (8)均價         | 37 |
| (10)浮動損益                                                                                                    |      | (9)即時部位       | 37 |
| (11)權益數總值       38         (12)可用餘額       38         (13)商品代碼       38         (14)漲跌值       38         (15)時間       38         (16)買量       38         (17)委買       38         (18)賣量       38         (19)委賣       38         (20)買成       39         (21)賣屯       39                                                                                                    |      | (10)浮動損益      | 38 |
| (12)可用餘額                                                                                                    |      | (11)權益數總值     | 38 |
| (13)商品代碼                                                                                                    |      | (12)可用餘額      | 38 |
| (14)漲跌值       38         (15)時間       38         (16)買量       38         (17)奏買       38         (18)賣量       38         (19)奏賣       38         (20)買成       39         (21)賣成       39                                                                                                    |      | (13)商品代碼      | 38 |
| (15)時間                                                                                                    |      | (14) 漲跌值      | 38 |
| <ul> <li>(16)買量</li></ul>                                                                                                    |      | (15)時間        |    |
| <ul> <li>(17)委買</li></ul>                                                                                                    |      | (16)買量        | 38 |
| <ul> <li>(18)賣量</li></ul>                                                                                                    |      | (17)委買        |    |
| <ul> <li>(19)委賣</li></ul>                                                                                                    |      | (18)賣量        |    |
| (20)買成                                                                                                    |      | (19)委 賣       |    |
| (21) 賣成 39                                                                                                    |      | (20)買成        |    |
|                                                                                                    |      | (21) 賣成       |    |

| (22)MIT-買(委託回報-條件式下單買單)                |    |
|----------------------------------------|----|
| (23)MIT 刪-買(刪除-條件式下單之買單委託)             |    |
| (24)MIT-賣(委託回報-條件式下單賣單)                |    |
| (25)MIT 刪-賣(刪除-條件式下單之賣單委託)             |    |
| 3.1.2. 基本功能二                           |    |
| (A)開啟/關閉視窗-下單設定                        |    |
| (B)平倉                                  |    |
| (C)置項                                  |    |
| (D)窗外窗                                 |    |
| (E)開啟/關閉視窗-條件式下單相關欄位                   |    |
| (F)開啟/關閉視窗-(e)條件式下單設定區                 |    |
| (G)開啟/關閉功能-條件式下單                       |    |
| (H)開啟/關閉功能-盤前試撮報價資訊                    |    |
| (1)選擇商品                                |    |
| (J)更新未平倉部位資訊                           | 45 |
| (K)開啟/關閉功能-鎖定下單功能                      |    |
| (L)開啟/關閉欄位-【買成】(成交回報-買單)和【賣成】(成交回報-賣單) |    |
| (M)開啟/關閉功能-當沖                          |    |
| (N)開啟/關閉功能-閃電下單區價格欄位將成交價固定置中。          |    |
| (0)流動性指標                               |    |
| (P)開啟/關閉功能-快速設定口數                      |    |
| (Q)Tick 區域的成交價置中                       |    |
| (R1)下單-市價單                             |    |
| (R2)下單-一定範圍市價單                         |    |
| (R3)下單-限價單                             |    |
| (S)下單-全刪                               |    |
| (T)Tick 區域/閃電下單區                       | 47 |
| (U)開啟/關閉欄位-快速設定口數                      | 47 |
| (V)開啟/關閉欄位-均價、即時部位和損益                  | 47 |
| (₩)開啟/關閉欄位-權益數總值和可用餘額                  | 47 |
| (X)開啟/關閉欄位-下單-限價單和下單-全刪                | 47 |
| 3.1.3. 下單設定                            |    |
| 3.1.3.1. 設定:一般                         |    |
| 3.1.3.2. 設定:畫面                         |    |
| 3.1.3.3. 設定:顏色                         |    |
| 3.1.3.4. 設定:快速鍵                        |    |
| 3.1.3.5. 設定:下單夾口數                      |    |
| 3.1.3.7. 設定:快選商品                       |    |
|                                        |    |

|                                    | 3.1.4.1. 條件式下單設定內容                     | 51       |
|------------------------------------|----------------------------------------|----------|
|                                    | 3.1.4.2. 條件式下單功能項目                     | 52       |
| 3.                                 | .1.5. 選擇商品                             | 57       |
| 3.                                 | .1.6. Tick 區域/閃電下單區                    | 59       |
| 3.2.                               | [109]連動下單夾                             | 60       |
| 3.                                 | .2.1. 主要功能                             | 60       |
|                                    | (1) 開啟功能視窗-[106]即時部位                   | 60       |
|                                    | (2) 開啟功能-窗外窗                           | 60       |
|                                    | (3) 下單保險(目前功能暫不提供)                     | 60       |
|                                    | 3-1. 金額/口數:設定下單保險金額/口數。                | 60       |
|                                    | 3-2. 下單保險:選取後啟用下單保險。                   | 60       |
|                                    | (3) 開啟功能視窗-選擇商品                        | 61       |
|                                    | (4) 刪除全部委託單                            | 61       |
|                                    | (5) 下單                                 | 61       |
|                                    | (6) 限制條件                               | 61       |
|                                    | 當選取連動時,所有的群組的直接刪單及直接下單的選項都一致。          | 61       |
|                                    | 當按下委託時,若有選取連動,所有的連動下單匣都會依各下單匣設定做下單。    | 61       |
|                                    | 當選取下單保險時,每次下單前會檢核即時損益是否大於設定金額,若超過則不下單。 | 61       |
| 笋四音                                | 同報                                     | 67       |
| <i>₩</i> <sup>□</sup> <del>*</del> |                                        | 02       |
| 4.1.                               | 委託回報                                   | 62       |
| 4.2.                               | 成交回報                                   | 63       |
| 第五章                                | 帳務查詢                                   | 64       |
| 51                                 | [106]即時部位                              | 64       |
| 5.2                                | [100]异吗?                               |          |
| 5.2.<br>5.3                        | [10] 淮 亚权                              |          |
| 5.4                                | [110] 准立玖(且八)                          |          |
| 55                                 | [11] 117] 117] 119] 油 供本 故             |          |
| 5.6                                | [114]/T 夠 旦刊                           | 07<br>60 |
| 5.0.                               | [114]山立7F来                             |          |
| J.<br>5                            | , U. 1. 四门别催休起金山金作来                    |          |
| J.<br>57                           | .0.2. 山金T朝旦湖                           | 70       |
| 5.1.                               | [11]]选择准小件起合                           |          |
| Э.<br>г                            | . (. 1 <b>平</b> 超                      |          |
| 5.<br>~                            | . <i>1. 2. 平</i> 柳                     | /4       |
| 5.<br>-                            | .1.5. 新聘平                              |          |
| <i>5.</i><br>-                     | . (. 4. 建藏組合                           |          |
| <i>5.</i>                          | . 1. 3. 全称                             | 77       |
| 5.8.                               | [121] 禾平倉查詢(單)                         | 78       |
| 5.9.                               | [116]選擇權建議組合                           | 78       |

| 5.10 | 0. [117]選擇權全拆 |    |
|------|---------------|----|
| 第六章  | - 視窗          |    |
| 6.1. | 重量排列          | 80 |
| 6.2. | . 垂直排列        | 80 |
| 6.3. | . 水平排列        |    |
| 第七章  | Q&A           |    |

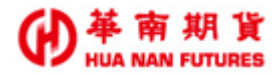

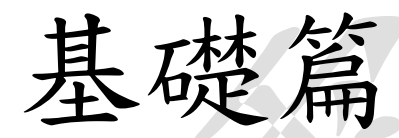

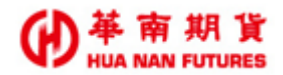

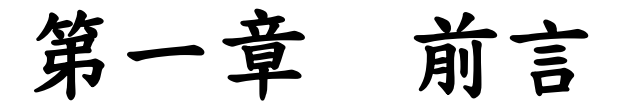

- (1)本軟體提供國內期權即時報價、下單優化升級版:多功能閃電下單即時掌握一般下單與 策略單(結合一般閃電下單與智慧閃電下單)。模組式組合視窗,閃電下單、即時回報 與帳務可一目了然更貼近市場波動。
- (2) 本軟體使用資格採申請制,詳情請洽所屬營業員。
- (3)華南期貨客服專線:412-8889 進線話務系統後按8接期貨客服(外島地區或是行動電話用戶撥打時請加02或07)。
- (4) 服務時間:交易日週一到週五 08:00~17:00。
- (5) 聯絡我們: <u>https://ft.entrust.com.tw/entrustFutures/contactUs.do</u>#

#### 1.1. 功能架構

本系統主要功能分成六大部分:1.1.1.為六大功能檢視圖,1.1.2.則為主要功能的次要功能 區塊圖及快速搜尋簡碼;各功能詳細說明請參見「功能篇」詳細說明。

#### 1.1.1. 主要功能

|            | 一、系統   |
|------------|--------|
|            | 二、行情   |
| 華南雷神 Super | 三、交易   |
|            | 四、回報   |
|            | 五、帳務查詢 |
|            | 六、視窗   |

#### 1.1.2. 次要功能

| 一、系統 | 系統登入 |      |
|------|------|------|
|      |      | 系統登出 |
|      |      | 版面設定 |
|      |      | 離開   |

| 二、行情 | 【101】 | 期貨行情揭示   |
|------|-------|----------|
|      | 【102】 | 選擇權行情揭示  |
|      | 【103】 | 期貨價差行情揭示 |

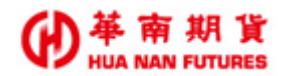

| 三、交易 | 【108】 | 報價下單夾 |
|------|-------|-------|
|      | 【109】 | 連帶下單夾 |

| 四、回報 | 【104】 | 委託回報 |
|------|-------|------|
|      | 【105】 | 成交回報 |

| 五、帳務查詢 | 【106】 | 即時部位       |
|--------|-------|------------|
|        | 【107】 | 權益數        |
|        | 【110】 | 權益數(直式)    |
|        | 【111】 | 未平倉查詢      |
|        | 【112】 | 沖銷查詢       |
|        | 【114】 | 出金作業       |
|        | 【115】 | 選擇權拆解組合    |
|        | 【121】 | 未平倉部位查詢(單) |
|        | 【116】 | 選擇權建議組合    |
|        | 【117】 | 選擇權全拆      |
|        |       |            |

| 六、視窗 | 重疊排列 |
|------|------|
|      | 垂直排列 |
|      | 水平排列 |

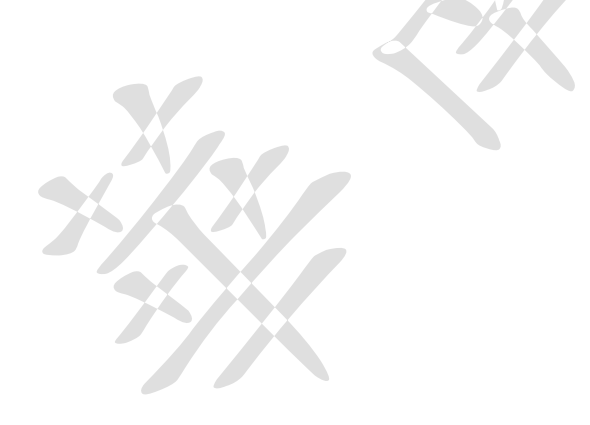

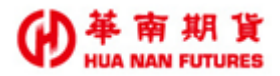

## 1.2. 系統需求

1.2.1. 建議硬體規格

| 設備   | 建議採用規格                   |
|------|--------------------------|
| CDII | 中央處理器 Intel I5 (2.9 GHz) |
| Cru  | 或 AMD R5 (3.4 GHz)或以上    |
| 記憶體  | 記憶體 8G 或以上               |
| 硬碟機  | 硬碟安裝空間 108GB 以上          |
| 顯示器  | 螢幕解析度 1024 X 768 或以上     |

1.2.2. 建議軟體環境

| 項目   | 建議採用規格     |
|------|------------|
| 化安全体 | Windows 7  |
| 作素系统 | Windows 10 |

【註】目前僅支援微軟作業系統:Windows 7或以上。

1.2.3. 網路需求

需有專線、Cable 或 ADSL 等寬頻網際網路連線,建議下載寬頻至少 10Mbps 以上。

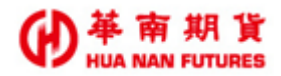

## 1.3. 安裝指南

請至華南期貨官網的華南雷神 Super 專屬頁面

(https://ft.entrust.com.tw/entrustFutures/thunder/index.do)下載[華南雷神 Super],並依步驟進行華南雷神 Super 安裝流程。

| -  | → 💮 Mhtps://ft.entrust.com.tw/entrust 🎗 マ 🔒 🖒 💮 華南期貨 🛛 🗙                                                                                                    | ŵ |
|----|----------------------------------------------------------------------------------------------------|---|
| 檔算 | 案(F) 編輯(E) 檢視(V) 我的最愛(A) 工具(T) 說明(H)                                                                                                    |   |
|    |                                                                                                    |   |
|    |                                                                                                    |   |
|    | 「一」「「」」」「「」」」「」」「」」「」」「」」「」」」「」」」「「」」」」「」」」「」」」「」」」「」」」「」」」」                                                                                                    |   |
|    | 集點訊息 合約規格 保證金存入 好神期下戰 台指期日報 會員介紹 客戶專區                                                                                                    |   |
|    | ● 金翔本枚集 商品訊息 商品保護金 出金作業 ■ 宮神下重 日 全球数 漆 策略神平台 新手GO<br>最後交易日 互轉及換匯 藝南好神・ 期權事權 Multicharts 常見問題                                                                                                    |   |
|    | 集集復集集金幣來收集 各國例假日 風控要點 E指發下載 SGX特報 講師介紹 密碼解鎖                                                                                                    |   |
|    |                                                                                                    |   |
|    | · · · · · · · · · · · · · · · · · · ·                                                                                                    |   |
|    |                                                                                                    | 6 |
|    |                                                                                                    | 2 |
|    |                                                                                                    | ( |
|    |                                                                                                    | ( |
|    | ♥ 即時公告 ●【交易公告】國際行情波動大,請交易人注意自身部位之風險●【交易公告】                                                                                                    |   |
|    |                                                                                                    | ( |
|    |                                                                                                    | 6 |
|    | 焦點訊息 商品訊息 制度宣導 聯播 more 🥠 🗲 🌠                                                                                                    | - |
|    |                                                                                                    |   |
|    | 2020-04-22 【交易公告】國際行情波動大,請交易人注意自身都位之風險                                                                                                    |   |
|    | 2020-04-22 【交易公告】國際行情波動大, 講交易人注意自身部位之風險                                                                                                    |   |
| _  | 2020-04-22 【交易公告】國際行情波動大,請交易人注意自身都位之風險<br>好神期下單 雷神下單 e損發                                                                                                    |   |
|    | 2020-04-22 【交易公告】國際行情波動大, 請交易人注意自身都位之風險<br>好神期下單 雷神下單 e指發<br>e指發<br>#A ANAN FUTURES 综合證券 投顧研究 期貨 權證 股務代理 海外商品 財富管理 證券費典                                                                                                    | Q |
|    | 2020-04-22 【交易公告】國際行情波動大, 講交易人注意自身都位之風險<br>好神期下單 面神下單 e指發<br>●指發<br>●指發<br>●加爾爾爾爾爾爾爾爾爾爾爾爾爾爾爾爾爾爾爾爾爾爾爾爾爾爾爾爾爾爾爾爾爾爾爾爾                                                                                                    | ٩ |
|    | 2020-04-22 【交易公告】國際行情波動大,請交易人注意自身都位之風險                                                                                                    | ٩ |
|    | 2020-04-22 [交易公告] 國際行債波動大, 請交易人注意自身都位之風險         好神朋下里       面神下星         ● #發         ● # 南 期 貨       综合證券         投闢研究       期貨         權證       股務代理         海外商品       財富管理         證券費共         華南 雷神       命 > 電子交易 > 華南雷神                                                                                                    | Q |
|    | 2020-04-22 [交易公告] 國際行情波動大, 請交易人注意自身部位之風險                                                                                                    | Q |
|    | 2020-04-22 [交易公告] 國際行債波動大, 講交易人注意自身部位之風險                                                                                                    | Q |
|    | 2020-04-22 [交易公告] 國際行情波動大, 請交易人注意自身都位之風險                                                                                                    | Q |
|    | 2020-04-22 【交易公告】國際行債波動大, 構交易人注意自身都位之風險<br>好神期下單 重神下單 e指發<br>一一一一一一一一一一一一一一一一一一一一一一一一一一一一一一一一一一一一                                                                                                    | Q |
|    | 2020-04-22 [交易公告] 國際行情波動大, 請交易人注意自身都位之風險                                                                                                    | Q |
|    | 2020-04-22 [交易公告] 國際行債波動大,構交易人注意自身部位之風險 <ul> <li>好神期下單</li> <li>一</li> <li>● 請致</li> </ul> <ul> <li>● 請取</li> <li>● 請取</li> <li>● 請取</li> <li>● 請取</li> </ul> <ul> <li>● 請取</li> <li>● 請取</li> <li>● 請取</li> <li>● 請取</li> </ul> <ul> <li>● 請取</li> <li>● 請取</li> <li>● 請取</li> <li>● 請取</li> </ul> <ul> <li>● 請取</li> <li>● 請取</li> <li>● 請取</li> <li>● 請取</li> <li>● 請取</li> </ul> <ul> <li>● 請取</li> <li>● 請取</li> <li>● 請取</li> <li>● 請取</li> <li>● 請取</li> <li>● 請取</li> <li>● 請取</li> <li>● 請取</li> <li>● 「「」</li> <li>● 「」</li> <li>● 請取</li> <li>● 「」</li> <li>● 請取</li> <li>● 「</li> <li>● 「</li></ul> | Q |
|    | 2020-04-22 [交易公告] 國際行情波動大, 請交易人注意自身部位之風險 <ul> <li></li></ul>                                                                                                    | Q |
|    | 2020-04-22 [交易公告] 國際行情波動大, 諸交易人注意自身部位之風除 <b>使一整 南 朔 诊</b><br><b>第</b> 合證券 投顯研究 期貨 權證 股務代理 海外商品 財富管理 證券費典 <b>華南 雷神</b> 命 > 電子交易 > 華南雷神 <b>丁 昨 俊 分 丁 昨 俊 分 丁 昨 俊 分 文 新加 丁 丁 作 愛 丁 市 俊 分 丁 市 俊 分 丁 市 俊 分 丁 市 俊 分 丁 市 俊 分 丁 市 俊 分 丁 市 俊 今 丁 市 俊 今 丁 市 俊 今 丁 市 俊 今 丁 市 俊 今 丁 市 俊 今 丁 市 俊 今 丁 市 俊 今 丁 市 俊 今 丁 市 俊 今 丁 市 俊 今 丁 市 岐 今 丁 市 岐 今 丁 市 岐 今 丁 市 岐 今 丁 市 岐 今 丁 丁 千 千 千 千 千 千 千 千 千 千 千 千 千 千</b>                                                                                                    | Q |
|    | 2020-04-22 [交易公告] 國際行債按動大, 請交易人注意自身部位之風除                                                                                                    | Q |
|    | 2020-04-22 [交易公告] 國際行情波動大, 議交易人注意自身那位之風除                                                                                                    | Q |
|    | 2020-04-22 【交易公告】國際行壞波動大, 諸交易人注意自身部位之風除                                                                                                    | Q |
|    | 2020-04-22 [交易公告] 國際行傳波敏大, 補交易人注意自身部位之風除                                                                                                    | Q |

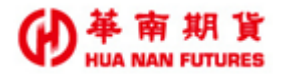

操作說明:

步驟 1. 進行[華南雷神 Super]系統安裝:請按下[安裝]

| ( <del>(</del> ) | Http://fvip.entrust.co      タ マ      ひ | - □ × · · · · · · · · · · · · · · · · · · |  |  |  |  |  |  |
|------------------|----------------------------------------|-------------------------------------------|--|--|--|--|--|--|
| 檔案(F) 編          | 輯(E) 檢視(V) 我的最愛(A) 工具(T) 說明(H)         |                                           |  |  |  |  |  |  |
|                  |                                        |                                           |  |  |  |  |  |  |
| 華南               | 華南雷神Super                              |                                           |  |  |  |  |  |  |
| 華南               | i雷神Super                               |                                           |  |  |  |  |  |  |
|                  | , m , ,                                |                                           |  |  |  |  |  |  |
| 名稱:              | 華南雷神Super                              |                                           |  |  |  |  |  |  |
| 版本:              | 20.01.08.0                             |                                           |  |  |  |  |  |  |
| 發行者:             | 華南雷神Super                              |                                           |  |  |  |  |  |  |
|                  |                                        |                                           |  |  |  |  |  |  |
| 安裝               | -{hy                                   |                                           |  |  |  |  |  |  |
|                  | ClickOnce 和 .NET Framework 資源          | ~                                         |  |  |  |  |  |  |
|                  |                                        | 🖲 100% 🔻 🔏                                |  |  |  |  |  |  |

步驟 2. 顯示應用程式安裝視窗,請點選[安裝(I)]。

| 應用程式安裝 - 安全性警告                                                                                                    |
|----------------------------------------------------------------------------------------------------|
| 無法驗證發行者。<br>您確定要安裝這個應用程式嗎?                                                                                                    |
| 名稱:       華南雷神Super         從(停留在下面的字串上即可查看完整網域):       fvip.entrust.com.tw         發行者:       未知的發行者         未知的發行者       安裝(0)         文裝(0)       不要安裝(D)         酸然這些來自網際網路的應用程式可能很有用,但是它們也可能對您的系統造成傷害,如果您不信<br>任其來源,則請勿安裝此軟體, <u>詳細資訊</u> |
| ✓ 任其來源,則請勿安裝此軟體。 <u>詳細資訊</u>                                                                                                    |

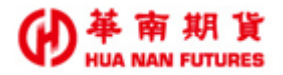

步驟 3. 顯示安裝進度視窗,不須操作。

| (100%) 正在安裝 華南雷神Super                              | - <b>-</b> × |
|----------------------------------------------------|--------------|
| 正在安裝 華南雷神Super<br>這可能要花幾分鐘的時間。在安裝期間,您可以在電腦上進行其他工作。 |              |
| 名稱: 華南雷神Super                                      |              |
| 從: fvip.entrust.com.tw                             |              |
|                                                    |              |
| 正在準備應用程式                                           |              |
|                                                    | 取消(C)        |

步驟 4. 安裝完成後,自動開啟華南雷神 Super 登入介面。

| <u>-</u>                  |                                                                                                    |                                                                                                    |                                                                                                    |                                                                                                    |
|---------------------------|----------------------------------------------------------------------------------------------------|----------------------------------------------------------------------------------------------------|----------------------------------------------------------------------------------------------------|----------------------------------------------------------------------------------------------------|
|                           | ◎身份證字號 ◎                                                                                                    | 期貨帳號 *選                                                                                                    | 期貨帳號者需激                                                                                                    | 選擇分公司和輸入帳®                                                                                                    |
| 1                         | 分公司                                                                                                    | 000 期貨總公                                                                                                    | 河 -                                                                                                    | 確定                                                                                                    |
| ģ.                        | ŀ份證號/期貨帳號                                                                                                    |                                                                                                    |                                                                                                    |                                                                                                    |
| 1 The second second       | 交易密碼                                                                                                    |                                                                                                    |                                                                                                    | 取消                                                                                                    |
|                           | 連線主機                                                                                                    | 正式機                                                                                                    | - DMA                                                                                                    |                                                                                                    |
|                           |                                                                                                    | 🗌 記住帳號 🗌                                                                                                    |                                                                                                    |                                                                                                    |
| 最新訊息                      |                                                                                                    |                                                                                                    |                                                                                                    |                                                                                                    |
| 【集集復集集 金幣                 | <u>來收集] 交易抽藍芽</u>                                                                                                    | 耳機、萬元禮券                                                                                                    | 、 萬元獎金?!<                                                                                                    | <u> 詳內文&gt; •</u>                                                                                                    |
| 【交易公告】[[]][]              | 症源無期其價格右為)<br>所調降台指選混合部(                                                                                                    | 貝數請以電話下<br>立風險保證金[4/                                                                                                    | 里<br>20收盤適用]                                                                                                    |                                                                                                    |
| 【 <u>交易公告】本公</u><br>。     | 司暫停接受委託交易問                                                                                                    | 欧洲交易所(Euro                                                                                                    | next)之"CAC 4                                                                                                    | <u>0期",詳見內</u>                                                                                                    |
| <br>【交易公告】 2020           | 歐美盤夏令時間開始:                                                                                                    | : 美國3/9・歐洲                                                                                                    | 3/30 <b>,詳見内</b> 文                                                                                                    | •                                                                                                    |
| <u>【交易公告】期交</u><br>7般滴田1。 | 所調高大小台,台指選                                                                                                    | ,道瓊期,標普500                                                                                                    | 小那指期與兩夕                                                                                                    | <u>   匯期保證金[3/17</u>                                                                                                    |
| 【交易公告】期交                  | 所布葡特原油期最後到                                                                                                    | 交易日收盤時間                                                                                                    | 配合日光節約調                                                                                                    | <u> 整,詳見内文。</u>                                                                                                    |
| (交易公告)期交                  | 所調高櫃買,富櫃200,非                                                                                                    | <b> 指期與5檔ETF</b>                                                                                                    | 期(4ETF權)保證                                                                                                    | 金[2/21收盤適                                                                                                    |
| 1],詳見内文。<br>【櫻益通知】諸投資     | ·<br>人進行「防制洗錢客戶                                                                                                    | 資料更新   作業                                                                                                    | ,以確保客戶權 <sup>(</sup>                                                                                                    | <b>∷</b> .                                                                                                    |
| 【交易公告】即日起                 | OSE大阪交易所停損單                                                                                                    | 與停損限價單暫                                                                                                    | 停服務。                                                                                                    |                                                                                                    |
|                           | <ul> <li>充登入</li> <li>最新 訊息     </li> <li>【集集復集集金幣     </li> <li>(交易公告) 照交     </li> <li>(交易公告) 期交     </li> <li>(交易公告) 期交     </li> <li>(交易公告) 期交     </li> <li>(交易公告) 期交     </li> <li>(交易公告) 期交     </li> <li>(交易公告) 期交     </li> <li>(交易公告) 期交     </li> <li>(交易公告) 期交     </li> <li>(交易公告) 期交     </li> <li>(交易公告) 期交     </li> <li>(交易公告) 期交     </li> <li>(交易公告) 期交     </li> <li>(交易公告) 期交     </li> </ul> | <ul> <li>● 身份證字號 ○<br/>分公司<br/>身份證號/期貨帳號<br/>交易密碼<br/>支易公告</li> <li>● 身份證字號 ○<br/>身份證號/期貨帳號<br/>交易密碼<br/>連線主機</li> <li>● 身份證號/期貨帳號</li> <li>● 身份證號/期貨帳號</li> <li>● 支易密碼</li> <li>● 支易密碼</li> <li>● 支易密碼</li> <li>● 支易密碼</li> <li>● 支易公告</li> <li>● 大田花源類期貨價格若為</li> <li>● 支易公告</li> <li>● 公司<br/>交易公告</li> <li>● 公司<br/>交易公告</li> <li>● 2020<br/>(支易公告)</li> <li>● 2020<br/>(支易公告)</li> <li>● 2020<br/>(支易公告)</li> <li>● 第次の前割高大小台,台指選<br/>(交易公告)</li> <li>● 第次所割高徴員、富優2003</li> <li>● 注見内文・</li> <li>● 確通知)</li> <li>● 日起 OSE大阪交易所停損</li> </ul> | <ul> <li>         (○ 身份證字號 ○ 期貨帳號 *選<br/>分公司 000 期貨總公<br/>身份證號/期貨帳號<br/>交易密碼         自份證號/期貨帳號<br/>交易密碼         連線主機 正式機         正式機         回 記住帳號         回 記住帳號         回 記住帳號         回 記住帳號         回 記住帳號         ○ 易公告」期交所調降台指選混合部位風險保證金(4/2)<br/>交易公告」期交所調降台指選混合部位風險保證金(4/2)<br/>交易公告」期交所調降台指選混合部位風險保證金(4/2)<br/>交易公告」期交所調降台指選混合部位風險保證金(4/2)<br/>交易公告」期交所調降台指選混合部位風險保證金(4/2)<br/>交易公告」期交所調商大小台,台指選這瓊期,標音300         (○         ○         ○         ○         ○         ○         ○         ○         ○         ○         ○         ○         ○         ○         ○         ○         ○         ○         ○         ○         ○         ○         ○         ○         ○         ○         ○         ○         ○         ○         ○         ○         ○         ○         ○         ○         ○         ○         ○         ○         ○         ○         ○         ○         ○         ○         ○         ○         ○         ○         ○         ○         ○         ○         ○         ○         ○         ○         ○         ○         ○         ○         ○         ○         ○         ○         ○         ○         ○         ○         ○         ○         ○         ○         ○         ○         ○         ○         ○         ○         ○         ○         ○         ○         ○         ○         ○         ○         ○         ○        ○         ○         ○         ○</li></ul> | <ul> <li>● 身份證字號 ● 期貨帳號 *選期貨帳號者需要</li> <li>● 身份證字號 ● 期貨帳號 *選期貨帳號者需要</li> <li>● 身份證號/期貨帳號</li> <li>● 身份證號/期貨帳號</li> <li>● 身份證號/期貨帳號</li> <li>○ 身份證號/期貨帳號</li> <li>○ 身份證號/期貨帳號</li> <li>○ 夏密碼</li> <li>○ 夏密碼</li> <li>○ 夏密碼</li> <li>○ 夏密碼</li> <li>○ 副本</li> <li>○ 副本</li> <li>○ 四本</li> <li>○ 四本</li> <li>○ 四本</li> <li>○ 四本</li> <li>○ 四本</li> <li>○ 四本</li> <li>○ 四本</li> <li>○ 四本</li> <li>○ 四本</li> <li>○ 四本</li> <li>○ 四本</li> <li>○ 四本</li> <li>○ 四本</li> <li>○ 四本</li></ul> |

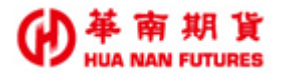

#### 1.4. 開始使用

操作說明:

步驟1. 使用滑鼠左鍵點擊桌面上的圖示。

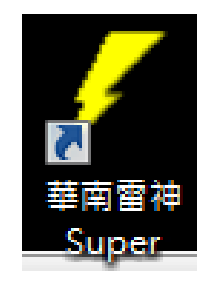

步驟2. 畫面會出現「登入介面]及「最新訊息介面]。

| 0 |                                                                                                    |
|---|----------------------------------------------------------------------------------------------------|
|   |                                                                                                    |
|   | ◎ 身份證字號 ○ 期貨帳號 *選期貨帳號者需選擇分公司和輸入帳                                                                        |
|   | 分公司 000 期貨總公司 ▼ 藤安                                                                                      |
|   |                                                                                                    |
|   |                                                                                                    |
|   | 文易密调                                                                                                    |
|   | 連線主機 正式機 🚽 🗖 DMA                                                                                        |
|   | 📄 記住帳號 📄 記住密碼                                                                                           |
|   |                                                                                                    |
|   | ●【集集復集集 金幣來收集】交易抽藍芽耳穩、萬元禮券、萬元獎金?!<詳內文>。                                                                 |
|   | ● 【交易公告】CAIT能源類期貨價格若為負數請改電話下單<br>● 【示見入生】 期点的測路会生源混合就会同時得過会((anthething))                               |
|   | ■ <u>【文易公告】期文所調降音指選起音節[U風厥床證金[420](《盛過用]</u><br>●【交易公告】本公司暫停接受委託交易歐洲交易所(Euronext)之"CAC 40期",詳見內         |
|   | <u>文。</u><br>▲【六日八七】 2020欧关税百会成期明66、关目200,欧洲220,关目办式。                                                   |
|   | ■【文易公告】10040天霊史《时间開始·天國399》歐洲3500,計是內文。<br>■【交易公告】期交所調高大小台,台指選,道瓊期,標音500,小那指期與南外匯期保證金[3/17              |
|   |                                                                                                    |
|   | <u>收然通用]。</u><br>【六月八生】期存低去故族 <b>医油期</b> 恩须亦且口收敛或明耐会口火统负调效,详且而立。                                        |
|   | 收盤適用]•<br>● 【交易公告】期交所布蘭特原油期最後交易日收盤時間配合日光節約調整,詳見內文•<br>●【交易公告】期交所調高櫃買,富櫃200,非指期與5檔ETF期(4ETF權)保證金[2/21收盤適 |

步驟 3. 上方的[登入介面]:

- 3.1 [□身分證號/□期貨帳號]勾選任一種登入方式。
- 3.2 「分公司]: 可選擇[000 期貨總公司]/[003 台中總公司], 僅在☑期貨帳號時會需 要選擇。
- 3.3 [身分證號/期貨帳號]:輸入身分證字號,可勾選☑[記住帳號],以記住身分證 號/期貨帳號;選擇以[身分證號/期貨帳號]登入,便不須選擇[分公司]。
- 3.4 「交易密碼]:輸入密碼,可勾選☑「記住密碼」以記住密碼。

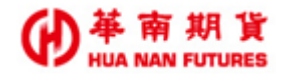

步驟4. 下方的[公告介面]:

4.1 [最新訊息]:提供華南期貨的最新資訊。

| ■最新訊息                                             | - |
|---------------------------------------------------|---|
| ●【集集復集集 金幣來收集】交易抽藍芽耳機、萬元禮券、萬元獎金?!<詳內文>。           |   |
| 【交易公告】CAIL能源類期貨價格若為負數請改電話下單                       | E |
| ● 【交易公告】期交所調降台指選混合部位風險保證金[4/20收盤適用]               |   |
| ▲【交易公告】本公司暫停接受委託交易歐洲交易所(Euronext)之"CAC 40期",詳見內   |   |
| <u> </u>                                          |   |
| ●【交易公告】2020歐美盤夏令時間開始:美國3/9,歐洲3/30,詳見內文。           |   |
| 【交易公告】期交所調高大小台,台指選,道瓊期,標普500,小那指期與兩外匯期保證金[3/17]   |   |
| <u>收盤適用]・</u>                                     |   |
| 【交易公告】期交所布蘭特原油期最後交易日收盤時間配合日光節約調整,詳見內文。            |   |
| ●【交易公告】期交所調高櫃買,富櫃200,非指期與5檔ETF期(4ETF權)保證金[2/21收盤適 |   |
| <u>用],詳見內文。</u>                                   |   |
| • 【權益通知】請投資人進行「防制洗錢客戶資料更新」作業,以確保客戶權益。             |   |
| 【交易公告】即日起 OSE大阪交易所停損單與停損限價單暫停服務。                  | - |

步驟 5. 點選 [確定],進入華南雷神 Super 系統。

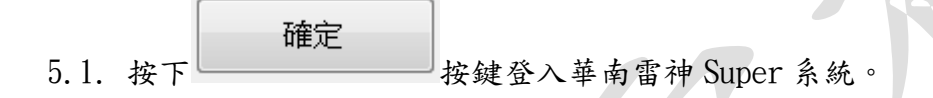

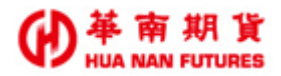

#### 1.5. 密碼及憑證問題

1.5.1. 華南雷神 Super 密碼問題

(1)因華南雷神 Super 並無建置相關功能,在補發新的期貨電子式交易密碼函後,請 先登入華南期貨官網的新手 GO 專區進行密碼修改的動作,修改密碼完成後,再以 新密碼登入華南雷神 Super。

(1) 華南期貨股份有限公

《華南期貨電子式交易密碼函》

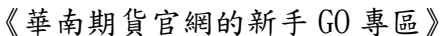

| 華南期貨<br>案(F) 編輯(                                                                                                    | (E) 檢視                                                                                                    | ×<br>(V) 我的                                                                                                |                                                                                                    | A) 工具(T) 說明(H                                                                                                    | H)                                                                                                    |                                                                                                    |                                                                                                    |                                                                                                    |
|----------------------------------------------------------------------------------------------------|----------------------------------------------------------------------------------------------------|----------------------------------------------------------------------------------------------------|----------------------------------------------------------------------------------------------------|----------------------------------------------------------------------------------------------------|----------------------------------------------------------------------------------------------------|----------------------------------------------------------------------------------------------------|----------------------------------------------------------------------------------------------------|----------------------------------------------------------------------------------------------------|
| ●<br>華<br>南<br>Max Navi                                                                                                    | 期貨                                                                                                    | 综合遗劳 !                                                                                                    | 脱颖研究                                                                                                    | 期資 複盛 服務代理                                                                                                    | 海外商品 財富幣                                                                                                    | 理 虚劳費用                                                                                                    | a à Q                                                                                                    |                                                                                                    |
| 1000                                                                                                    | 1                                                                                                    | -                                                                                                    | 1.29                                                                                                    |                                                                                                    | -                                                                                                    | ant s                                                                                                    | ASS                                                                                                    |                                                                                                    |
|                                                                                                    |                                                                                                    |                                                                                                    |                                                                                                    |                                                                                                    | ST TOO                                                                                                    |                                                                                                    |                                                                                                    |                                                                                                    |
|                                                                                                    |                                                                                                    | <b>4</b> 68                                                                                                | Ē                                                                                                    |                                                                                                    | 107+                                                                                                    |                                                                                                    |                                                                                                    |                                                                                                    |
|                                                                                                    |                                                                                                    |                                                                                                    |                                                                                                    |                                                                                                    |                                                                                                    | X 3                                                                                                    | Y I                                                                                                    |                                                                                                    |
| N.                                                                                                    |                                                                                                    | 1                                                                                                    | <b>国</b> 权                                                                                                    |                                                                                                    | (靈央級行情) 艾易等(<br>(約股計 交易更具靈)                                                                                                    | と離<br>吉弾性                                                                                                    | 511                                                                                                    |                                                                                                    |
| 100                                                                                                    |                                                                                                    | 5.00                                                                                                    |                                                                                                    | ·····································                                                                                          | [戶輕鬆交易 新臺幣]                                                                                                    | 计價無謹兌風險                                                                                                    |                                                                                                    | 0                                                                                                    |
|                                                                                                    |                                                                                                    |                                                                                                    |                                                                                                    |                                                                                                    |                                                                                                    |                                                                                                    | (                                                                                                    |                                                                                                    |
|                                                                                                    |                                                                                                    |                                                                                                    |                                                                                                    |                                                                                                    |                                                                                                    |                                                                                                    |                                                                                                    |                                                                                                    |
|                                                                                                    |                                                                                                    |                                                                                                    |                                                                                                    | ••••••                                                                                                    |                                                                                                    |                                                                                                    | 1                                                                                                    | 0                                                                                                    |
| 1 即時公告                                                                                                    | 交所誘高限                                                                                                    | ■期*问题*(OUF                                                                                                 | ₽)保證金<再                                                                                                    | [交處置>[3/8收盤適用] ●【交易                                                                                                    | 公告】期交所調賞股票                                                                                                    | 期"哲挚"(PCF)                                                                                                    | 保證金<處置>                                                                                                    | <b>9</b>                                                                                                    |
| (4) 即時公告                                                                                                    | 交所調賞服                                                                                                    | ■期"同致"(OUF                                                                                                 | ₽<br>F)保證金<再                                                                                                    | ·文處置>[3/8收盤適用] ●【交易                                                                                                    | 公告】期交所調賞股票                                                                                                    | 期"智擎"(PCF)f                                                                                                    | 保證金<處置。                                                                                                    | Image: Constraint of the second second secon |
| 1 即時公告<br>朱脳讯劇                                                                                                    | 交所調賞服]<br>商品訊息                                                                                                    | 高能已成。(Off                                                                                                  | •<br>F)保健金<再<br>酸損                                                                                                    | 5次處置>[3/8收量適用] ●【交易                                                                                                    | 公告】期交所調査服業<br>more                                                                                                    | I第"后辈"(PCF)                                                                                                    |                                                                                                    | 9<br>f                                                                                                    |
| 19 即時公告<br>然品想<br>2021-02-18                                                                                                    | 交所調賞報】<br>商品訊息<br>國外期資交易                                                                                                    | 東時"同致"(OUF<br>制度宣導<br>品額度控筆規則                                                                              | *<br>F)保證金<再<br>整措                                                                                                    | ·文處置>[3/8收葉適用] ● 【交易                                                                                                    | 公告】時交所調査股票<br>more                                                                                                    | 期"智擎"(PCF)                                                                                                    |                                                                                                    | Image: Constraint of the second second secon |
| 第 部時公告<br>株製訊息<br>2021-02-15<br>2021-03-05                                                                                                    | 交所調會服<br>商品訊息<br>商品訊息<br>5 【交易公告】                                                                                                    | 裏時"同戦"(OUF<br>制度宣導<br>発旗度控筆派則<br>期交所調義組)                                                                   | 9)保健金<再<br>製摘<br>製摘                                                                                                    | i交處置>[3/8以黛德用] ●【交易<br>DUF)祭職金<再交處置>[3/8以黛                                                                                     | <ul> <li>(公告) 時交所調査股票</li> <li>(の) (の) (の) (の) (の) (の) (の) (の) (の) (の)</li></ul>                                                                                                    | 期"智擎"(PCF)<br>(                                                                                                    | 保護会<成置<br>。<br>()<br>()<br>()<br>()<br>()<br>()<br>()<br>()<br>()<br>()                                                                                                    | ♥<br>f<br>♥                                                                                                    |
| ● 部時公告<br>※加田県<br>2021-02-18<br>2021-03-05<br>2021-03-05                                                                                                    | 交所調書級1<br>商品訊息                                                                                                    | ■時"同發"(OUF<br>制度宣導<br>時変度控筆机則<br>期交所詞离解]<br>期交所詞离解]                                                        | ●<br>●<br>●<br>●<br>●<br>●<br>●<br>●<br>●<br>●<br>●<br>●<br>●<br>●                                                                                                    | i決處置>[3/8收營總用] ●【交易<br>OUF)採銀盘<再決處置>[3/8收營<br>PCF)保織盘<處置>[3/8收營                                                                | <ul> <li>() 期交所消費凝集</li> <li>() 加加</li> <li>() 加加</li></ul>                               | 期"醫攀"(PCF)4                                                                                                    | 保護会 < 委置 = (<br>(<br>)<br>(<br>)<br>)<br>(<br>)<br>)<br>(<br>)<br>(<br>)<br>)<br>(<br>)<br>)<br>(<br>)<br>(<br>)<br>)<br>(<br>)<br>)<br>(<br>)<br>)<br>(<br>)<br>)<br>(<br>)<br>)<br>(<br>)<br>)<br>(<br>)<br>(<br>)<br>)<br>(<br>)<br>)<br>(<br>)<br>)<br>(<br>)<br>)<br>(<br>)<br>)<br>)<br>(<br>)<br>)<br>)<br>(<br>)<br>)<br>)<br>(<br>)<br>)<br>)<br>(<br>)<br>)<br>(<br>)<br>)<br>)<br>(<br>)<br>)<br>)<br>(<br>)<br>)<br>)<br>)<br>(<br>)<br>)<br>(<br>)<br>)<br>(<br>)<br>)<br>(<br>)<br>)<br>)<br>(<br>)<br>)<br>)<br>(<br>)<br>)<br>)<br>(<br>)<br>)<br>)<br>(<br>)<br>)<br>)<br>)<br>)<br>(<br>)<br>)<br>)<br>)<br>)<br>(<br>)<br>)<br>)<br>)<br>)<br>)<br>)<br>)<br>)<br>)<br>)<br>)<br>) | <ul> <li>•</li> <li>•</li> </ul>                                                                                                    |
| 第 即時会告<br>兆加田島<br>2021-02-15<br>2021-03-05<br>2021-03-05<br>2021-03-05                                                                                                    | 交所調書題)<br>商品訊息<br>個外期資交易<br>(交易公告)<br>(交易公告)<br>(又易公告)                                                                                                    | ■時"同殺"(OUF<br>制度宣導<br>器度控筆規則<br>期交所調查艇]<br>期交所調查艇]                                                         | ● ● ● ● ● ● ● ● ● ● ● ● ● ● ● ● ● ● ●                                                                                                    | (次處置> 3/8以當總用)●【交易<br>(又易)<br>(DUF)将線金<再次處置>[3/8(成量)<br>(B/CF)得線金<處置>[3/2(以當應用))<br>(型約置)                                      | <ul> <li>(法) 第交所調査規模</li> <li>(法) 第交所調査規模</li> <li>(法) 第一</li> <li>(法) 第一</li> <li>(法) 第一</li> <li>(法) 第一</li> <li>(法) 第一</li> </ul>                                                                                                    | 期"新擎"(PCF)                                                                                                    | 保護金< 收置<br>()<br>()<br>()<br>()<br>()<br>()<br>()<br>()<br>()<br>()<br>()<br>()<br>()                                                                                                    | <ul><li></li><li></li><li></li><li></li><!--</td--></ul>                                                                                                    |
| 第 部時公告                                                                                                    | 交所總書報]                                                                                                    | 業時"回线"(QUF<br>制度宣導<br>期交所調査期)<br>期交所調査期)<br>期交所調査期)<br>目光能約時期期                                             | 9)保織金<再<br>製描<br>製描,同致((<br>原明,当家,(<br>製質恐内控)<br>()加通知                                                                                                    | i交處置>[3/8以葉總用] ●【交易<br>DUF)容確金<再交處置>[3/8収量<br>PCF)保磁金<處置>[3/2収量爆用]<br>型約置                                                      | <ul> <li>(公告) 第交所派再規模</li> <li>(加) (公式) (公式) (公式) (公式) (公式) (公式) (公式) (公式</li></ul>                                                                                                    | 期 <sup>3</sup> 11日<br>第 <sup>11日</sup><br>第 <sup>11日</sup><br><sup>11日</sup><br><sup>11日</sup> | 保護会く構計                                                                                                    | <ul> <li>•</li> <li>•</li> </ul>                                                                                                    |
| 第 部時公告                                                                                                    | 交所顧賞觀]<br>商品訊息<br>6 個外期與交話<br>5 【交号公告】<br>5 TOP-109年4<br>7 110年度週六<br>7 110年度週六                                                                                                    | 業期"司线"(QUE<br>高度宣導<br>弱度控管系現時<br>期交所詞素級]<br>期交所詞素級引<br>自光能約時間認<br>溝行上班日之★                                  | <ul> <li>・・・・・・・・・・・・・・・・・・・・・・・・・・・・・・・・・・・・</li></ul>                                                                                                    | i交處當>[3/8以葉總用] ●【交易<br>OUF)容確金<再交處置>[3/8収葉<br>PCF)経織金<感置>[3/8収葉<br>野CF)経織金<感置>[3/2収葉携用]<br>壁彩置                                 | <ul> <li>公告】第交所涵高級票</li> <li>第のre</li> <li>第のre</li></ul>                                                     | 時 留掌 (PCF)                                                                                                    | 探波志く成置)                                                                                                    | Image: Constraint of the second second secon |
| 第二部時会告<br>第二部時会告<br>2021-02-16<br>2021-03-05<br>2021-03-05<br>2021-02-25<br>2021-02-15<br>2021-02-15<br>2021-02-15                                                                                                    | 交所弱高裂<br>商品訊息<br>6 個外期資交5<br>6 (交易公告)<br>1 (交易公告)<br>5 TOP-109年5<br>7 100年度進力<br>7 (交易公告)                                                                                                    | (OUF)<br>制度宣導<br>制度定控筆机助<br>期交所詞素類別<br>期交所詞素類別<br>成防制洗線及打<br>日光能約時間認<br>補行上班日之 <sup>4</sup><br>110弊船結束告    | <ul> <li>・</li> <li>・</li></ul> | i決進當>[3/8以聲鏡雨] ●【交易<br>OUF)保護金<再次處置>[3/8以聲鏡雨]<br>PCF)保護金<處置>[3/2以聲透雨]<br>堅明震<br>戰明<br>電戰明                                      | <ul> <li>() 第交所調査規模</li> <li>() 第一次</li> <li>() 第一次</li> <li>() 第二次</li> <li>() 第二次&lt;</li></ul> | 期 <sup>*</sup> 14章*(PCF)<br>1 第4中下単<br>1 第4中下単<br>57中増<br>67中増<br>63<br>63<br>63<br>63<br>63<br>63<br>63<br>63<br>63<br>63                                                                                                    | 保護金<載置                                                                                                    |                                                                                                    |
| 第二時代の<br>第二時代の<br>第二時代の<br>第二時代の<br>第二時代の<br>第二時代の<br>第二時代の<br>第二時代の<br>第二時代の<br>第二時代の<br>第二時代の<br>第二時代の<br>第二時代の<br>第二時代の<br>第二時代の<br>第二時代の<br>第二時代の<br>第二時代の<br>第二時代の<br>第二時代の<br>第二時代の<br>第二時代の<br>第二時代の<br>第二時代の<br>第二時代の<br>第二時代の<br>第二時代の<br>第二時代の<br>第二時代の<br>第二時代の<br>第二時代の<br>第二時代の<br>第二時代の<br>第二日<br>第二日<br>第二日<br>第二日<br>第二日<br>第二日<br>第二日<br>第二日<br>第二日<br>第二日 | 交所崩离裂<br>商品訊息<br>3 面外期尚交易<br>5 【交易公告】<br>5 TOP-109年1<br>2 缺美量-夏令<br>7 110年度進行<br>7 【交易公告】<br>2 【公告讯息】                                                                                                    | ■期*回数*(OUF<br>制度宣導<br>期交所調高級)<br>期交所調高級)<br>期交所調高級)<br>前列洗線及打<br>目光能約時間認<br>補行上班日之常<br>110春給局条為<br>交易防許編、」 | ()保違金<再<br>製摘<br>原助"同致"((<br>環則"国家"()<br>製資恐内控:<br>()知通知<br>田留作業事項<br>部分商品保護<br>重個賞、三)                                                                                                    | i交成置> 3/8以前期) ●【交易<br>OUF)採銀金<再交成置>[3/8収量<br>DUF)採銀金<表置>[3/8収量<br>短利置<br>転取引<br>自主回線 [2/18収量適用]<br>⇒重1線2/18以量適用]               | <ul> <li>(公告) 第交所派再規模</li> <li>(加) 第一</li> <li>(加) 第一</li> <li>(加) 第一</li> <li>(加) 第一</li> <li>(加) 第一</li> <li>(加) 第一</li> <li>(1) 第一</li> <li>(1) 第二</li> <li>(1) 第二</li> <li>(1) 第</li></ul>    | 期1編第(PCF)<br>(                                                                                                    | 保護金<載置><br>()<br>()<br>()<br>()<br>()<br>()<br>()<br>()<br>()<br>()<br>()<br>()<br>()                                                                                                    | •           •                                                                                                    |
| 第 部時会会<br>第版研修<br>2021-02-18<br>2021-03-01<br>2021-03-01<br>2021-02-25<br>2021-02-17<br>2021-02-17<br>2021-02-17                                                                                                    | 交所調賞裂<br>商品訊象<br>第二十一章<br>第二十章<br>第二十章<br>章<br>章<br>章<br>章<br>章<br>章<br>章<br>章<br>章<br>章<br>章<br>章<br>章 | ■期"司號"(OUF<br>制度宣導<br>報度控筆和即<br>期交所請高級]<br>期交所請高級]<br>期交所請高級]<br>相定所請高級]<br>相定所請高級]<br>相定所請高級]<br>和<br>一,  | ● (保羅金<再<br>製精<br>原約,回致、()<br>原約,回致、()<br>認知通知<br>出現作業事項<br>部分商品保護<br>部分商品保護<br>部(2) - 三()                                                                                                    | i交處當>[3/8以葉總用] ●【交易<br>OUF)保護金<再交處置>[3/8以葉總用]<br>PCF)保護金<處置>[3/2以葉源用]<br>堅明置<br>配約引<br>量金回緩 [2/18以葉鳴用]<br>妙數1 開2,說明 3.改要碼等面質 - | <ul> <li>(公告) 第交所派再規模</li> <li>(加) (公式) (公式) (公式) (公式) (公式) (公式) (公式) (公式</li></ul>                                                                                                    | 期 <sup>5</sup> 編第(PCF)                                                                                                    | 保護金< 慎重                                                                                                    |                                                                                                    |

(2)若遺忘密碼或登入密碼錯誤三次(含以上)或登入次數超過三百次(含以上),將會被 鎖定無法再進行登入,請洽詢期貨客服協助解鎖及後續處理。

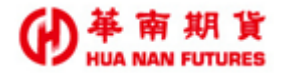

#### 1.5.2. 華南雷神 Super 憑證問題

若有憑證問題,請先登入華南期貨官網的客戶專區進行憑證相關的動作;憑證相關操 作(包含申請憑證、憑證展期、憑證匯出、憑證匯入等等)。

|                                                                                                    |                                                                                            |                                                                                         | 投新研究 即                                                                                                    | 19 Hall                                                                     | 服務代理                                                       | 海外商品                                                                                                    | 財富管理                                                                                                    | 187 B                                                                                                    |                                                                                                    |                                       |
|----------------------------------------------------------------------------------------------------|--------------------------------------------------------------------------------------------|-----------------------------------------------------------------------------------------|----------------------------------------------------------------------------------------------------|-----------------------------------------------------------------------------|------------------------------------------------------------|----------------------------------------------------------------------------------------------------|----------------------------------------------------------------------------------------------------|----------------------------------------------------------------------------------------------------|----------------------------------------------------------------------------------------------------|---------------------------------------|
| P                                                                                                    |                                                                                            | 之<br>英國                                                                                 |                                                                                                    | <b>a</b> 10                                                                 | )(0)                                                       | 109<br>11,22<br>11                                                                                                    |                                                                                                    | .0                                                                                                    | \$1\$                                                                                                    |                                       |
| Va                                                                                                    |                                                                                            | }                                                                                       | 設                                                                                                    | 順                                                                           | <ul> <li>一 即時掌握</li> <li>一 小型契約</li> <li>一 個内帳月</li> </ul> | 握英股行情 :<br>約股計 交易!<br>戶輕鬆交易 :                                                                                                    | 交易零距1<br>更具服活9<br>新臺幣計(                                                                                                    |                                                                                                    |                                                                                                    | 0                                     |
| -                                                                                                    |                                                                                            |                                                                                         | POSSED.                                                                                                    | = FLAND                                                                     | in Nusins                                                  | S.M.K.                                                                                                    |                                                                                                    |                                                                                                    |                                                                                                    |                                       |
|                                                                                                    |                                                                                            |                                                                                         |                                                                                                    |                                                                             |                                                            |                                                                                                    |                                                                                                    |                                                                                                    |                                                                                                    | · · · · · · · · · · · · · · · · · · · |
| 19 即時公告                                                                                                    | 交所調賞股                                                                                      | 禀期"问致"(OU                                                                               | ••<br>IF)保證金<再次(                                                                                                    | 载置>[3/8收盤適                                                                  | i用] ●【交易公                                                  | \告】期交所調                                                                                                    | 同高股原期                                                                                                    | "智擎"(PCF)                                                                                                    | 保證金<處置                                                                                                    | 0                                     |
| 19 即時公告                                                                                                    | 交所調賞股                                                                                      | 原期"问致"(OU                                                                               | ■ ●<br>(F)保證金<再交(                                                                                                    | g置>[3/8收盤適                                                                  | 1用] ●【交易公                                                  | )浩】朝交所讀                                                                                                    | 日高股原則                                                                                                    | "智擎"(PCF)                                                                                                    | 保證金<處置                                                                                                    | )<br>(f                               |
| (1) 即時公告                                                                                                    | 交所調書程<br>商品訊息                                                                              | 東期·同致·(OU<br>制度宣導                                                                       | ・・<br>IF)保證金<再次(<br>凝損                                                                                                    | ቋ≝>[3/8收葉總                                                                  | 1用]●【交易公                                                   | 计告】期交所提<br>more                                                                                                    | 日本記事時                                                                                                    | "智擎"(PCF)                                                                                                    |                                                                                                    | )<br>f                                |
| ♥ 即時公告<br>集協訊息<br>2021-02-18<br>2021-02-05                                                                                                    | 交所網書製<br>商品訊息<br>商外期貨交                                                                     | 稟期"同数"(OU<br>制度宣導<br>易度定導                                                               | ・<br>)F)保護金<再交(<br>)<br>弊損                                                                                                    | 集置>[3/8收整缚                                                                  | ■用] ●【交易公                                                  | more 好                                                                                                    |                                                                                                    | "新章"(PCF)<br><b>了</b><br>震神下單                                                                                     | 保證金<或置                                                                                                    | )<br>(f)<br>(e)                       |
| ♥ 即時公告<br>素加讯楽<br>2021-02-18<br>2021-03-05<br>2021-03-05<br>2021-03-05                                                                                                    | 交所調高程<br>商品訊息<br>國外期與交付<br>【交易公告                                                           | 藥期"同致"(CU<br>副度宣導<br>局度宣導<br>調交所調義和                                                     | IF)保護金<再次(<br>製損<br>」<br>「原助"同致"(OUI                                                                                                    | 集置>[3/8收盤總<br>F)保羅金<再交優                                                     | (第四)●【交易公司<br>(第二)(3)(3)(3)(3)(3)(3)(3)(3)(3)(3)(3)(3)(3)  | more<br>新聞                                                                                                    |                                                                                                    | "智慧"(PCF)<br>了<br>置把下單                                                                                            | 保證金<處置                                                                                                    |                                       |
| <ul> <li>♥ 即時公告</li> <li>第點訊息     </li> <li>2021-02-18</li> <li>2021-03-05</li> <li>2021-03-01</li> </ul>                                                                     | 交所調高程<br>商品訊息<br>國外期與交引<br>【交易公告】<br>【交易公告】                                                | 票期"问致"(OU<br>制度宣導<br>易旋度控筆机則<br>】期交所調高和<br>】期交所調高和                                      | F)保護金<再次(                                                                                                    | 8書>[3/8收盤領<br>5]保證金<再交值<br>2)保證金<感置>[                                       | 1用] ●【交易公<br>2番>[3/8収盤接<br>[3/2収量適用]                       | more<br>別用<br>別<br>別<br>別                                                                                                    |                                                                                                    | "智攀"(PCF)<br>算相下單                                                                                                 | 保證金< 收置                                                                                                    |                                       |
| ● 即時公告<br>素加訊集<br>2021-02-18<br>2021-03-05<br>2021-03-01<br>2021-02-25                                                                                                    | 交所調書製<br>商品訊息<br>電外期資交1<br>【交易公告<br>TOP-109年                                               | 原時"同穀"(QU                                                                               | F)保護金 <再次(                                                                                                    | 劇雪>[3/8以前的<br>F)保證金<再次傳<br>5)保證金<感言>[<br>]<br>]<br>]<br>]<br>]<br>]         | 1用] ●【交易公<br>1番>[3/8收盤線<br>[3/2收盤線用]                       | more<br>が引き<br>のです。<br>が引き<br>のです。<br>が引き<br>のです。<br>のです。<br>のです。<br>のです。<br>のです。<br>のです。<br>のです。<br>のです。                                                                                                    | 8高級原期<br>申期下單<br>(手GO                                                                                                    | *簡攀*(PCF)                                                                                                    |                                                                                                    |                                       |
| ● 即時公告           然加限税           2021-02-18           2021-03-05           2021-03-01           2021-02-25           2021-03-02                                                | 交所調賞製<br>商品訊息<br>國外期資交<br>【交易公告<br>【交易公告<br>TOP-109年<br>訳美堂-夏令                             | 原時"问發"(OU<br>多度宣導<br>务師度培導和地<br>」第交所語書題<br>度防利洗線及到<br>- 日光能約時間起                         | F)保護金 <再次(                                                                                                    | 截置>[3/8収盤値<br>F)保羅金<専交機<br>F)保羅金<専営<br>月書                                   | 1用) ●【交易公<br>1雪>[3/8収盤速<br>[3/2収量速用]                       | <u>more</u><br>別の<br>から<br>から<br>が<br>が<br>の<br>の<br>の<br>の<br>の<br>の<br>の<br>の<br>の<br>の<br>の<br>の<br>の                                                                                                    |                                                                                                    | *転撃*(PCF)                                                                                                    | (保線金<成置) (保線金<成置) (金泉祭) (金泉祭) (金泉) (金泉) (金泉) (金泉) (金泉) (金泉) (金泉) (金泉) (金泉) (金泉) (金泉) (金泉) (金泉) (金泉) (金泉) (金泉) (金泉) (金泉) (金泉) (金泉) (金泉) (           |                                       |
| ● 即時公告          #加時公告         2021-02-18         2021-03-05         2021-03-05         2021-03-01         2021-02-25         2021-03-02         2021-03-02         2021-02-17 | 交所調査税<br>商品訊息<br>高外期資源で<br>【交易公告】<br>【交易公告】<br>てOP-109年<br>設美齢-夏令<br>110年度週7               | 原時"同穀"(OU<br>局度宣導<br>局級度控筆系則<br>1.時交所請需和<br>1.時交所請需和<br>日光節的制洗稅及引<br>日光節的時間起<br>マ補行上班日之 | (P)保護金<再次(<br>)<br>業損<br>)<br>(原則)、回数、(OUI<br>(原則)、回数、(OUI<br>(原則)、回数、(OUI<br>(原則)、回数、(OUI<br>(原則)、回数、(OUI<br>(原則)、回数、(OUI<br>(回動)、(OUI)<br>(回動)、(OUI)<br>(回動)、(OUI)<br>(回動)、(OUI)<br>(回動)、(OUI)<br>(回動)、(OUI)<br>(回動)、(OUI)<br>(回動)、(OUI)<br>(回動)、(OUI)<br>(回動)、(OUI)<br>(回動)、(OUI)<br>(回動)、(OUI)<br>(回動)、(OUI)<br>(回動)、(OUI)<br>(回動)、(OUI)<br>(回動)、(OUI)<br>(回動)、(OUI)<br>(回動)、(OUI)<br>(回動)、(OUI)<br>(OUI)<br>(回動)、(OUI)<br>(回動)、(OUI)<br>(回動)、(OUI)<br>(OUI)<br>(回動)、(OUI)<br>(回動)、(OUI)<br>(OUI)<br>( | 素置>[3/8以盤領<br>F)保證金<再改處<br>月書<br>明                                          | ・・・・<br>(交易公<br>室置>[3/8収整項<br>3/2収整項用]                     | more     が     が     加     の     re     が     が     の     市     の     市     の     市     の     市     の     市     の     市     の     市     の     市     の     市     の     市     の     市     の     市     の     市     の     市     の     市     の     市     の     市     の     市     の     市     の     市     の     市     の     市     の     市     の     市     の     の     市     の     市     の     の | <ul> <li>() () () () () () () () () () () () () (</li></ul>                                                                                                    | *                                                                                                    | (保證金<或置) (●第3) (●第3) (●第3) (●第3) (●第5) (●第5) (●第5) (●第5) (●第5) (●第5) (●第5) (●第5) (●第5) (●第5) (●第5) (●第5) (●第5) (●第5) (●第5) (●第5) (●第5) (●第5) (●第5) (●第5) (●第5) (●第5) (●第5) (●第5) (●第5) (●第5) (●第5) (●第5) (●第5) (●第5) (●第5) (●10) (●10) |                                       |
| ● 即時公告                                                                                                    | 交所調書親<br>商品訊息<br>層外期與交引<br>【交易公告】<br>【交易公告】<br>TOP-109年<br>脳疾盤-夏令<br>110年度週<br>/<br>【交易公告】 | 原時"同穀"(OU<br>参加度宣導<br>等級度控管構用用<br>1)時交所納高和<br>度防制洗錢及引<br>日光能約時間記<br>大補行上班日之<br>1)10春給結束 | (D)保護金 <再次(<br>製損) 製用:回数:(OUI) (OUI) (QUI) (QUI)                                                                                                    | (3/8収算)<br>(3/8収算)<br>(3/8収算)<br>(3/8 - 2 - 2 - 2 - 2 - 2 - 2 - 2 - 2 - 2 - | 11用] ●【交募公<br>21番>[3/8収盤値<br>3/2収盤値用]<br>前用]               | More 月前交所前<br>more 月<br>約用]                                                                                                    | <ul> <li>新森和厚助</li> <li>中期下単</li> <li>(1)</li> <li>(1)<!--</td--><td>"雪撃"(PCF)<br/>第一部で第一<br/>第一部で第一<br/>第一部で第一<br/>第一部で第一<br/>第一部で第一<br/>第二部で第一<br/>第二部で第二部で第二部で第二部で第二部で第二部で第二部で第二部で第二部で第二部で</td><td>(保線金&lt; 處置<br/>・<br/>・<br/>・<br/>・<br/>・<br/>・<br/>・<br/>・<br/>・<br/>・<br/>・<br/>・<br/>・<br/>・<br/>・<br/>・<br/>、<br/>・<br/>の<br/>・<br/>・<br/>・<br/>・</td><td></td></li></ul> | "雪撃"(PCF)<br>第一部で第一<br>第一部で第一<br>第一部で第一<br>第一部で第一<br>第一部で第一<br>第二部で第一<br>第二部で第二部で第二部で第二部で第二部で第二部で第二部で第二部で第二部で第二部で | (保線金< 處置<br>・<br>・<br>・<br>・<br>・<br>・<br>・<br>・<br>・<br>・<br>・<br>・<br>・<br>・<br>・<br>・<br>、<br>・<br>の<br>・<br>・<br>・<br>・                                                                                                    |                                       |

1.5.3. 華南雷神 Super 密碼問題

(1) 因華南雷神 Super 並無建置相關功能,在補發新的期貨電子式交易密碼函後,請

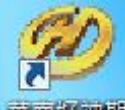

先登入華南好神期<sup>華南好理期</sup>並輸入密碼函內的初始密碼,系統會自動請您進行重 新設定[登入密碼];修改密碼完成後,再以新密碼登入華南雷神 Super。

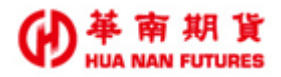

## 第二章 基本操作說明

### 2.1. 系統說明

功能說明:系統主要分成四個部分,包括(1)功能列、(2)狀態列、(3)工具列(包含輔助功能 列和視窗顯示列)與(4)主畫面(功能視窗呈現的範圍)。

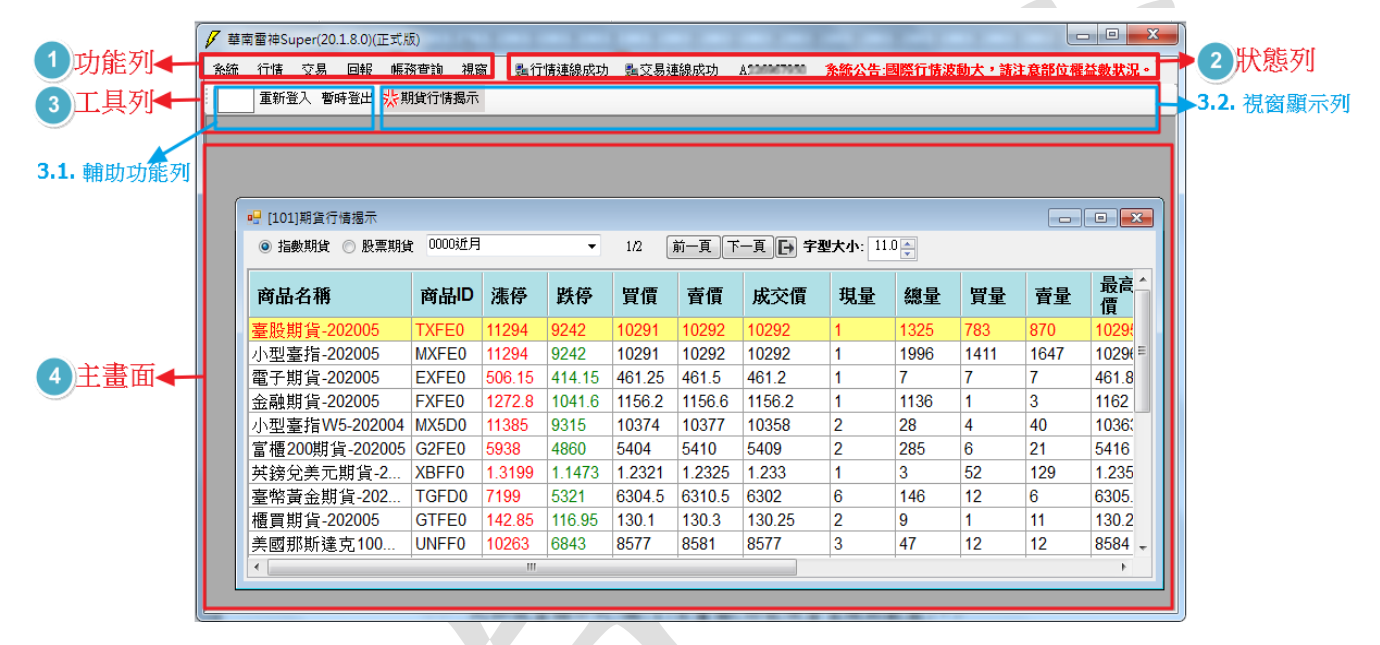

#### 2.1.1. 功能列

功能說明:功能表列位於華南雷神 Super 畫面的左上方,為本系統提供的主要功能選項,當 您按下功能表列選項,選單列會自動展開顯示出各功能選項,請依您的需求選擇 您所需要的功能。《詳情請參見功能篇》

条統 行情 交易 回報 帳務查詢 視窗

#### 2.1.2. 狀態列

功能說明:顯示內容與報價主機/下單主機/客戶帳號的連線狀態,和發布緊急訊息的跑馬燈 位置。

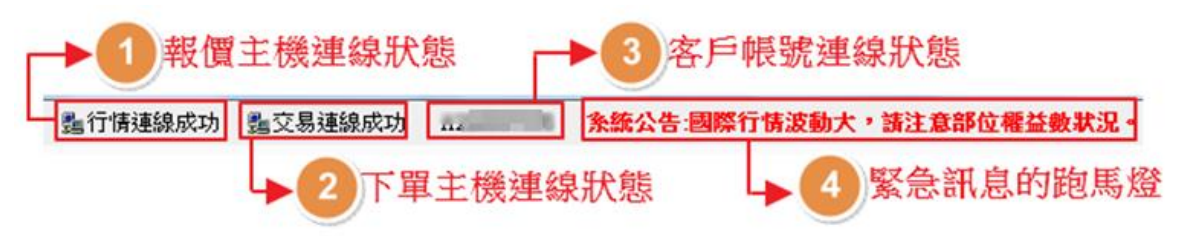

#### 2.1.3. 工具列

功能說明:分為輔助功能列和視窗顯示列兩個部分。

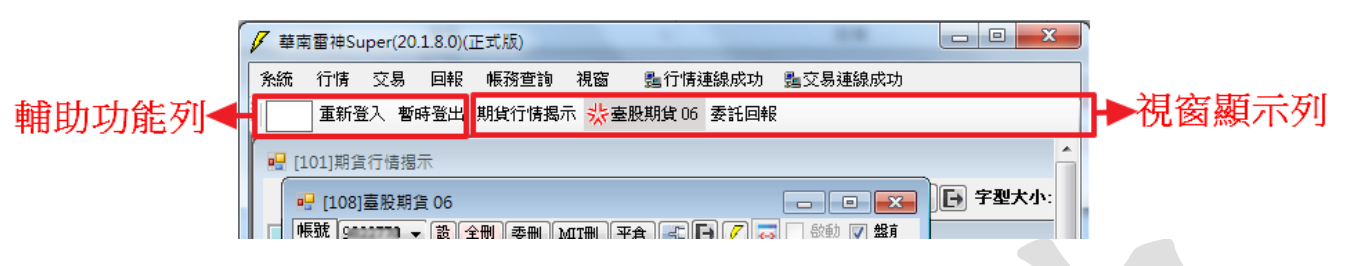

#### 2.1.3.1. 辅助功能列

功能說明:輔助功能表列位於功能列的下方,屬於工具列的範圍,為本系統提供的輔助 功能選項,提供快速搜尋、重新登入和暫時登出三個功能。

◎各功能視窗的簡碼,《詳情請參見基礎篇第一章前言1.1.2.次要功能》

- (2) 重新登入:重新進行連線,更新報價主機/下單主機/客戶帳號的連線狀態。
- (3) 暫時登出:點選 [暫時登出],會將華南雷神 Super 畫面進行鎖定,無法再繼續操作。
  - 3.1. 如需返回華南雷神 Super 繼續操作,請輸入登入密碼後,按 [確定],即可返回華南雷神 Super 操作畫面。
  - 3.2. 點選 [系統登出],同 [系統/離開] 將會關閉華南雷神 Super 軟體,所有未 觸發之策略單(MIT 單)將會被刪除。

| ✓ 華南雷神Super(20.1) | .8.0)(正式版) | 1.1.1              |                 |
|-------------------|------------|--------------------|-----------------|
| 条統 行情 交易          | 回報 帳務查詢 視窗 | 龜行情連線成功            | <b>點</b> 交易連線成功 |
| 重新登入暫時            |            |                    |                 |
|                   | <u> </u>   |                    |                 |
|                   | 畫面鎖        | 定                  |                 |
|                   |            | 畫面鎖定中!<br>請輸入密碼解除; | 鎖定。             |
|                   | 帳號         | •••••              | ••              |
|                   | 密碼         |                    |                 |
|                   |            | 確定系統               | 航登出             |
|                   |            |                    |                 |
|                   |            |                    |                 |

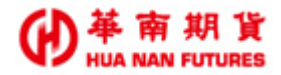

#### 2.1.3.2. 視窗顯示列及主畫面

功能說明:視窗顯示列屬於工具列的範疇,視窗顯示列之內容會同步顯示主畫面內所開 啟的所有功能視窗的名稱

(1) 初始狀態:

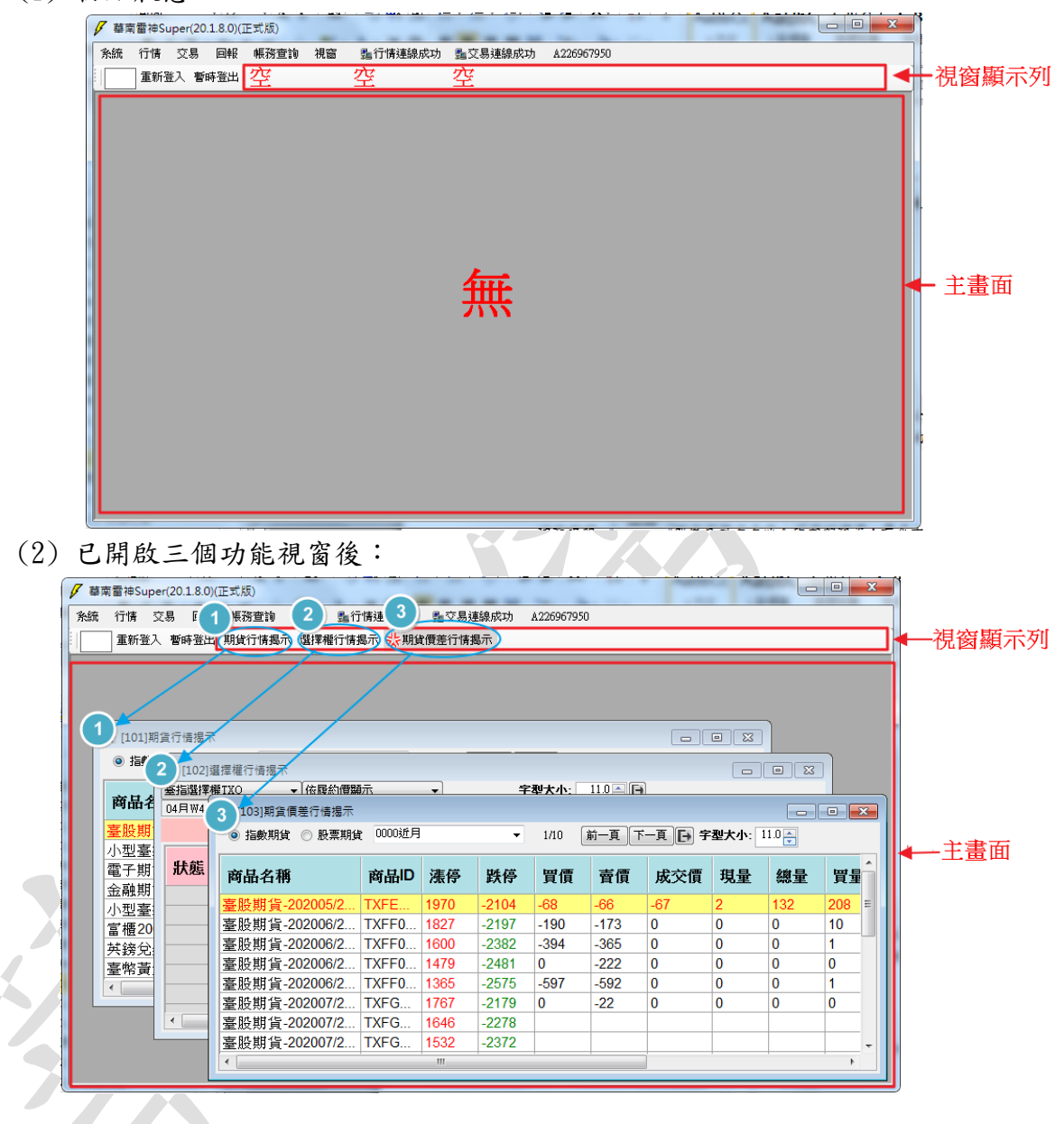

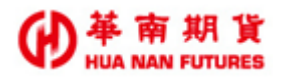

#### 2.2. 調整視窗

功能說明:主畫面會顯示由功能列開啟的所有功能視窗,功能視窗的呈現方式,可在功能列 第五項目的[視窗]功能內做設定《詳情請參見功能篇第五章視窗》。

#### 2.2.1. 調整大小

功能說明:依據需求使用滑鼠動態調整每個視窗的大小。

操作說明:將滑鼠放在各區塊畫面的邊框(紅色粗線範圍)上,當出現,或,時,按住滑 鼠左鍵不放,拖曳游標往上下左右移動好後放開,即可調整視窗大小。

| ✓ 華南雷神9<br>条統 行情<br>Ⅲ 重新 | Super(20.1.8.0)(正式版)<br>交易 回報 帳務查詢<br>登入 暫時登出 <mark>狀期貨行情据</mark> | 視窗 551<br>示 | 亍情連線成  | 功 點交易  | 見連線成功      | A5200007090 |
|--------------------------|-------------------------------------------------------------------|-------------|--------|--------|------------|-------------|
|                          |                                                                   | 0000368     |        |        | • <b>X</b> |             |
|                          | 商品名稱                                                              | 商品ID        | 漲停     | 跌停     | 買介         |             |
|                          | 臺股期貨-202005                                                       | TXFE0       | 11244  | 9200   | 102        |             |
|                          | 小型臺指-202005                                                       | MXFE0       | 11244  | 9200   | 102! =     |             |
|                          | 電子期貨-202005                                                       | EXFE0       | 504.5  | 412.8  | 461.       |             |
|                          | 金融期貨-202005                                                       | FXFE0       | 1268   | 1037.6 | 115        |             |
|                          | 小型臺指W5-202004                                                     | MX5D0       | 11326  | 9268   | 103        |             |
|                          | 富櫃200期貨-202005                                                    | G2FE0       | 5874   | 4806   | 539        |             |
|                          | 英鎊兌美元期貨-2                                                         | XBFF0       | 1.3205 | 1.1479 | 1.23       |             |
|                          | 臺幣黃金期貨-202                                                        | TGFD0       | 7107   | 5253   | 623        |             |
|                          | 櫃買期貨-202005                                                       | GTFE0       | 141.5  | 115.8  | 129.       |             |
|                          | 美國那斯達克100                                                         | UNFF0       | 10190  | 6794   | 8591 +     |             |
|                          | III                                                               |             |        |        | •          |             |
|                          |                                                                   |             |        |        |            |             |
|                          |                                                                   | Ţ           |        |        |            |             |

#### 2.2.2. 調整位置

功能說明:依據需求使用滑鼠動態調整每個視窗的位置。

操作說明:將滑鼠放在各功能視窗的名稱列上,按住滑鼠左鍵不放,拖曳游標往上下左右移 動好後放開,即可調整視窗位置。

| 重新登入 暫時 | 登出 🜟 期貨行情揭示                       |          |        |        |        |    |              |  |
|---------|-----------------------------------|----------|--------|--------|--------|----|--------------|--|
|         |                                   |          |        |        |        |    |              |  |
|         |                                   |          |        |        |        | x  |              |  |
|         | <ul> <li>○ 指數期貨 ○ 股票期1</li> </ul> | 皆 0000近月 |        |        | 1/2    | 前一 |              |  |
|         |                                   |          | 1      | $\sim$ | (      |    |              |  |
|         | 商品名稱                              | 商品ID     | 漲停     | 跌停     | 買價     | Â  |              |  |
|         | <u> </u>                          | TXFE0    | 11244  | 9200   | 10292  | =  |              |  |
|         | 小型臺指-202005                       | MXFE0    | 11244  | 9200   | 1029   |    |              |  |
|         | 電子期貨-202005                       | EXFE0    | 504.5  | 412.8  | 461.6  |    |              |  |
|         | 金融期貨-202005                       | FXFE0    | 1268   | 1037.6 | 1157   |    |              |  |
|         | 小型臺指W5-202004                     | MX5D0    | 11326  | 9268   | 10370  |    |              |  |
|         | 富櫃200期貨-202005                    | G2FE0    | 5874   | 4806   | 5397   |    |              |  |
|         | 英鎊兌美元期貨-2                         | XBFF0    | 1.3205 | 1.1479 | 1.2369 |    |              |  |
|         | 臺幣黃金期貨-202                        | TGFD0    | 7107   | 5253   | 6238.5 |    |              |  |
|         | 櫃買期貨-202005                       | GTFE0    | 141.5  | 115.8  | 129.5  | -  | $\mathbf{N}$ |  |
|         | <                                 |          |        |        | 1      |    |              |  |
|         |                                   |          |        |        |        |    |              |  |

# 2.2.3. 調整視窗

| V | 7 華南雷神Super(20.1 | .8.0) | (正式版)                   |        |        |        |        |       |   |
|---|------------------|-------|-------------------------|--------|--------|--------|--------|-------|---|
|   | 条統 行情 交易         | 回報    | 帳務查詢 視窗 💁 1             | 了情連線成功 | ) 點交易辨 | 連線成功   | A2     | 10    |   |
|   | 重新登入 暫時          | 登出    | 、 <mark>柴</mark> 期貨行情揭示 |        |        |        |        |       | 1 |
|   |                  |       |                         |        |        |        |        |       |   |
|   |                  | _     |                         |        |        |        |        |       | • |
|   |                  |       | 🖳 [101]期貨行情揭示           |        |        |        |        | ×     |   |
|   |                  |       | ◎ 指數期貨 ── 股票期貨          | 0000近月 |        | •      | 1/2    | 前一    | - |
|   |                  |       | 商品名稱                    | 商品ID   | 漲停     | 跌停     | 買價     |       |   |
|   |                  |       | 臺股期貨-202005             | TXFE0  | 11244  | 9200   | 10292  | =     |   |
|   |                  |       | 小型臺指-202005             | MXFE0  | 11244  | 9200   | 10291  | _     |   |
|   |                  |       | 電子期貨-202005             | EXFE0  | 504.5  | 412.8  | 461.6  |       |   |
|   |                  |       | 金融期貨-202005             | FXFE0  | 1268   | 1037.6 | 1157   | _     |   |
|   |                  |       | 小型臺指W5-202004           | MX5D0  | 11326  | 9268   | 10370  | _     |   |
|   |                  |       | 富櫃200期貨-202005          | G2FE0  | 5874   | 4806   | 5397   | _     |   |
|   |                  |       | 英鎊兌美元期貨-2               | XBFF0  | 1.3205 | 1.1479 | 1.2352 | _     |   |
|   |                  |       | 臺幣黃金期貨-202              | TGFD0  | 7107   | 5253   | 6237   | _     |   |
|   |                  |       | 櫃買期貨-202005             | GTFE0  | 141.5  | 115.8  | 129.5  | Ŧ     |   |
|   |                  |       | •                       |        |        |        |        | ,<br> |   |
|   |                  |       |                         |        |        |        |        |       |   |
|   |                  |       |                         |        |        |        |        |       |   |
|   |                  |       |                         |        |        |        |        |       |   |
|   |                  |       |                         |        |        |        |        |       |   |
|   |                  | _     |                         |        | _      |        |        |       |   |

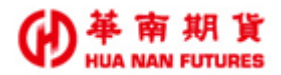

#### 2.2.3.1. 最小化/還原大小

功能說明:點選 ,將該功能視窗最小化;只呈現部分功能視窗的名稱列,再點選一

次, 可恢復為原狀。

操作說明:

| 🗸 華南雷神Supe                                                                                                    | r(20.1.8.0)(正式版)       | -        |        |        |                    |     | × | 1   | ie南雷神Supe | r(20.1.8. | 0)(正式版          | )     | 100 L | 21 12   |         |
|----------------------------------------------------------------------------------------------------|------------------------|----------|--------|--------|--------------------|-----|---|-----|-----------|-----------|-----------------|-------|-------|---------|---------|
| 条統 行情 交                                                                                                    | 易 回報 帳務費               | 『詞 視窗    | 點行情夠   | 連線成功   | <u>舞</u> 交易連絡      | 泉成功 |   | 条統  | 〒行情 ≶     | 5易 回      | 報 帳務            | 查詢 視習 | ŝ     | 䴉行情連線成功 | 豔交易連線成功 |
| 重新登入                                                                                                    | 暫時登出 <mark></mark> 券期貨 | 行情揭示     |        |        |                    |     |   |     | 重新登入      | 暫時登       | 出 <mark></mark> | 貨行情揭示 | (     |         |         |
|                                                                                                    |                        |          |        |        |                    |     |   |     |           |           |                 |       |       |         |         |
| 🖳 [101]                                                                                                    | 期貨行情揭示                 |          |        | 6      |                    | ×   |   |     |           |           |                 |       |       |         |         |
| <ul> <li>1</li> <li>1</li> <li>5</li> <li>5</li> <li>6</li> <li>7</li> <li>7</li> <li>8</li> <li>7</li> <li>7</li></ul> | 数期貨 💿 股票期貨             | 1 0000近月 |        |        | U <sub>1/2</sub> [ | 前一  |   |     |           |           |                 |       |       |         |         |
| 商品                                                                                                    | 名稱                     | 商品ID     | 漲停     | 跌停     | 買價                 |     |   |     |           |           |                 |       |       |         |         |
| 臺股期                                                                                                    | 月貨-202005              | TXFE0    | 11321  | 9263   | 10309              | =   |   |     |           |           |                 |       |       |         |         |
| 小型臺                                                                                                    | ፪指-202005              | MXFE0    | 11321  | 9263   | 10310              |     |   |     |           |           |                 |       |       |         |         |
| 電子期                                                                                                    | <b>背貨-20200</b> 5      | EXFE0    | 507.75 | 415.45 | 462.45             |     |   |     |           |           |                 |       |       |         |         |
| 金融期                                                                                                    | <u> </u>               | FXFE0    | 1268   | 1037.6 | 1157               |     |   |     |           |           |                 |       |       |         |         |
| 小型臺                                                                                                    | ፪指₩5-202004            | MX5D0    | 11411  | 9337   | 10387              |     |   |     |           |           |                 |       |       |         |         |
| 富櫃2                                                                                                    | 00期貨-202005            | G2FE0    | 5874   | 4806   | 5397               |     |   |     |           |           |                 |       |       |         |         |
| 英鎊兌                                                                                                    | 送美元期貨- <b>2</b>        | XBFF0    | 1.3205 | 1.1479 | 1.2353             |     |   |     |           |           |                 |       |       |         |         |
| 臺幣黃                                                                                                    | 金期貨-202                | TGFD0    | 7107   | 5253   | 6238.5             |     |   |     |           |           |                 |       |       |         |         |
| 櫃買期                                                                                                    | 指-202005               | GTFE0    | 141.5  | 115.8  | 129.5              | -   |   |     |           |           |                 |       |       |         |         |
|                                                                                                    |                        |          |        |        | ,                  |     |   |     |           |           |                 |       |       |         |         |
|                                                                                                    |                        |          |        |        |                    |     |   |     |           |           | _               |       |       |         |         |
|                                                                                                    |                        |          |        |        |                    |     |   | 4 🖳 | [10 🗗     |           |                 |       |       |         |         |
|                                                                                                    |                        |          |        |        |                    |     |   |     |           |           |                 |       |       |         |         |

2.2.3.2. 最大化/還原大小

功能說明:點選,將該功能視窗最大化(可能超過目前華南雷神 Super 顯示範圍); 已呈現最大化顯示之功能視窗,再點選一次,亦可恢復為原狀。

操作說明:

| 🗸 華南 | 雪神Super(20.1.8.0)(正式版)      | 110       |        | -      |               |           | × ) | 🗸 華南   | 百雷神Super(20.1     | 1.8.0)(正式版 | ) - [[101]期貨 | 行情揭示]  | -       |         | <b>- x</b> |
|------|-----------------------------|-----------|--------|--------|---------------|-----------|-----|--------|-------------------|------------|--------------|--------|---------|---------|------------|
| 系統   | 行情交易回報 帳務費                  | で詞 視窗     | 點行情    | 連線成功   | <u>點</u> 交易連線 | 成功        |     |        |                   |            |              |        |         |         | _ 5 >      |
|      | 重新登入 暫時登出 <mark>恭</mark> 期貨 | 行情揭示      |        |        |               |           |     | 条統     | 行情 交易             | 回報 帳税      | 查詢 視窗        | 點行情速   | 線成功     | 這交易連線成  | 戈功         |
|      |                             |           |        |        |               |           |     |        |                   | 指出 柴期      | 皆行情揭示        |        |         |         |            |
|      | 🖷 [101]期貨行情揭示               |           |        | -      |               | ×         |     |        |                   |            | 26.0         |        |         |         |            |
|      | ◎ 指數期份 ◎ 時要期份               | 。 00003所用 |        |        |               | <u>新一</u> |     | ● H    | 副数期貨 🔘 股界         | 票期貨 000    | 処月           | •      | 1/2     | 前一見     |            |
|      |                             |           |        |        |               | AU .      |     | जेन वि | しな報知              | केंद्र 🗆   |              | 斑燈     | ing the | 書画      |            |
|      | 商品名種                        | 商品ID      | 漄僔     | 對傷     | 習價            | Â         |     | 阿古     | 百石柵               | 阿山         | い液停          | 政停     | 頁1頁     | 買頂      | 成白         |
|      | та пт. пт.                  |           | 7JK IJ | JEA IJ | 見頃            |           |     | 臺股     | 期貨-202005         | TXFE       | 0 11321      | 9263   | 10298   | 10299   | 1029       |
|      | 臺股期貨-202005                 | TXFE0     | 11321  | 9263   | 10299         | Ξ         |     | 小型     | 臺指-202005         | MXFE       | 0 11321      | 9263   | 10298   | 10299   | 1029       |
|      | 小型臺指-202005                 | MXFE0     | 11321  | 9263   | 10299         |           |     | 電子     | 期貨-202005         | EXFE       | 0 507.7      | 415.45 | 462.1   | 462.4   | 462. ⊨     |
|      | 電子期貨-202005                 | EXFE0     | 507.75 | 415.45 | 462.15        |           |     | 金融     | 期貨-202005         | FXFE       | 0 1268       | 1037.6 | 1157    | 1158    | 1157       |
|      | 金融期貨-202005                 | FXFE0     | 1268   | 1037.6 | 1157          |           |     | 小型     | 臺指W5-202          | 004 MX50   | 0 11411      | 9337   | 10376   | 10378   | 1038       |
|      | 小型臺指W5-202004               | MX5D0     | 11411  | 9337   | 10377         |           |     | 富櫃     | 200期貨-202         | 005 G2FE   | 0 5874       | 4806   | 5397    | 5402    | 5399       |
|      | 富櫃200期貨-202005              | G2FE0     | 5874   | 4806   | 5397          |           |     | 英鎊     | 兌美元期貨-            | 2 XBFF     | 0 1.320      | 1.1479 | 1.2344  | 1.2348  | 1.23       |
|      | 英鎊兌美元期貨-2                   | XBFF0     | 1.3205 | 1.1479 | 1.2343        |           |     | 臺幣     | 黃金期貨-20           | 2 TGFI     | 0 7107       | 5253   | 6236    | 6241.5  | 6250       |
|      | 臺幣黃金期貨-202                  | TGFD0     | 7107   | 5253   | 6235          |           |     | 櫃買     | 期貨-202005         | GTF        | 0 141.5      | 115.8  | 129.5   | 129.9   | 129.       |
|      | 櫃買期貨-202005                 | GTFE0     | 141.5  | 115.8  | 129.5         | Ŧ         |     | 美國     | 那斯達克100           | ) UNFF     | 0 10372      | 6916   | 8653    | 8657    | 8653       |
|      | < III                       |           |        |        | Þ             |           |     | 非金     | 電期貨-2020          | 05 XIFE    | 11334        | 9274   | 10390   | 10844   | 1040       |
|      |                             |           |        |        |               |           |     | 臺灣     | 50期貨-2020         | 05 T5FE    | 0 8772       | 7178   | 7978    | 8050    | 7980       |
|      |                             |           |        |        |               |           |     | 1 πi   | ×− /\ i ⊨a<br>III | ** •       |              | 0.0047 | 7 0004  | 7 00 10 | 17 00 *    |

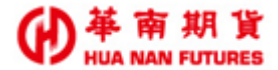

◎放大華南雷神 Super 範圍,可以顯示完整的該功能視窗。

|                |                   |        |        |        |         | - 8  |
|----------------|-------------------|--------|--------|--------|---------|------|
| 除統 行情 交易 回報    | 帳務查詢              | 視窗     | 龜行情連   | 線成功 🚦  | 交易連線成   | 动    |
| 重新登入 暫時登出      | <mark></mark> 期貨行 | 情揭示    |        |        |         |      |
| ◎ 指數期貨 ○ 股票期貨  | 0000近月            |        | •      | 1/2    | 前一頁     | 一頁 ] |
| 商品名稱           | 商品ID              | 漲停     | 跌停     | 買價     | 賣價      | 成う   |
| 臺股期貨-202005    | TXFE0             | 11321  | 9263   | 10298  | 10299   | 1029 |
| 小型臺指-202005    | MXFE0             | 11321  | 9263   | 10298  | 10299   | 1029 |
| 電子期貨-202005    | EXFE0             | 507.75 | 415.45 | 462.1  | 462.4   | 462. |
| 金融期貨-202005    | FXFE0             | 1268   | 1037.6 | 1157   | 1158    | 1157 |
| 小型臺指W5-202004  | MX5D0             | 11411  | 9337   | 10376  | 10378   | 1038 |
| 富櫃200期貨-202005 | G2FE0             | 5874   | 4806   | 5397   | 5402    | 5399 |
| 英鎊兌美元期貨-2      | XBFF0             | 1.3205 | 1.1479 | 1.2344 | 1.2348  | 1.23 |
| 臺幣黃金期貨-202     | TGFD0             | 7107   | 5253   | 6236   | 6241.5  | 6250 |
| 櫃買期貨-202005    | GTFE0             | 141.5  | 115.8  | 129.5  | 129.9   | 129. |
| 美國那斯達克100      | UNFF0             | 10372  | 6916   | 8653   | 8657    | 8653 |
| 非金電期貨-202005   | XIFE0             | 11334  | 9274   | 10390  | 10844   | 1040 |
| 臺灣50期貨-202005  | T5FE0             | 8772   | 7178   | 7978   | 8050    | 7980 |
|                | DTEEA             | 7 5050 | 0.0047 | 7 0004 | 7 00 40 | 7 00 |

| F 華南雷神Super(20.1.8.0)(正式版) - [[101]期貨行情揭示] |  |
|--------------------------------------------|--|
|--------------------------------------------|--|

重新登入 暫時登出 <mark>狀</mark>期貨行情揭示

条统 行情 交易 回報 帳務查詢 視窗 點行情連線成功 點交易連線成功 Δαασσασσα 条<mark>统公告·圆際行情波動大,請注意部位權益數狀況</mark>。

| ٥ | X   |
|---|-----|
|   | (h) |

| ◎ 指數期貨 ○ 股票期貨  | 0000近月             | ]      | •      | 1/2    | 前一頁    | 一頁 🕞 字輩 | と大小: 11 | .0 🌲 |      |      |         |         |         |                |                |                  |    |
|----------------|--------------------|--------|--------|--------|--------|---------|---------|------|------|------|---------|---------|---------|----------------|----------------|------------------|----|
| 商品名稱           | 商品 <mark>ID</mark> | 漲停     | 跌停     | 買價     | 賣價     | 成交價     | 現量      | 總量   | 買量   | 賣量   | 最高<br>價 | 最低<br>價 | 開盤<br>價 | 當日未沖<br>銷部位(A) | 近5日交<br>易均量(B) | 流動性參考<br>指標(A/B) | 狀態 |
| 臺股期貨-202005    | TXFE0              | 11321  | 9263   | 10298  | 10300  | 10299   | 1       | 1206 | 789  | 822  | 10315   | 10298   | 10308   | 160398         | 406031         | 0.40             |    |
| 小型臺指-202005    | MXFE0              | 11321  | 9263   | 10298  | 10299  | 10298   | 1       | 2142 | 1525 | 1540 | 10314   | 10298   | 10309   | 59184          | 572035         | 0.10             |    |
| 電子期貨-202005    | EXFE0              | 507.75 | 415.45 | 461.95 | 462.25 | 462.4   | 1       | 23   | 19   | 19   | 463.3   | 462.2   | 462.2   | 5780           | 7398           | 0.78             |    |
| 金融期貨-202005    | FXFE0              | 1268   | 1037.6 | 1157   | 1158   | 1157.2  | 2       | 2096 | 1    | 1    | 1170.6  | 1144.4  | 1153.6  | 4158           | 4502           | 0.92             |    |
| 小型臺指W5-202004  | MX5D0              | 11411  | 9337   | 10376  | 10379  | 10382   | 8       | 86   | 12   | 12   | 10389   | 10332   | 10332   | 460            | 2600           | 0.18             |    |
| 富櫃200期貨-202005 | G2FE0              | 5874   | 4806   | 5397   | 5402   | 5399    | 21      | 257  | 21   | 1    | 5414    | 5375    | 5411    | 376            | 759            | 0.50             |    |
| 英鎊兌美元期貨-2      | XBFF0              | 1.3205 | 1.1479 | 1.2343 | 1.2346 | 1.235   | 1       | 117  | 15   | 17   | 1.2374  | 1.2331  | 1.2337  |                |                |                  |    |
| 臺幣黃金期貨-202     | TGFD0              | 7107   | 5253   | 6236   | 6241   | 6250    | 1       | 192  | 47   | 54   | 6260    | 6215    | 6226    |                |                |                  |    |
| 櫃買期貨-202005    | GTFE0              | 141.5  | 115.8  | 129.5  | 129.9  | 129.9   | 1       | 64   | 1    | 15   | 132.85  | 127.6   | 130.25  | 138            | 127            | 1.09             |    |
| 美國那斯達克100      | UNFF0              | 10372  | 6916   | 8654   | 8658   | 8653    | 1       | 6    | 6    | 5    | 8663    | 8653    | 8663    | 832            | 3836           | 0.22             |    |
| 非金電期貨-202005   | XIFE0              | 11334  | 9274   | 10390  | 10844  | 10402   | 1       | 402  | 1    | 1    | 10490   | 10228   | 10404   | 1798           | 424            | 4.24             |    |
| 臺灣50期貨-202005  | T5FE0              | 8772   | 7178   | 7978   | 8050   | 7980    | 1       | 44   | 1    | 1    | 8081    | 7958    | 8080    | 90             | 164            | 0.55             |    |
| 小型美元兌人民幣       | RTFE0              | 7.5953 | 6.6017 | 7.0828 | 7.0841 | 7.0836  | 30      | 320  | 16   | 15   | 7.098   | 7.0829  | 7.0961  |                |                |                  |    |
| 東證期貨-202005    | TJFE0              | 1630.5 | 1181   | 1423   | 1428   | 1425.75 | 1       | 309  | 1    | 1    | 1428.5  | 1411    | 1415    |                |                |                  |    |
| 黃金期貨-202004    | GDFD0              | 1949.5 | 1441.1 | 1715.9 | 1716.9 | 1716    | 6       | 212  | 40   | 37   | 1718.9  | 1707.8  | 1713.9  |                |                |                  |    |
| 歐元兌美元期貨-2      | XEFF0              | 1.1631 | 1.0111 | 1.0824 | 1.0828 | 1.0841  | 1       | 2    | 51   | 103  | 1.0841  | 1.0829  | 1.0829  |                |                |                  |    |
| 美國道瓊期貨-202     | UDFF0              | 28022  | 18682  | 23419  | 23423  | 23420   | 1       | 154  | 96   | 101  | 23445   | 23408   | 23427   | 5022           | 26476          | 0.19             |    |
| 美元兌日圓期貨-2      | XJFF0              | 115.18 | 100.12 | 107.67 | 107.73 | 0       | 0       | 0    | 52   | 78   | 0       | 0       | 0       |                |                |                  |    |
| 美元兌人民幣期貨       | RHFE0              | 7.5959 | 6.6021 | 7.0828 | 7.0841 | 7.0831  | 6       | 35   | 22   | 22   | 7.0978  | 7.0831  | 7.0973  |                |                |                  |    |
| 美國標普500期貨      | SPFF0              | 3349   | 2233   | 2797   | 2798   | 2797.75 | 1       | 2    | 2    | 2    | 2798    | 2797    | 2798    | 588            | 2807           | 0.21             |    |
|                |                    |        |        |        |        |         |         |      |      |      |         |         |         |                |                |                  |    |

| 宁情 交易 回報 帳務預                | 上前 視窗   | 歸行情    | 連線成功   | <u>點</u> 交易連線成功  | A |
|-----------------------------|---------|--------|--------|------------------|---|
| 重新登入 暫時登出 <mark>渋</mark> 期貨 | 衍情揭示    |        |        |                  |   |
|                             |         |        | _      |                  |   |
| 🖳 [101]期貨行情揭示               |         |        | _      | <del>- × -</del> |   |
| 💿 指數期貨 💿 股票期貨               | 10000近月 | 1      | -      | 1/2 前一           |   |
|                             |         |        |        |                  |   |
| 商品名稱                        | 商品ID    | 漲停     | 跌停     | 買價               |   |
| 臺股期貨-202005                 | TXFE0   | 11321  | 9263   | 10299 =          |   |
| 小型臺指-202005                 | MXFE0   | 11321  | 9263   | 10299            |   |
| 電子期貨-202005                 | EXFE0   | 507.75 | 415.45 | 461.95           |   |
| 金融期貨-202005                 | FXFE0   | 1268   | 1037.6 | 1157             |   |
| 小型臺指W5-202004               | MX5D0   | 11411  | 9337   | 10376            |   |
| 富櫃200期貨-202005              | G2FE0   | 5874   | 4806   | 5397             |   |
| 英鎊兌美元期貨-2                   | XBFF0   | 1.3205 | 1.1479 | 1.2343           |   |
| 臺幣黃金期貨-202                  | TGFD0   | 7107   | 5253   | 6236             |   |
| 櫃買期貨-202005                 | GTFE0   | 141.5  | 115.8  | 129.5 -          |   |
| <                           |         |        |        | •                |   |

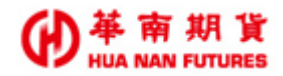

#### 2.2.3.3. 關閉視窗

功能說明:點選
,將該目前開啟的功能視窗關閉。

操作說明:

| / 華南 | 面面神Super(20.1.8.0)(正式版)     | -      |         |        |        |    | x |   | 🗸 🖉 | 南雷神Su | iper(20 | 1.8.0)(1 | E式版) | p-mar- |                                         |           | \$ |
|------|-----------------------------|--------|---------|--------|--------|----|---|---|-----|-------|---------|----------|------|--------|-----------------------------------------|-----------|----|
| 系統   | 行情 交易 回報 帳務重                | [1] 視窗 | 點行情刻    | 連線成功   | 點交易連線  | 成功 |   |   | 条統  | 行情    | 交易      | 回報       | 帳務查詢 | 視窗     | 143611111111111111111111111111111111111 | 为 🏂交易連線成功 |    |
|      | 重新登入 暫時登出 <mark>渋</mark> 期貨 | 行情揭示   |         |        |        |    |   |   | 1   | 重新發   | 私 暫時    | 痔登出      |      |        |                                         |           |    |
|      |                             |        |         |        |        |    |   |   |     |       |         |          |      |        |                                         |           | ٦  |
|      | 🚽 [101]期貨行情揭示               |        |         | -      |        |    |   |   |     |       |         |          |      |        |                                         |           |    |
|      | ◎ 指數期貨 ○ 股票期貨               | 0000近月 |         | •      | 1/2    |    |   |   |     |       |         |          |      |        |                                         |           |    |
|      | 商具么稱                        | 商品ID   | 涯僖      | 斟僖     | 習價     |    |   |   |     |       |         |          |      |        |                                         |           |    |
|      | 19,0011,119                 |        | ANX L2. | IFA IJ | 具限     |    |   |   |     |       |         |          |      |        |                                         |           |    |
|      | 臺股期貨-202005                 | TXFE0  | 11321   | 9263   | 10253  | E  |   |   |     |       |         |          |      |        |                                         |           |    |
|      | 小型臺指-202005                 | MXFE0  | 11321   | 9263   | 10253  |    |   | 7 |     |       |         |          |      |        |                                         |           |    |
|      | 電子期貨-202005                 | EXFE0  | 507.75  | 415.45 | 460.05 |    |   |   |     |       |         |          |      |        |                                         |           |    |
|      | 金融期貨-202005                 | FXFE0  | 1268    | 1037.6 | 1157   |    |   |   |     |       |         |          |      |        |                                         |           |    |
|      | 小型臺指W5-202004               | MX5D0  | 11411   | 9337   | 10329  |    |   |   |     |       |         |          |      |        |                                         |           |    |
|      | 富櫃200期貨-202005              | G2FE0  | 5874    | 4806   | 5397   |    |   |   |     |       |         |          |      |        |                                         |           |    |
|      | 英鎊兌美元期貨-2                   | XBFF0  | 1.3205  | 1.1479 | 1.2313 |    |   |   |     |       |         |          |      |        |                                         |           |    |
|      | 臺幣黃金期貨-202                  | TGFD0  | 7107    | 5253   | 6235   |    |   |   |     |       |         |          |      |        |                                         |           |    |
|      | 櫃買期貨-202005                 | GTFE0  | 141.5   | 115.8  | 129.5  | -  |   |   |     |       |         |          |      |        |                                         |           |    |
|      | < III                       |        |         |        | +      |    |   |   |     |       |         |          |      |        |                                         |           |    |
|      |                             |        | _       | _      |        |    |   |   |     |       |         |          |      |        |                                         |           |    |
|      |                             |        |         |        |        |    |   |   |     |       |         |          |      |        |                                         |           |    |

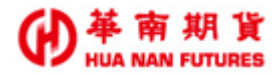

# 功能篇

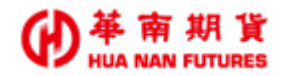

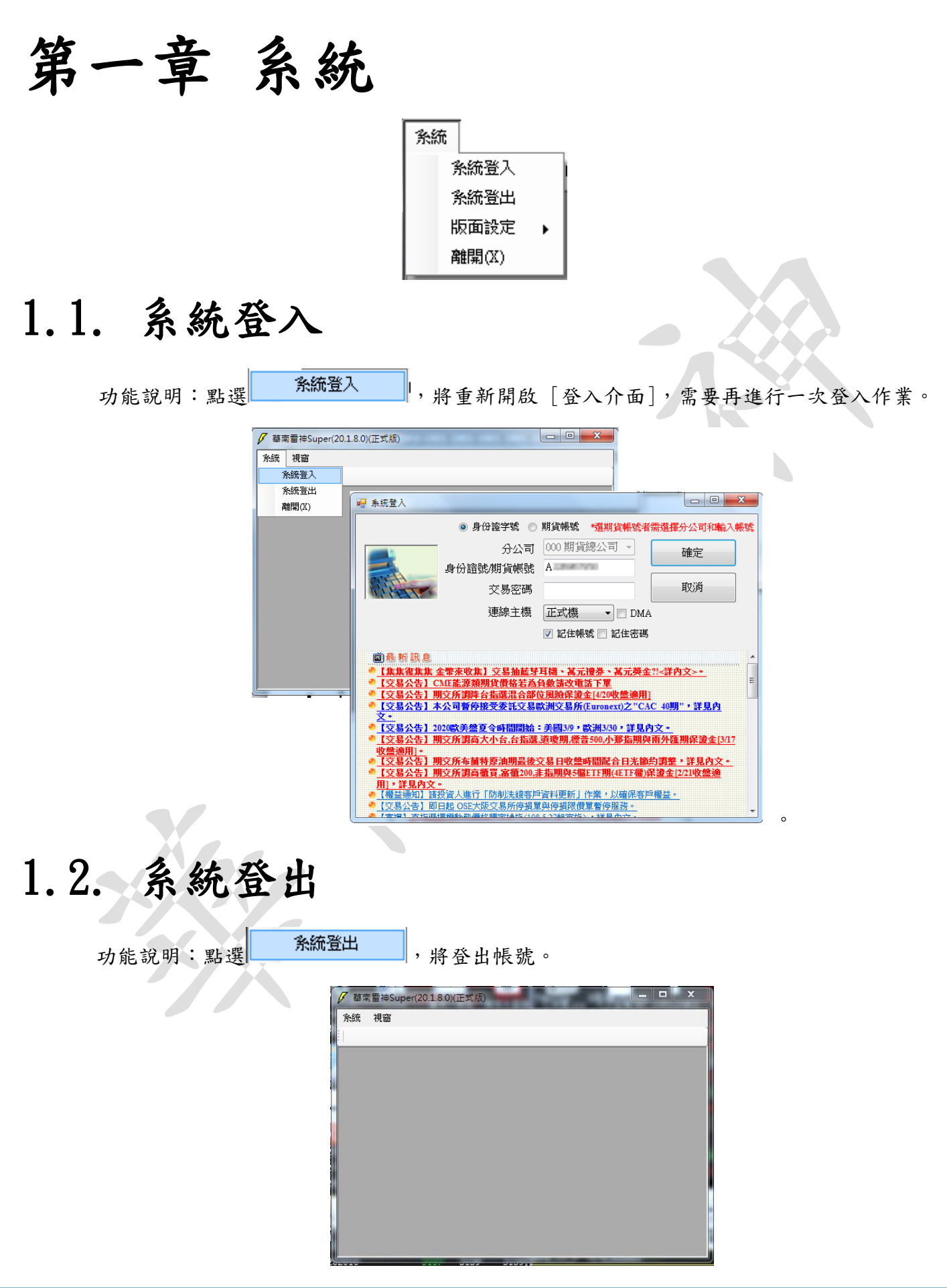

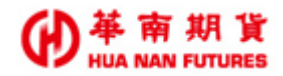

#### 1.3. 版面設定

功能說明:提供預設版面及自行設定版面,方便使用者操作習慣。

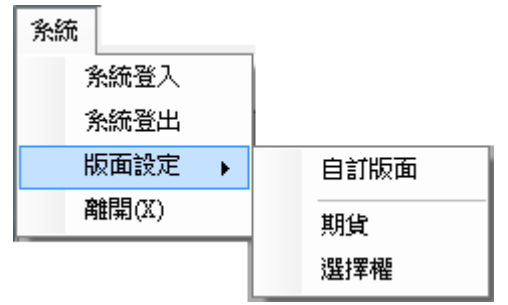

#### 1.3.1. 自訂版面

功能說明:提供自行新增、編輯及刪除版面。

1.3.1.1. 新增

操作說明:華南雷神 Super 版面設計完成後,開啟 [版面設定]視窗,點選 [新增], 並在下方空白欄位輸入版面名稱後,按 [存檔]即可。

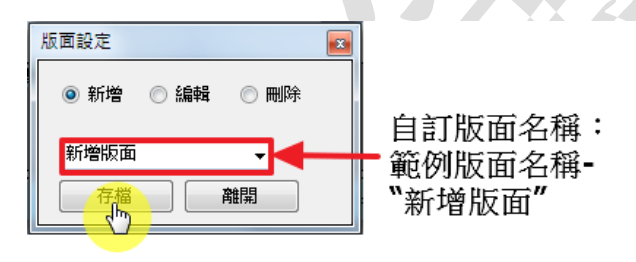

◎自訂版面-『新增版面』已建立

| 内放乱日         ●計版面         ● (108) 畫般期貨 05           期度         期度         1/2 前一頁下         ● (108) 畫般期貨 05           商品名稱         頻增版面         法序層         決停         買價         賣價           臺股期貨 -002 005         1.8 E 0         1.294         9242         10548         10549           小型臺指 - 202 005         1.8 E 0         11294         9242         10548         10549         1           電子期貨 - 202 005         EXFE0         506 15         414.15         472.15         472.3         ●         ●         184                                                                                                    | MT制 平倉 C<br>商品 重<br>10 15 20 30 |              | ] 盤肩<br>[ 銀肩<br>[ 順か!生 |
|----------------------------------------------------------------------------------------------------|---------------------------------|--------------|------------------------|
| 商品名稱         選擇權<br>新增版面         法停         毀停         買價         賣價         賣價           臺股期貨-202005         TAFE0         11294         9242         10548         10549         1           小型臺指-202005         MXFE0         11294         9242         10548         10549         1           電子期貨-202005         EXFE0         506.15         414.15         472.15         472.3         4           金融期貨-202005         EXFE0         1271.8         1040.6         1186.6         1186.2         184                                                                                                    | 10 15 20 30                     | 40 50 75 100 |                        |
| 新常数面     新常数面     「加容数面     「     「     「     「     「     「     「     「     「     「     「     「     「     「     「     「     「     「     「     「     「     「     「     「     「     「     「     「     「     「     「     「     「     「     「     「     「     「     「     「     「     「     「     「     「     「     「     「     「     「     「     「     「     「     「     「     「     「     「     「     「     「     「     「     「     「     「     「     「     「     「     「     「     「     「     「     「     「     「     「     「     「     「     「     「     「     「     「     「     「     「     「     「     「     「     「     「     「     「     「     「     「     「     「     「     「     「     「     「     「     「     「     「     「     「     「     「     「     「     「     「     「     「     「     「     「     「     「     「     」     「     」     「     」     「     」     「     」      「     」      「     」      」      「     」      「     」      「     」      」      「     」      」      「     」      」      」      」      」      」      」      」      」      」      」      」      」      」      」      」      」      」      」      」      」      」      」      」      」      」      」      」      」      」      」      」      」      」      」      」      」      」      」      」      」      」      」      」      」      」      」      」      」      」      」      」      」      」      」      」      」      」      」      」      」      」      」      」      」      」      」      」      」      」      」      」      」      」      」      」      」      」      」      」      」      」      」      」      」      」      」      」      」      」      」      」      」      」      」      」      」      」      」      」      』      」      』      」      』      』      』      』      』      』      』      』      』      』      』      』      』      』      』      』      』      』      』      』      』      』      』      』      』      』      』      』      』      』      』      』      』      』      』      』      』      』      』      』      』      』      』      』      』      』      』      』      』      』        |                                 |              |                        |
| 金融前員-202005 17E-15 11294 9242 10546 10549 1<br>小型臺指-202005 MXFE0 11294 9242 10548 10549 1<br>電子期貨-202005 EXFE0 506.15 414.15 472.15 472.3 (委員) 賞量<br>余趣期貨-202005 EXFE0 1271.8 1040.6 1185.6 1186.2 1 184                                                                                                    | 19 1. S.                        |              |                        |
| □1-22 (10-14) 12-04 05-12 10-04 05-12 10-04 05-04 10-04 10-04 |                                 |              | -1                     |
| 电子所谓-202005 EXFE0 1271 8 1040 6 1185 6 1186 2 1 184                                                                                                    | TYPEO                           | ***          | 1                      |
| 14 G# AH E -202003 FAFED 12/18 1040 1183 0 11802                                                                                                    | +281                            | 107 SCH      |                        |
|                                                                                                    | 10557                           |              |                        |
| 111]未平倉査詞                                                                                                    | 10556                           |              |                        |
| 全部 • 更新 Ex ➡                                                                                                    | 10555                           |              |                        |
| · 客戶帳號 商品代碼 商品名稱 贾克別 部位口數 部位均衡                                                                                                    | 10554                           |              |                        |
|                                                                                                    | 10553                           | 25           |                        |
|                                                                                                    | 10552                           | 35           |                        |
|                                                                                                    | 10551                           | 31           |                        |
| 客戶帳號 成交日期 委託書號 商品代碼 商品名稱 買賣另                                                                                                    | 10550                           | 8            | 0                      |
|                                                                                                    | 10549 (1)                       | 8            |                        |
|                                                                                                    | 10548                           |              |                        |
| · · · · · · · · · · · · · · · · 25                                                                                                    | 10547                           |              |                        |
|                                                                                                    | 10546                           |              |                        |
| □ [104]委託回報                                                                                                    | 10545                           |              |                        |
| 全部刪單〕全部                                                                                                    | 10544                           |              |                        |
| 则 此 2/ 并 并(你) 委任此时 委任成明 变后级时 齐凡之解                                                                                                    | 10543                           |              |                        |
| The second second                                                                                                    | 10542                           |              |                        |

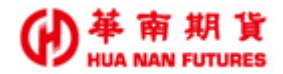

1.3.1.2. 编輯

操作說明:華南雷神 Super 版面修改完成後,開啟 [版面設定]視窗,點選 [編輯], 並在下方欄位選擇版面名稱後,按 [存檔]即可。

- 1.3.1.3. 刪除
  - 操作說明:在版面開啟狀態,開啟 [版面設定]視窗,點選 [刪除],並在下方欄位選 擇版面名稱後,按 [刪除]即可。

#### 1.3.2. 版面:期貨

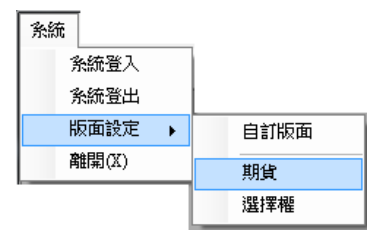

系統預設:提供[101]期貨行情揭示、[106]即時部位和[108]報價下單夾(系統預設會帶入 臺股期貨熱門月商品資訊)三個功能視窗。

| 華南雷神Super(20.1.8.0)( | 王式版)    |        |         |        |            |          | BARRIES.          |          | COMPANY MARKA |           |        |          |  |  |  |  |
|----------------------|---------|--------|---------|--------|------------|----------|-------------------|----------|---------------|-----------|--------|----------|--|--|--|--|
| 流行情交易回報              | 帳務查詢    | 視窗     | 點行情連線   | 成功 點3  | こ<br>易連線成コ | 为 A^^^^  | 1950 <u>条統</u> 公台 | 告:國際行情;  | 皮動大,請注意部位權益   | 數狀況。      |        |          |  |  |  |  |
| 重新登入 暫時登出            | 期貨行情揭   | 示 紫臺股  | 期貨 05 即 | 時部位    |            |          |                   |          |               |           |        |          |  |  |  |  |
|                      |         | _      |         |        |            |          |                   |          |               |           |        |          |  |  |  |  |
| [101]期貨行情揭不          |         |        |         | _      |            |          |                   |          |               |           |        |          |  |  |  |  |
| ◙ 指數期貨 ○ 股票期貨        | 10000近月 |        | •       | 1/2    | 前一頁        | 一頁 🕞 🕈   | 帳號 982277         | 0 ▼ 設 全間 |               |           |        | 「「」      |  |  |  |  |
|                      |         |        |         |        |            |          |                   | <u> </u> | 5 商品 查(       | 3 💲 🗌 富沖  | □ 固 流動 | 性        |  |  |  |  |
| 商品名稱                 | 商品ID    | 漲停     | 跌停      | 買價     | 賣價         | 成交價      | ☑ 啟用 _1           | . 2 3    | 5 10 15 20 3  | 0 40 50   | 75 100 |          |  |  |  |  |
|                      | TXFE0   | 11294  | 9242    | 10554  | 10555      | 10555    |                   |          |               |           |        |          |  |  |  |  |
| 型臺指-202005           | MXFE0   | 11294  | 9242    | 10554  | 10555      | 10554    |                   |          |               |           |        |          |  |  |  |  |
| 子期貨-202005           | EXFE0   | 506.15 | 414.15  | 472.15 | 472.25     | 472.2    | 委買                | 冒量       | TXFE0         | 南最        | 委査     | <u> </u> |  |  |  |  |
| 融期貨-202005           | FXFE0   | 1271.8 | 1040.6  | 1187.8 | 1188.2     | 1188     |                   | 303      | +287          | 100       |        |          |  |  |  |  |
| 型臺指W5-202004         | MX5D0   | 11385  | 9315    | 10598  | 10603      | 10601    |                   |          | 10568         |           |        | ^        |  |  |  |  |
| 櫃200期貨-202005        | G2FE0   | 5949   | 4869    | 5516   | 5521       | 5520     |                   |          | 10567         |           |        |          |  |  |  |  |
| 镑兌美元期貨-2             | XBFF0   | 1.318  | 1.1456  | 1.2433 | 1.2437     | 1.2436   |                   |          | 10566         |           |        |          |  |  |  |  |
| 幣黃金期貨-202            | TGFD0   | 7238.5 | 5350.5  | 6270   | 6272.5     | 6270     |                   |          | 10565         |           |        |          |  |  |  |  |
| 買期貨-202005           | GTFE0   | 143.25 | 117.25  | 132.75 | 133.25     | 133.05   |                   |          | 10564         |           |        |          |  |  |  |  |
| 國那斯達克100             | UNFF0   | 10263  | 6843    | 8872   | 8876       | 8876     |                   |          | 10563         |           |        |          |  |  |  |  |
|                      | 1       |        | 1       | 1      |            |          |                   |          | 10562         |           |        |          |  |  |  |  |
|                      |         |        |         |        |            |          |                   |          | 10560         |           |        |          |  |  |  |  |
| 106]即時部位             |         |        |         |        |            |          |                   |          | 10559         | 19        |        |          |  |  |  |  |
| · • •                | 更新 Ex   | 1 🕞 全部 | 部       | •      |            |          |                   |          | 10558         | 26        |        |          |  |  |  |  |
| 「帳號」商品代碼 ア           | 品名稱     | 買賣另    | 部位口婁    | y 部位均衡 | 費 昨日留)     | 1111 合日數 |                   |          | 10557         | 14        |        |          |  |  |  |  |
|                      |         |        |         |        |            |          |                   |          | 10556         | 30        |        |          |  |  |  |  |
|                      |         |        |         |        |            |          |                   |          | 10555 (1)     | 11        |        |          |  |  |  |  |
|                      |         |        |         |        |            |          |                   | 27       | 10554         |           |        |          |  |  |  |  |
|                      |         |        |         |        |            |          |                   | 31       | 10553         |           |        |          |  |  |  |  |
|                      |         |        |         |        |            |          |                   | 84       | 10552         |           |        |          |  |  |  |  |
|                      |         |        |         |        |            |          |                   | 75       | 10551         |           |        |          |  |  |  |  |
|                      |         |        |         |        |            |          |                   | 86       | 10550         |           |        |          |  |  |  |  |
|                      |         |        |         |        |            |          |                   |          | 10549         |           |        | -        |  |  |  |  |
|                      |         |        |         |        |            |          | 市(範)              | 市買       | 13:08:52      | 市賣        | 市(範)   |          |  |  |  |  |
|                      |         |        |         |        |            |          | 買刪                | 買進       |               | <b>査出</b> | 査刪     |          |  |  |  |  |

#### 1.3.3. 版面:選擇權

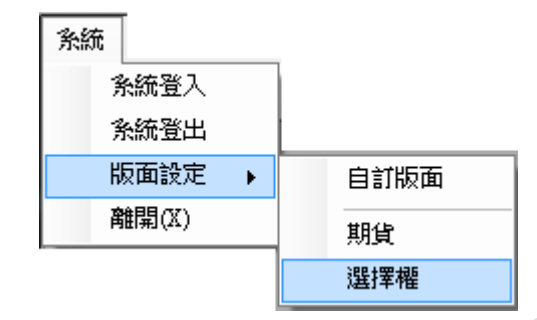

系統預設:提供[102]選擇權行情揭示、[106]即時部位和[108]報價下單夾(系統預設會帶 入臺股選擇權熱門月買權最近成交價的商品資訊)三個功能視窗。

| [102]      | <b>異擇權行情</b> 揭 | 示              |                  |        |             |          | 🖳 [108]臺指選擇權 05C10300 |              |               |             |          |    |  |  |  |  |
|------------|----------------|----------------|------------------|--------|-------------|----------|-----------------------|--------------|---------------|-------------|----------|----|--|--|--|--|
| 指選擇        | 曜TXO           | ▼ 依履約價顯        | 示 🗸              | :      | 字型大小:       | 11.0 🍝 🕞 | 帳號 982277             | ) 👻 👸 全 🕅    | 委刑 MIT刑 平倉 📑  | B 🖊 👼       | 🗌 敏動 👿 🕯 | 盟前 |  |  |  |  |
| 月₩5        | 05月            | 06月 07月        | 09月 12月          |        |             |          | 口數 1 👌                | <b>臺指選擇權</b> | 05C10300 商品 查 | <u>a</u> \$ | 📄 固 🗌 流動 | 加持 |  |  |  |  |
|            |                |                |                  | 買權     |             |          | 👿 散用 🚺                | 2 3          | 5 10 15 20    | 30 40 50    | 75 100   |    |  |  |  |  |
| 大態         | 漲停             | 近5日交<br>易均量(B) | 流動性參考<br>指標(A/B) | 跌停     | 總量          | 成交價      |                       |              |               |             |          |    |  |  |  |  |
|            | 1030           | 27998          | 0.64             | 0.1    | 19660       | 34       | 天空                    | <b>28</b>    | TYOADDOFD     | 志具          | 天志       | _  |  |  |  |  |
|            | 1040           | 9652           | 0.51             | 0.1    | 17320       | 53       | 安見                    | 日里 183       | +157          | 180         | 3<br>T   | ٦  |  |  |  |  |
|            | 1040           | 36953          | 0.48             | 0.1    | 24413       | 79       |                       |              | 431           |             |          |    |  |  |  |  |
|            | 1050           | 30535          | 0.42             | 0.1    | 21188       | 109      |                       |              | 430           |             |          |    |  |  |  |  |
|            | 1070           | 37515          | 0.35             | 0.1    | 21649       | 144      |                       |              | 429           |             |          |    |  |  |  |  |
|            | 1090           | 28880          | 0.25             | 0.1    | 12086       | 184      |                       |              | 428           | 40          |          |    |  |  |  |  |
|            | 1110           | 29335          | 0.30             | 0.1    | 9126        | 225      |                       |              | 427           | 60          |          |    |  |  |  |  |
|            | 1140           | 23425          | 0.43             | 0.1    | 6337        | 270      |                       |              | 426           |             |          |    |  |  |  |  |
|            | 1170           | 21734          | 0.41             | 0.1    | 5752        | 315      |                       |              | 425           | 35          |          |    |  |  |  |  |
|            | 1200           | 8383           | 0.25             | 01     | 948         | 366      |                       |              | 424           | 40          |          |    |  |  |  |  |
| 10615      | 扣時部位           |                |                  |        |             |          |                       |              | 423           | 5           |          |    |  |  |  |  |
| 2          |                | 」 更新 E:        | A F A            |        | -           |          |                       | ~~           | 422           |             |          |    |  |  |  |  |
| ,<br>SdES¢ | 商日伊雄           |                |                  | 口動「部位」 |             |          |                       | 38           | 421 (3)       |             |          |    |  |  |  |  |
| - 102202   | 193001 705     | 3 100010199    | 見資力」 (1913       |        | 에 및 마니 미 미. |          |                       | 60           | 420           |             |          |    |  |  |  |  |
|            |                |                |                  |        |             |          |                       | 4            | 419           |             |          |    |  |  |  |  |
|            |                |                |                  |        |             |          |                       | 40           | 410           |             |          |    |  |  |  |  |
|            |                |                |                  |        |             |          |                       |              | 416           |             |          |    |  |  |  |  |
|            |                |                |                  |        |             |          |                       |              | 415           |             |          |    |  |  |  |  |
|            |                |                |                  |        |             |          |                       |              | 414           |             |          |    |  |  |  |  |
|            |                |                |                  |        |             |          |                       |              | 413           |             |          |    |  |  |  |  |
|            |                |                |                  |        |             |          |                       |              | 412           |             |          |    |  |  |  |  |
|            |                |                |                  |        |             |          | 市(範)                  | 市買           | 13:07:01      | 市査          | 市(範)     |    |  |  |  |  |
|            |                |                |                  |        |             |          |                       | 冒進           | 1             | 南出          | 南刪       | -  |  |  |  |  |

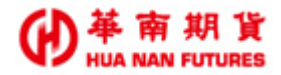

### 1.4. 離開

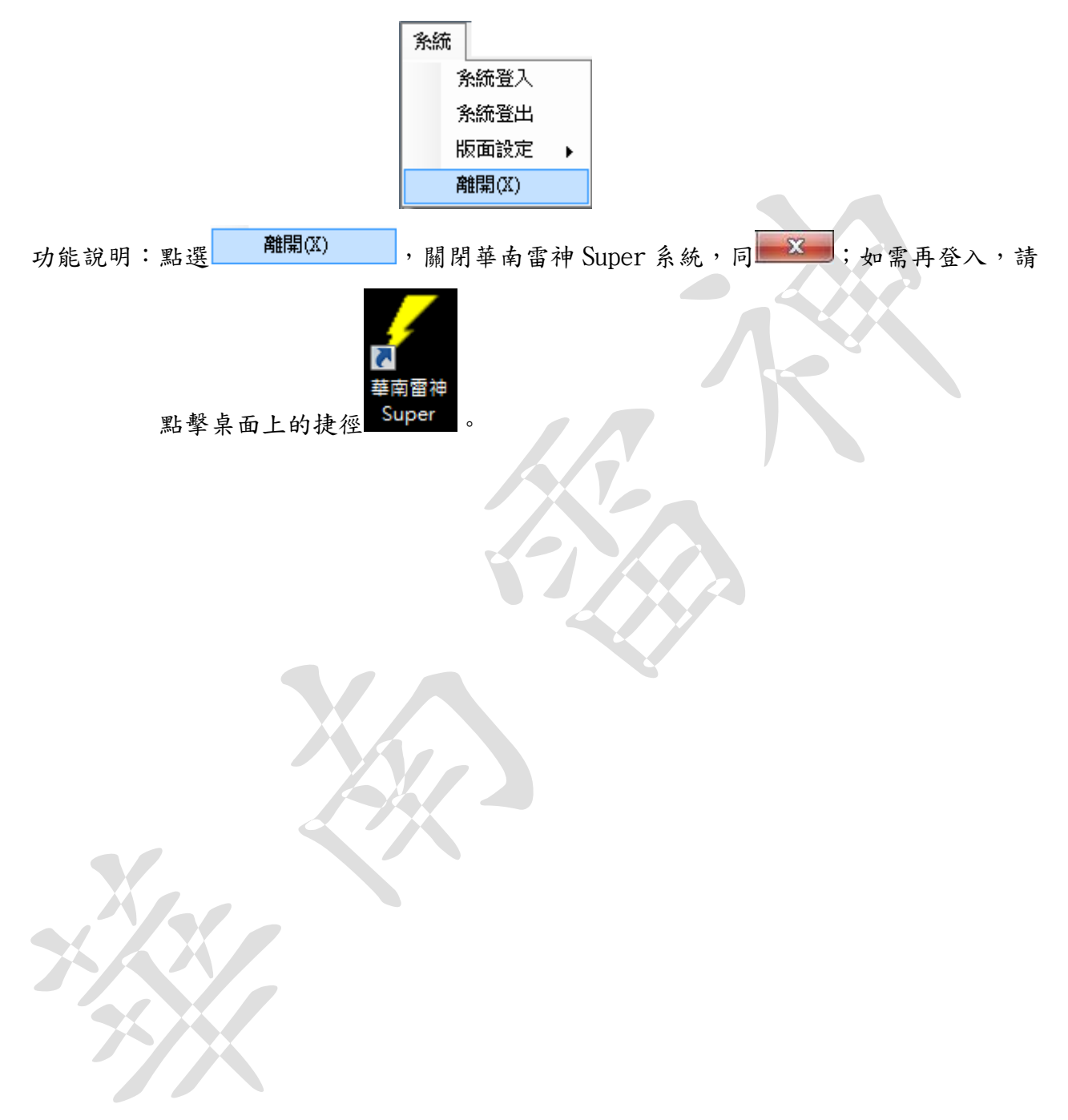

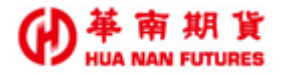

# 第二章 行情

行情 [101]期貨行情揭示 [102]選擇權行情揭示 [103]期貨價差行情揭示

## 2.1. [101] 期貨行情揭示

操作說明:可切換指數期貨商品項目或是股票期貨商品項目,預設為指數期貨-近月商品。

| ✔ 華南雷神Super(20.1.8.0)(正式版) - [[10 | )1]期貨行情            | 揭示]    |         |               |        |                 |     | 100 A  | -      | -      | A 104   |         |         |                |                |                  | 0 X |
|-----------------------------------|--------------------|--------|---------|---------------|--------|-----------------|-----|--------|--------|--------|---------|---------|---------|----------------|----------------|------------------|-----|
|                                   |                    |        |         |               |        |                 |     |        |        |        |         |         |         |                |                |                  | - 5 |
| 条統 行情 交易 回報 帳務查詢                  | 視窗 🚦               | 自行情連線  | 成功 🏂交   | 易連線成功         | A22696 | 1950 条統:        | 公告: | 際行情波   | 動大・諸注  | 意部位權法  | 益數狀況。   |         |         |                |                |                  |     |
| 重新登入 暫時登出 <mark>兆</mark> 期貨行情     | 揭示                 |        |         |               |        |                 |     |        |        |        |         |         |         |                |                |                  |     |
| ◎ 作動期後 ◎ 脱声期後 0000新月              |                    |        | 122 前:  |               | a D 🗢  | <b>町ナ</b> あ、111 |     |        |        |        |         |         |         |                |                |                  |     |
| ● 指数期具 ● 胶果期具 0000元71             |                    | •      | 1/2 1/1 | - <u>a</u> _r |        | <b>≌</b> ∧      | •   |        |        |        |         |         |         |                |                |                  |     |
| 商品名稱                              | 商品 <mark>ID</mark> | 漲停     | 跌停      | 買價            | 賣價     | 成交價             | 現量  | 總量     | 量買     | 賣量     | 最高<br>價 | 最低<br>價 | 開盤<br>價 | 當日未沖<br>銷部位(A) | 近5日交<br>易均量(B) | 流動性參考<br>指標(A/B) | 狀態  |
| 臺股期貨-202005                       | TXFE0              | 11294  | 9242    | 10546         | 10547  | 10547           | 1   | 122584 | 74278  | 76004  | 10567   | 10368   | 10373   | 160200         | 381102         | 0.42             |     |
| 小型 <b>臺指-202005</b>               | MXFE0              | 11294  | 9242    | 10546         | 10547  | 10547           | 1   | 152396 | 105225 | 111168 | 10567   | 10369   | 10371   | 59862          | 542311         | 0.11             |     |
| 電子期貨-202005                       | EXFE0              | 506.15 | 414.15  | 472           | 472.3  | 472.15          | 1   | 2669   | 2324   | 2304   | 472.65  | 464.65  | 465.5   | 5712           | 6307           | 0.91             |     |
| 金融期貨-202005                       | FXFE0              | 1271.8 | 1040.6  | 1185.4        | 1187   | 1185.2          | 1   | 2476   | 2108   | 2084   | 1188.8  | 1164.6  | 1164.8  | 4128           | 3878           | 1.06             |     |
| 小型臺指W5-202004                     | MX5D0              | 11385  | 9315    | 10595         | 10601  | 10596           | 1   | 1461   | 456    | 468    | 10609   | 10450   | 10452   | 628            | 2316           | 0.27             |     |
| 富櫃200期貨-202005                    | G2FE0              | 5949   | 4869    | 5513          | 5533   | 5523            | 21  | 402    | 2      | 42     | 5523    | 5439    | 5439    | 328            | 744            | 0.44             |     |
| 英鎊兌美元期貨-202006                    | XBFF0              | 1.318  | 1.1456  | 1.2442        | 1.2446 | 1.2442          | 26  | 210    | 10     | 10     | 1.2442  | 1.2371  | 1.2371  | 210            | 166            | 1.27             |     |
| 臺幣黃金期貨-202004                     | TGFD0              | 7238.5 | 5350.5  | 6263.5        | 6267.5 | 6267            | 1   | 51     | 25     | 24     | 6279    | 6265    | 6277    | 956            | 729            | 1.31             |     |
| 櫃買期貨-202005                       | GTFE0              | 143.25 | 117.25  | 132.7         | 133.15 | 132.95          | 1   | 74     | 16     | 16     | 133.05  | 131.5   | 131.8   | 148            | 97             | 1.53             |     |
| 美國那斯達克100期貨-202006                | UNFF0              | 10263  | 6843    | 8877          | 8922   | 8878            | 1   | 691    | 139    | 145    | 8892    | 8760    | 8760    | 888            | 3574           | 0.25             |     |
| 非金電期貨-202005                      | XIFE0              | 11429  | 9351    | 9417          | 10721  | 10696           | 1   | 148    | 100    | 96     | 10721   | 10549   | 10549   | 1916           | 368            | 5.21             |     |
| 臺灣50期貨-202005                     | T5FE0              | 8826   | 7222    | 8016          | 8666   | 8202            | 1   | 65     | 5      | 5      | 8202    | 8154    | 8161    | 44             | 167            | 0.26             |     |
| 小型美元兌人民幣期貨-202005                 | RTFE0              | 7.5901 | 6.5971  | 7.0829        | 7.0841 | 7.086           | 40  | 350    | 51     | 91     | 7.0893  | 7.0846  | 7.0893  | 250            | 636            | 0.39             |     |
| 東證期貨-202005                       | TJFE0              | 1647   | 1193    | 1448          | 1449   | 1448.25         | 1   | 103    | 53     | 52     | 1448    | 1429.5  | 1430    | 394            | 447            | 0.88             |     |
| 黃金期貨-202004                       | GDFD0              | 1986.9 | 1468.7  | 1721.8        | 1723   | 1721.4          | 1   | 102    | 22     | 21     | 1725.7  | 1721.4  | 1725.5  | 694            | 605            | 1.14             |     |
| 歐元兌美元期貨-202006                    | XEFF0              | 1.1504 | 1       | 1.0857        | 1.0861 | 1.0858          | 1   | 5      | 103    | 103    | 1.0858  | 1.084   | 1.084   | 530            | 100            | 5.30             |     |
| 美國道瓊期貨-202006                     | UDFF0              | 27894  | 18596   | 23925         | 23943  | 23922           | 1   | 1667   | 962    | 989    | 23959   | 23600   | 23600   | 4896           | 26466          | 0.18             |     |
| 美元兌日圓期貨-202006                    | XJFF0              | 115.12 | 100.06  | 107.13        | 107.19 | 107.2           | 1   | 132    | 51     | 52     | 107.38  | 107.13  | 107.38  | 460            | 159            | 2.89             |     |
| 美元兌人民幣期貨-202005                   | RHFE0              | 7.5905 | 6.5975  | 7.0826        | 7.0841 | 0               | 0   | 0      | 16     | 26     | 0       | 0       | 0       | 222            | 88             | 2.52             |     |
| 美國標普500期貨-202006                  | SPFF0              | 3313   | 2209    | 2845          | 2863   | 2858.5          | 1   | 494    | 60     | 58     | 2862.5  | 2821    | 2821    | 486            | 2450           | 0.20             |     |

功能說明:提供國內期貨行情資訊,包含欄位:商品名稱、商品 ID、漲停、跌停、買價、賣 價、成交價、現量、總量、買量、賣量、最高價、最低價、開盤價、當日未沖銷 部位(A)、近5日交易均量(B)、流動性參考指標(A/B)、狀態,可自行增減或移 動顯示項目的位置。

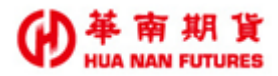

## 2.2. [102]選擇權行情揭示

功能說明:提供國內選擇權行情資訊,包含買權欄位和賣權欄位:狀態、當日未沖銷部位(A)、 近5日交易均量(B)、流動性參考指標(A/B)、開盤價、最低價、最高價、漲停、

跌停、總量、成交價、賣出、買進、履約價,可自行增減或移動顯示項目的位置。 操作說明:可切換依履約價顯示或依月份顯示,預設為臺指選擇權-依履約價顯示。 ◎買權欄位項目:

| 充 行 | 情交易回转           | 岷 帳務查詢                 | 視窗 舞行情連 | 線成功 🚦 | 交易連線府 | RIJ 422  | sectose 🔅 | 統公告:國際 | 行情波動大 | ,請注意部位相 | ∎益數狀況。 |      |       |
|-----|-----------------|------------------------|---------|-------|-------|----------|-----------|--------|-------|---------|--------|------|-------|
| 1   | 試新登入 暫時登出       | 出 <mark>裴</mark> 選擇權行物 | 青揭示     |       |       |          |           |        |       |         |        |      |       |
| 灑擇  | ₩TXO -          | 依履約價顯示                 | -       | 字     | 型大小:  | 11.0 🔼 🕞 | 1         |        |       |         |        |      |       |
| 1₩5 | 05月 06月         | 1 07月                  | 09月 12月 | _     |       | v (C     |           |        |       |         |        |      |       |
|     |                 |                        |         |       |       | 買權       |           |        |       |         |        |      |       |
|     | 受日本油            | 浙5日六                   | 这种机态考   | 問約    | 鲁併    | 早支       |           |        |       |         |        |      |       |
| 犬態  | ■ロネ/平<br>銷部位(A) | 5000人<br>易均量(B)        | 指標(A/B) | 價     | 價     | 價        | 漲停        | 跌停     | 總量    | 成交價     | 賣出     | 買進   | 履約價   |
|     | 2672            | 271                    | 9.86    | 2.7   | 2.7   | 5.5      | 1060      | 0.1    | 142   | 5.5     | 5.8    | 5.3  | 11600 |
|     | 4114            | 490                    | 8.40    | 4.1   | 4.1   | 8.2      | 1060      | 0.1    | 222   | 8       | 8.3    | 7.9  | 11500 |
|     | 4662            | 950                    | 4.91    | 6.5   | 6.5   | 12       | 1060      | 0.1    | 241   | 12      | 12.5   | 10.5 | 11400 |
|     | 13334           | 2296                   | 5.81    | 17.5  | 10    | 18       | 1070      | 0.1    | 1682  | 17.5    | 17     | 15   | 11300 |
|     | 14738           | 3094                   | 4.76    | 24    | 14    | 27       | 1080      | 0.1    | 1145  | 26      | 26     | 24   | 11200 |
|     | 18346           | 3594                   | 5.09    | 21.5  | 21.5  | 41       | 1090      | 0.1    | 3287  | 41      | 39.5   | 38   | 11100 |
|     | 22748           | 7733                   | 2.94    | 32    | 31    | 62       | 1110      | 0.1    | 4891  | 61      | 59     | 57   | 11000 |
|     | 10530           | 5630                   | 1.87    | 47.5  | 47.5  | 90       | 1140      | 0.1    | 22    | 85      | 86     | 84   | 10900 |
|     | 17362           | 11873                  | 1.46    | 68    | 61    | 127      | 1180      | 0.1    | 6899  | 125     | 120    | 118  | 10800 |
|     | 11298           | 10076                  | 1.12    | 103   | 159   | 161      | 1220      | 0.1    | 11    | 161     | 163    | 161  | 10700 |
|     | 17298           | 11711                  | 1.48    | 142   | 140   | 226      | 1270      | 0.1    | 45    | 214     | 215    | 213  | 10600 |
|     | 8338            | 10354                  | 0.81    | 188   | 188   | 287      | 1330      | 0.1    | 3848  | 282     | 274    | 271  | 10500 |
|     | 10102           | 6916                   | 1.46    | 245   | 245   | 352      | 1400      | 0.1    | 2291  | 349     | 338    | 335  | 10400 |
|     | 10328           | 6386                   | 1.62    | 300   | 300   | 423      | 1470      | 0.1    | 1247  | 419     | 410    | 404  | 10300 |
|     | 6478            | 2820                   | 2.29    | 365   | 365   | 505      | 1550      | 0.1    | 554   | 495     | 490    | 480  | 10200 |
|     | 2560            | 1376                   | 1.86    | 450   | 450   | 585      | 1630      | 0.1    | 224   | 575     | 565    | 555  | 10100 |
|     | 4142            | 1194                   | 3.47    | 535   | 530   | 665      | 1710      | 0.1    | 208   | 660     | 650    | 640  | 10000 |
|     | 1408            | 390                    | 3.61    | 650   | 625   | 750      | 1790      | 0.1    | 26    | 740     | 735    | 720  | 9900  |
|     | 898             | 123                    | 7.30    | 695   | 695   | 840      | 1880      | 0.1    | 13    | 840     | 825    | 810  | 9800  |
|     | 1630            | 73                     | 22.33   | 835   | 835   | 925      | 1970      | 0.1    | 4     | 925     | 910    | 895  | 9700  |
|     | 924             | 88                     | 10.50   | 895   | 895   | 1020     | 2060      | 0.1    | 24    | 1000    | 1000   | 990  | 9600  |
|     | 1226            | 53                     | 23.13   | 1070  | 1070  | 1070     | 2150      | 43.5   | 1     | 1070    | 1100   | 1080 | 9500  |
|     | 620             | 40                     | 15.50   | 1190  | 1190  | 1200     | 2240      | 134    | 3     | 1200    | 1190   | 1170 | 9400  |
|     | 266             | 24                     | 11.08   | 0     | 0     | 0        | 2340      | 234    | 0     | 0       | 1280   | 1270 | 9300  |

#### ◎賣權欄位項目:

| 行情連線成功 | <u>騙</u> 交易連編 | §成功 A22696 | 1000 条統公台 | 5:國際行情波 | 動大・請注 | 意部位權益 | 敗狀況・ |         |     |                  |                |                | -  |
|--------|---------------|------------|-----------|---------|-------|-------|------|---------|-----|------------------|----------------|----------------|----|
| 2月     | 字型大小:         | 11.0 🌪 🕒   |           |         |       |       |      |         |     |                  |                |                |    |
|        |               |            |           |         |       |       | 賣權   |         |     |                  |                |                |    |
| 履約價    | 買進            | 賣出         | 成交價       | 總量      | 跌停    | 漲停    | 最高價  | 最低<br>價 | 開盤  | 流動性參考<br>指標(A/B) | 近5日交<br>易均量(B) | 當日未沖<br>銷部位(A) | 狀態 |
| 11600  | 975           | 1190       | 0         | 0       | 3.3   | 2110  | 0    | 0       | 0   | 9999.99          | 0              | 56             |    |
| 11500  | 965           | 980        | 0         | 0       | 0.1   | 2020  | 0    | 0       | 0   | 124.00           | 1              | 124            |    |
| 11400  | 865           | 880        | 0         | 0       | 0.1   | 1920  | 0    | 0       | 0   | 52.00            | 2              | 104            |    |
| 11300  | 775           | 785        | 0         | 0       | 0.1   | 1820  | 0    | 0       | 0   | 14.73            | 11             | 162            |    |
| 11200  | 685           | 695        | 675       | 20      | 0.1   | 1730  | 765  | 675     | 765 | 7.82             | 33             | 258            |    |
| 11100  | 595           | 605        | 575       | 11      | 0.1   | 1650  | 685  | 575     | 685 | 12.86            | 28             | 360            |    |
| 11000  | 515           | 530        | 510       | 30      | 0.1   | 1560  | 645  | 505     | 645 | 18.77            | 52             | 976            |    |
| 10900  | 444           | 454        | 442       | 59      | 0.1   | 1490  | 545  | 432     | 545 | 11.62            | 104            | 1208           |    |
| 10800  | 379           | 389        | 373       | 195     | 0.1   | 1430  | 498  | 364     | 490 | 6.52             | 366            | 2388           |    |
| 10700  | 325           | 328        | 323       | 444     | 0.1   | 1370  | 431  | 311     | 422 | 3.19             | 572            | 1826           |    |
| 10600  | 276           | 279        | 274       | 851     | 0.1   | 1330  | 366  | 260     | 364 | 7.82             | 978            | 7646           |    |
| 10500  | 236           | 239        | 237       | 65      | 0.1   | 1290  | 316  | 222     | 312 | 1.79             | 2327           | 4154           |    |
| 10400  | 201           | 203        | 203       | 7       | 0.1   | 1250  | 269  | 189     | 265 | 1.70             | 2785           | 4744           |    |
| 10300  | 172           | 174        | 170       | 2730    | 0.1   | 1220  | 234  | 162     | 232 | 1.97             | 4236           | 8326           |    |
| 10200  | 148           | 150        | 147       | 4276    | 0.1   | 1200  | 210  | 139     | 148 | 1.92             | 6140           | 11798          |    |
| 10100  | 128           | 129        | 129       | 29      | 0.1   | 1180  | 176  | 119     | 174 | 1.13             | 4450           | 5060           |    |
| 10000  | 109           | 111        | 111       | 46      | 0.1   | 1160  | 157  | 103     | 147 | 2.45             | 13641          | 33368          |    |
| 9900   | 94            | 96         | 93        | 2295    | 0.1   | 1140  | 133  | 89      | 128 | 1.60             | 5042           | 8052           |    |
| 9800   | 81            | 83         | 82        | 6       | 0.1   | 1130  | 116  | 77      | 116 | 1.67             | 8093           | 13524          |    |
| 9700   | 70            | 72         | 71        | 2635    | 0.1   | 1120  | 100  | 67      | 73  | 2.50             | 4786           | 11964          |    |
| 9600   | 61            | 63         | 62        | 2       | 0.1   | 1110  | 62   | 61      | 61  | 1.41             | 5567           | 7830           |    |
| 9500   | 53            | 54         | 53        | 3181    | 0.1   | 1100  | 83   | 50      | 54  | 1.41             | 6125           | 8662           |    |
| 9400   | 46            | 48         | 46.5      | 1696    | 0.1   | 1100  | 66   | 44      | 66  | 1.35             | 3813           | 5132           |    |
| 9300   | 40            | 42         | 41        | 1       | 0.1   | 1090  | 41   | 41      | 41  | 1 17             | 3269           | 3810           |    |

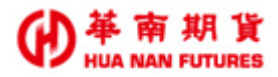

## 2.3. [103] 期貨價差行情揭示

✓ 蔬南索油Super(20180)(正式版) - [[103] 期告信美行情况示

功能說明:提供國內期貨行情資訊,包含欄位:商品名稱、商品 ID、漲停、跌停、買價、賣 價、成交價、現量、總量、買量、賣量、最高價、最低價、開盤價、狀態,可自 行增減或移動顯示項目的位置。

操作說明:可切換指數期貨商品項目或是股票期貨商品項目,預設為指數期貨-近月商品。

|                                                        |          |      |       |               |                      |           |       |       | -    | _     | _       |         |         |    |  |  |  |
|--------------------------------------------------------|----------|------|-------|---------------|----------------------|-----------|-------|-------|------|-------|---------|---------|---------|----|--|--|--|
| 除統 行情 交易 回報 帳                                          | 務查詢 視窗   | 歸行情  | 連線成功  | <b>點</b> 交易連續 | 泉成功 🔺                | 225967950 | 条統公告: | 國際行情波 | 働大・議 | 主意部位權 | 益數狀況。   | •       |         |    |  |  |  |
| 重新登入 暫時登出 🐈                                            | 期貨價差行情援  | 示    |       |               |                      |           |       |       |      |       |         |         |         |    |  |  |  |
| <ul> <li>指數期貨</li> <li>股票期貨</li> <li>0000近月</li> </ul> |          |      | 1/10  | 前一頁           | 頁 下一頁 🕞 字型大小: 11.0 🐥 |           |       |       |      |       |         |         |         |    |  |  |  |
| 商品名稱                                                   | 商品ID     | 漲停   | 跌停    | 買價            | 賣價                   | 成交價       | 現量    | 總量    | 買量   | 賣量    | 最高<br>價 | 最低<br>價 | 開盤<br>價 | 狀態 |  |  |  |
| 臺股期貨-202005/202006                                     | TXFE0/F0 | 2041 | -2163 | -64           | -61                  | -63       | 1     | 51    | 98   | 123   | -63     | -64     | -64     |    |  |  |  |
| 臺股期貨-202006/202007                                     | TXFF0/G0 | 1899 | -2257 | -218          | -176                 | 0         | 0     | 0     | 1    | 10    | 0       | 0       | 0       |    |  |  |  |
| 臺股期貨-202006/202009                                     | TXFF0/I0 | 1670 | -2444 | -393          | -365                 | 0         | 0     | 0     | 1    | 1     | 0       | 0       | 0       |    |  |  |  |
| 臺股期貨-202006/202012                                     | TXFF0/L0 | 1553 | -2541 | 0             | -200                 | 0         | 0     | 0     | 0    | 1     | 0       | 0       | 0       |    |  |  |  |
| 臺股期貨-202006/202103                                     | TXFF0/C1 | 1434 | -2638 | -605          | -600                 | 0         | 0     | 0     | 1    | 1     | 0       | 0       | 0       |    |  |  |  |
| 臺股期貨-202007/202009                                     | TXFG0/I0 | 1831 | -2247 | 0             | -33                  | 0         | 0     | 0     | 0    | 1     | 0       | 0       | 0       |    |  |  |  |
| 臺股期貨-202007/202012                                     | TXFG0/L0 | 1714 | -2344 |               |                      |           |       |       |      |       |         |         |         |    |  |  |  |
| 臺股期貨-202007/202103                                     | TXFG0/C1 | 1595 | -2441 |               |                      |           |       |       |      |       |         |         |         |    |  |  |  |
| 臺股期貨-202009/202012                                     | TXFI0/L0 | 1901 | -2115 | -130          | -110                 | 0         | 0     | 0     | 1    | 10    | 0       | 0       | 0       |    |  |  |  |
| 臺股期貨-202009/202103                                     | TXFI0/C1 | 1782 | -2212 | 0             | -33                  | 0         | 0     | 0     | 0    | 1     | 0       | 0       | 0       |    |  |  |  |
| 臺股期貨-202012/202103                                     | TXFL0/C1 | 1879 | -2095 | -104          | -98                  | 0         | 0     | 0     | 1    | 10    | 0       | 0       | 0       |    |  |  |  |
| 小型臺指-202005/202006                                     | MXFE0/F0 | 2041 | -2163 | -64           | -61                  | 0         | 0     | 0     | 195  | 82    | 0       | 0       | 0       |    |  |  |  |
| 小型臺指-202006/202007                                     | MXFF0/G0 | 1899 | -2257 | -193          | -176                 | 0         | 0     | 0     | 1    | 19    | 0       | 0       | 0       |    |  |  |  |
| 小型臺指-202006/202009                                     | MXFF0/I0 | 1670 | -2444 | -395          | -365                 | 0         | 0     | 0     | 2    | 2     | 0       | 0       | 0       |    |  |  |  |
| 小型臺指-202006/202012                                     | MXFF0/L0 | 1553 | -2541 |               |                      |           |       |       |      |       |         |         |         |    |  |  |  |
| 小型臺指-202006/202103                                     | MXFF0/C1 | 1434 | -2638 | -605          | -600                 | 0         | 0     | 0     | 1    | 1     | 0       | 0       | 0       |    |  |  |  |
| 小型臺指-202007/202009                                     | MXFG0/I0 | 1831 | -2247 |               |                      |           |       |       |      |       |         |         |         |    |  |  |  |
| 小型臺指-202007/202012                                     | MXFG0/L0 | 1714 | -2344 |               |                      |           |       |       |      |       |         |         |         |    |  |  |  |
| 小型臺指-202007/202103                                     | MXFG0/C1 | 1595 | -2441 |               |                      |           |       |       |      |       |         |         |         |    |  |  |  |
| 小型臺指-202009/202012                                     | MXFI0/L0 | 1901 | -2115 | -130          | -110                 | 0         | 0     | 0     | 2    | 16    | 0       | 0       | 0       |    |  |  |  |

## 2.4. 共通功能

功能說明:

- (1)快速下單,快速點擊商品報價欄位兩次,立即開啟帶入該商品資訊的下單夾可供 下單。《詳情請參見 2.4.1.快速下單》
- (2) 行情揭示欄位設定。《詳情請參見 2.4.2. 行情揭示欄位設定》
- (3) 可設置為窗外窗模式。
- (4) 視窗可複數開啟。
- (5) 可自由調整字體大小。
- (6) 行情揭示欄位順序調整及增減

#### 2.4.1. 快速下單

功能說明:點擊兩次行情揭示視窗內的商品項目(顯示為黃色底色),可快速開啟[108]報價 下單夾,並帶入該商品資訊。

| / 華南       | 雪神Super(20.)            | 1.8.0)(正式版                                                                      | Ē)    |                  |                         |         |        |                                                                                                    |                   | -          |             |               |               |        |                                          | _        |     |
|------------|-------------------------|---------------------------------------------------------------------------------|-------|------------------|-------------------------|---------|--------|----------------------------------------------------------------------------------------------------|-------------------|------------|-------------|---------------|---------------|--------|------------------------------------------|----------|-----|
| 系統         | 行情 交易                   | 回報 帳税                                                                           | 行前    | 視窗               | 點行情連線                   | 成功 點了   | と易連線成功 | ADDRESS                                                                                                    | 〕 条統公台            | 吉:國際       | 行情波動        | 大・請注意語        | <b>『位櫂益數狀</b> | 況∘     |                                          |          |     |
|            | 重新登入 暫時                 | 掛出 期貨                                                                           | 行情揭示  | <mark>券小型</mark> | 臺指05                    |         |        |                                                                                                    |                   |            |             |               |               |        |                                          |          |     |
| 10         | /1]期貨行情揭/               | 7                                                                               |       |                  |                         |         |        |                                                                                                    | • X               |            | [108]/]\]   | 型臺指 05        |               |        |                                          |          | x   |
| <b>◎</b> ∄ | 動期貨 ◎ №                 | 2.<br>2.<br>2.<br>2.<br>2.<br>2.<br>2.<br>2.<br>2.<br>2.<br>2.<br>2.<br>2.<br>2 | 000近月 |                  | •                       | 1/2 []  | 前一頁「下  | 頁子字                                                                                                    | <b>2大小</b> : 11.0 | <b>N</b> E | 號 !         | ■ ▼ 設 全       | 則 委刑 MI       | 刑平倉    | £ 🛛 🖊 🐱                                  | 🗌 啟動 👿 🕯 | 盤亰  |
|            |                         |                                                                                 |       |                  |                         |         |        |                                                                                                    | /                 |            | 數 1         | ◆小型臺指 ●       | )5            | 商品査    | 🔒 💲 🗖 🛱 🎽                                | 同日 流動    | 訪性  |
| 商品         | 招稱                      | 商                                                                               | 品ID   | 漲停               | 鉄停                      | 買價      | 賣價     | 成交價                                                                                                    | 現量                |            | 】 歇用 🌘      | 1 2 3         | 5 10          | 15 20  | 30 40 50                                 | 75 100   |     |
| 臺股         | 期貨-20200                | 5 TXF                                                                           | -E0   | 11951            | 9779                    |         |        |                                                                                                    | -                 |            |             |               |               |        |                                          |          |     |
| 小型         | 臺指-20200                | 5 MXF                                                                           | FE0   | 11951            | 9779                    |         |        |                                                                                                    |                   |            |             |               |               |        |                                          |          |     |
| 電子         | 期貨-20200                | 5 EXF                                                                           | FE0   | 529.55           | 433.35                  |         | Ś      | v)/                                                                                                    |                   |            | 委買          | 買量            | M             | XFE0   | 賣量                                       | 委査       |     |
| 金融         | 期貨-20200                | 5 FXF                                                                           | E0 .  | 1347.6           | 1102.8                  |         |        | ΧΖ'                                                                                                    |                   |            |             | 0             | TO            | TAL    | 0                                        |          | _   |
| 英鎊         | 兌美元期貨                   | -2 XBF                                                                          | FF0   | 1.3213           | 1.1485                  |         |        |                                                                                                    |                   |            |             |               | 10            | 8/1    |                                          |          | _ ^ |
| 富櫃         | 200期貨-20                | 2005 G2F                                                                        | FE0   | 6460             | 5286                    |         |        |                                                                                                    |                   |            |             |               | 10            | 000    |                                          |          |     |
| 臺幣         | 黃金期貨-2                  | 02 TGF                                                                          | FF0   | 7066.5           | 5223.5                  |         |        |                                                                                                    |                   | -          |             |               | 10            | 003    |                                          |          |     |
| 櫃買         | 期貨- <mark>2020</mark> 0 | 5 GTF                                                                           | FE0   | 154.85           | 126.75                  |         |        |                                                                                                    |                   |            |             |               | 10            | 867    |                                          |          |     |
| 美國         | <u> 那斯達克1(</u>          | 00 UNF                                                                          | FF0   | 11136            | 7424                    |         |        |                                                                                                    |                   | I-         |             |               | 10            | 866    |                                          |          |     |
| •          |                         |                                                                                 |       |                  |                         |         |        |                                                                                                    | •                 |            |             |               | 108           | 65 (0) |                                          |          | 10  |
|            |                         |                                                                                 |       |                  |                         |         |        |                                                                                                    |                   |            |             |               | 10            | 864    |                                          |          |     |
|            |                         | 7                                                                               | 宇産    | 铝                | <b>酒日</b> 1             | 節圍      | 内(     | いちょう ひんしょう いちょう いちょう おうしん しんしょう しんしょう しんしょ しんしょ | Ē <b>缶</b> 】      |            |             |               | 10            | 863    |                                          |          |     |
|            |                         |                                                                                 |       | amea<br>Ame      | RH                      | ╨╜╧╕    |        | جر ت_1/2<br>مربع                                                                                                    |                   |            |             |               | 10            | 862    |                                          |          |     |
|            |                         | 一个                                                                              | 夬狒    | 北                | 堅滑                      | 鼠 左     | 奲呠     | [次,                                                                                                    | 可開.               |            |             |               | 10            | 861    |                                          |          |     |
|            |                         |                                                                                 |       |                  | ╡<br>╹╵ <del>╵</del> ╴╡ | ×1. → 1 |        |                                                                                                    |                   |            |             |               | 10            | 860    |                                          |          |     |
|            |                         | F                                                                               | 収し    | 108              | 」理動                     | 切 ト!    | 軍火     |                                                                                                    |                   |            | also others | <u>الا</u> مد | 10            | 859    |                                          | -24 (67) |     |
|            |                         |                                                                                 |       |                  |                         | · ·     |        |                                                                                                    |                   |            | 帀(鞄)        | 市夏            | 08            | :20:45 | 市宜                                       | 市(鞄)     |     |
|            |                         |                                                                                 |       |                  |                         |         |        |                                                                                                    |                   | _          | 頁刪          | 見進            |               |        | 2日 2日 2日 2日 2日 2日 2日 2日 2日 2日 2日 2日 2日 2 | ・ 宜剛     |     |
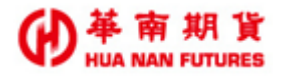

# 第三章 交易

| 交易 | -         |
|----|-----------|
| [  | 108]報價下單夾 |
| D  | 109]連動下單夾 |

## 3.1. [108]報價下單夾

### 3.1.1. 基本功能一

功能說明:已直接顯示功能用途或可直接進行操作的功能項目。

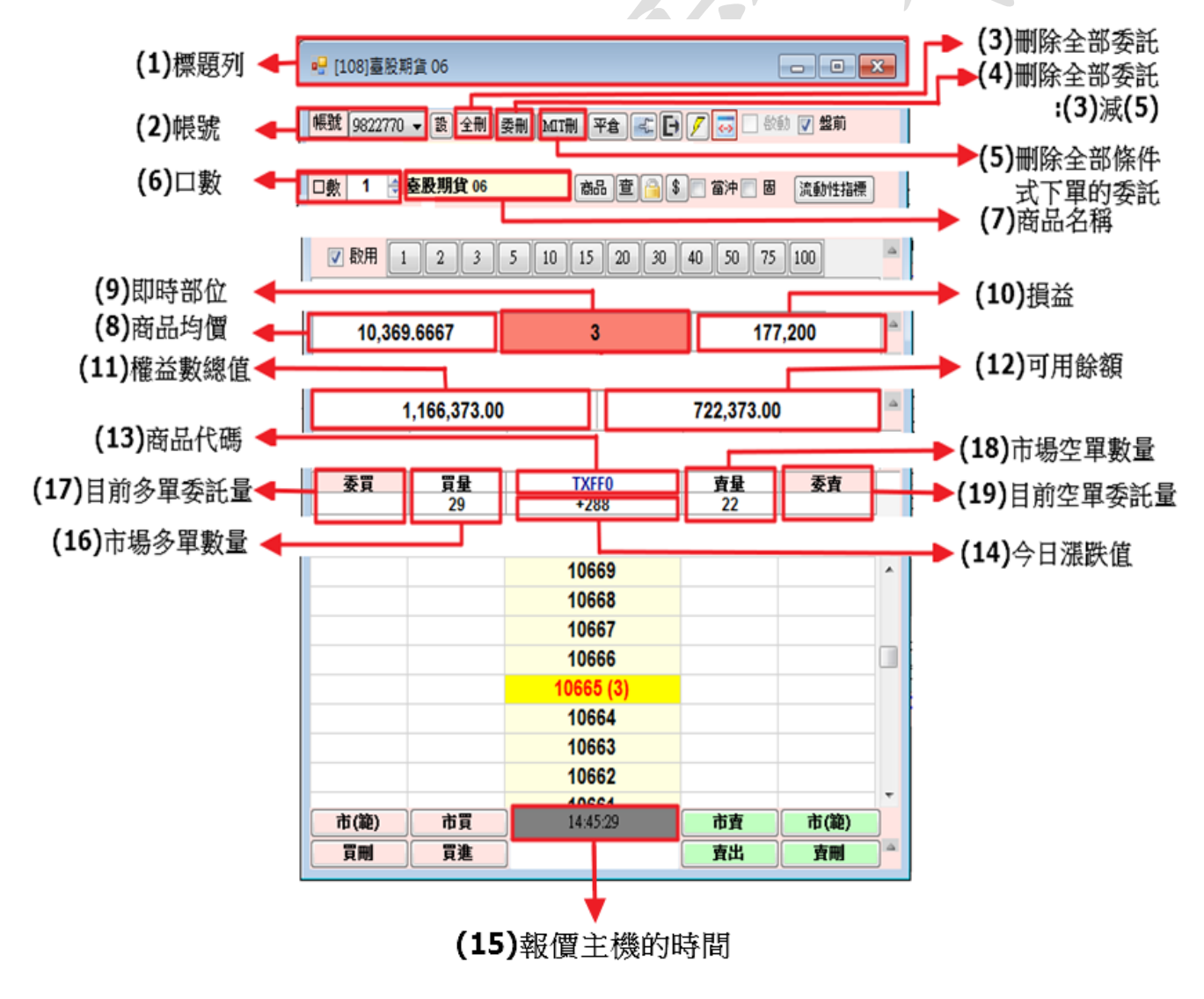

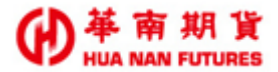

(1)標題列

(2)帳號

功能說明:顯示客戶的期貨帳號。

(3)全刪

功能說明:確認是否刪除全部的下單委託。

(4) 委刪

功能說明:確認是否刪除全部的下單委託(條件式下單委託除外)。

(5)MIT 刪

功能說明:確認是否刪除全部的條件式下單委託。

(6)口數

功能說明:顯示目前預設的下單口數,可進行上下調整。

(7)商品

功能說明:顯示目前的商品名稱。

(8)均價

功能說明:顯示目前持有該商品的平均價格。

(9)即時部位

功能說明:顯示目前持有該商品的部位數量,正數為多單,負數為空單;(9-1)持有 多單,該欄位及視窗底色呈現紅色、(9-2)持有空單,該欄位及視窗底色 呈現綠色、(9-3)白色則為平倉/未持有該商品部位。

(9-1)持有多單三口,視窗底色為紅

(9-2)持有空單一口,視窗底色為綠

|           |              |                |            |          |     | c                  |                 |            |           |   |
|-----------|--------------|----------------|------------|----------|-----|--------------------|-----------------|------------|-----------|---|
| 🖳 [108]臺股 | 期貨 06        |                |            |          | ×   |                    |                 |            |           | × |
| 帳號 ====== | ▼證全刪         | 委用 MITH 平食 📰 🖡 | 17 🗔 🗆 🗄   | 娅 ▼ 2000 |     | 帳號 - 設全刪           | 委曲 MITHI 平全 📰 🖪 | □ □ ●      | □ ▽ 盤前    |   |
| 日数 1 🗦    | 臺股期貨 06      | 商品 査 🔒         | \$ 當沖 🛛 🛛  | 同語動性指標   |     | □ 劇 1 合 春 時 期 省 07 |                 | 常油日周       | (液面加速力)5種 |   |
|           |              |                |            |          |     |                    |                 |            |           |   |
|           |              | 5 10 15 20 30  | 40 50 75   | 5 100    |     | ☑ 啟用 1 2 3         | 5 10 15 20 30   | 40 50 75   | 100       |   |
| 10,369    | 9.6667       | 3              | 16         | 8,200    |     | 10,481             | -1              |            | 0         |   |
|           | 1,161,373.00 |                | 561,373.00 | 0        |     | 1 161 373 00       |                 | 561 373 00 |           |   |
| 委買        | 買量           | TXFF0          | 査量         | 委査       | r I |                    | TYPECO          | ===        | 子士        | _ |
|           | 18           | +273           | 25         | 2        |     | <u> </u>           | +37             | 28         | 安買        | - |
|           |              | 10657          |            |          | ^   |                    | 10488           |            |           |   |
|           |              | 10656          | 4          |          |     |                    | 10487           |            |           |   |
|           |              | 10655          | 1          |          |     |                    | 10486           | 1          |           |   |
|           |              | 10654          | 2          |          |     |                    | 10400           |            |           |   |
|           |              | 10653          | 2          |          |     |                    | 10485           |            |           |   |
|           |              | 10652          | 16         |          |     |                    | 10484           |            |           |   |
|           |              | 10651          |            |          |     |                    | 10483           | 3          |           |   |
|           | 1            | 10650 (1)      |            |          |     |                    | 10482           | 3          |           |   |
|           | 9            | 10649          |            |          |     |                    | 10481 (1)       |            |           |   |
|           | 1            | 10648          |            |          |     |                    | 10480           | 19         |           |   |
|           | 2            | 10647          |            |          |     |                    | 10479           |            |           |   |
|           | 5            | 10646          |            |          |     |                    | 10478           |            |           |   |
|           |              | 10645          |            |          |     |                    | 10477           |            |           |   |
|           |              | 10644          |            |          |     | 4                  | 10476           |            |           |   |
|           |              | 10643          |            |          |     | 3                  | 10475           |            |           |   |
|           |              | 10642          |            |          | -   |                    | 11-45-20        | お声         | ま(約)      | - |
| 市(範)      | <b>1</b> 1   | 11:49:30       | 喧賣         | 市(華)     |     |                    | 11.40.29        |            |           | - |
| 買刪        | 買進           |                | 査出         | 査刪       |     | 夏剛 買進              |                 | 賣出         | 「査刪」      |   |

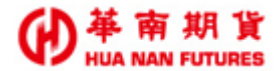

|                         | 1貨 08   |                                                                                                    |          |          |        | ×   |  |  |  |  |  |  |
|-------------------------|---------|----------------------------------------------------------------------------------------------------|----------|----------|--------|-----|--|--|--|--|--|--|
| 帳號                      | - 設全制 🛛 | 委刑 MIT刑 3                                                                                                    | Pê 🔍 🗗   | 📝 🥃 🗌 敬重 | カ 🔽 盤前 |     |  |  |  |  |  |  |
| 口數 1 🚖                  | 臺股期貨 08 | and Carlot and Carlot | 品 査 🦳 \$ | 📄 當沖 📄 固 | 流動性指標  |     |  |  |  |  |  |  |
|                         |         | 5 10 15                                                                                                    | 20 30    | 40 50 75 |        |     |  |  |  |  |  |  |
|                         |         |                                                                                                    |          |          |        |     |  |  |  |  |  |  |
|                         |         |                                                                                                    |          |          |        |     |  |  |  |  |  |  |
| 1,161,373.00 561,373.00 |         |                                                                                                    |          |          |        |     |  |  |  |  |  |  |
| 委買                      | 買量      | TXF                                                                                                    | HO       | 査量       | 委査     |     |  |  |  |  |  |  |
|                         | 18      | TO                                                                                                    | AL       | 11       |        | -   |  |  |  |  |  |  |
|                         |         | 104                                                                                                    | 85       | 1        |        | _ ^ |  |  |  |  |  |  |
|                         |         | 104                                                                                                    | 84       |          |        |     |  |  |  |  |  |  |
|                         |         | 104                                                                                                    | 83       | 2        |        |     |  |  |  |  |  |  |
|                         |         | 104                                                                                                    | 0Z       | 2        |        |     |  |  |  |  |  |  |
|                         |         | 104                                                                                                    | 80       | ~        |        |     |  |  |  |  |  |  |
|                         |         | 104                                                                                                    | 79       | 2        |        |     |  |  |  |  |  |  |
|                         |         | 104                                                                                                    | 78       | -        |        |     |  |  |  |  |  |  |
|                         |         | 104                                                                                                    | 77       |          |        |     |  |  |  |  |  |  |
|                         | 4       | 104                                                                                                    | 76       |          |        |     |  |  |  |  |  |  |
|                         |         | 104                                                                                                    | 75       |          |        |     |  |  |  |  |  |  |
|                         | 3       | 104                                                                                                    | 74       |          |        |     |  |  |  |  |  |  |
|                         | 3       | 104                                                                                                    | 73       |          |        |     |  |  |  |  |  |  |
|                         |         | 104                                                                                                    | 72       |          |        | -   |  |  |  |  |  |  |
| 市(範)                    | 市買      | 11:4                                                                                                    | 5:40     | 市査       | 市(範)   |     |  |  |  |  |  |  |
| 買刪                      | 買進      | i i                                                                                                    |          | 夏出       | 査刪     | 7-  |  |  |  |  |  |  |

(9-3)未持有部位/已平倉,視窗底色為白

(10)浮動損益

功能說明:顯示目前的損益狀況。

(11)權益數總值

功能說明:顯示目前的權益數總值。

(12)可用餘額

功能說明:顯示目前可供下單的金額。

- (13)商品代碼
  - 功能說明:顯示目前的商品代碼;代碼皆為5個字元,前三碼為商品名稱代碼;第四碼為月份簡碼,A到L分別代表一月到十二月;第五碼為年份簡碼,為西元年度四位數的個位數字。
- (14) 漲跌值

功能說明:顯示該商品目前漲跌狀況,為商品現在成交價減去商品參考價的數值。

(15)時間

功能說明:顯示報價主機的時間。

(16)買量

功能說明:顯示該商品目前市場上的多單總量。

(17)委買

功能說明:顯示客戶目前該商品的多單委託數量。

(18)賣量

功能說明:顯示該商品目前市場上的空單總量。

(19)委賣

功能說明:顯示客戶目前該商品的空單委託數量。

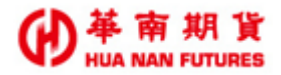

◎可供開闢功能 20-25:

開啟基本功能-(L) <sup>●</sup>(關閉)→<sup>●</sup>(開啟)

| ſ |         | 問15= 0.6 |            |           |      |        |      | V        | ]         |
|---|---------|----------|------------|-----------|------|--------|------|----------|-----------|
| ſ |         |          |            |           |      |        |      | ^        |           |
| ļ | 版號      |          |            |           |      |        |      |          |           |
| l | 🗆 數 🚺 🊖 |          |            |           |      |        |      |          |           |
|   | 📝 啟用    |          |            |           |      |        |      |          |           |
|   | 10      | 369.6667 |            | 3         |      | 203,   | 600  | (20) 久留成 |           |
|   |         | 1,166,3  | 373.00     |           | 722, | 373.00 |      |          | (20)沙平灰文里 |
|   | 買成      | 委買       | 買量         | TXFF0     | 重量   | 委査     | 賣成   |          |           |
| L | 4       |          | 31         | +332      | 11   |        |      |          | ()1)      |
| L |         |          |            | 10715     |      |        |      | <b>^</b> | 【41】空単成父軍 |
| ľ |         |          |            | 10714     |      |        |      |          |           |
| ľ |         |          |            | 10713     | 1    |        |      |          |           |
|   |         |          |            | 10712     | 6    |        |      |          |           |
|   |         |          |            | 10711     | 1    |        |      | Н        |           |
| ľ |         |          |            | 10710     | 1    |        |      |          |           |
|   |         |          |            | 10709 (1) | 2    |        |      |          |           |
|   |         |          | 20         | 10708     |      |        |      |          |           |
|   |         |          |            | 10707     |      |        |      |          |           |
|   |         |          |            | 10706     |      |        |      |          |           |
|   | 1       |          | 1          | 10705     |      |        |      |          |           |
| 4 |         | 4        | 10704      |           |      |        |      |          |           |
| L |         |          | 4          | 10703     |      |        |      |          |           |
|   | 市(範)    | ī        | ۶ <u>ק</u> | 16:16:02  | 市    | 賣      | 市(範) |          |           |
|   | 買刪      | j        | 建          |           | 賣    | 出 [    | 査刪   |          |           |

(20)買成

功能說明:顯示客戶目前該商品的多單成交數量。

(21)賣成

功能說明:顯示客戶目前該商品的空單成交數量。

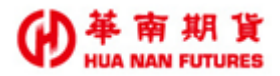

### 開啟基本功能-(E) 第一次點擊☑(開啟)→第二次點擊☑(關閉)

| 2 [108 | ]臺股期   | 貨06          |                   |         |                 |    |           |         |      |     |                                       |
|--------|--------|--------------|-------------------|---------|-----------------|----|-----------|---------|------|-----|---------------------------------------|
| 帳號     |        | - <u>à</u> 4 | ·퉤 줓刪 MIT刪 푸      | â 🔍 E 🖉 | 7 🗔 🗐 啟動 🔽 盤前   |    |           |         |      |     |                                       |
| 傀口     | 1 🚔    | 影響相任         | 06 <del>#</del> 8 |         |                 |    |           |         |      |     | ───►(22)MIT-貿                         |
|        | ▼ 散    | я 📻          | 2 3 5 10          | 15 20   | 30 40 50 75 100 |    |           |         |      |     | (23)MIT∰-₩                            |
|        | -      | 10.200       | 6667              |         | <u></u>         |    |           | 201 200 |      | Δ   | (24)MIT-壺                             |
|        | -      | 10,308       | .0007             |         | 3               |    |           | 201,000 |      | -   | (25)MIT副_商                            |
|        |        |              | 1,166,373.00      |         |                 |    | 722,373.0 | 0       |      | . 1 | ————————————————————————————————————— |
| MIT    | 刪      | MIT          | 委買                | 買量      | TXFF0           | 賣量 | 委査        | MIT     | MITR |     |                                       |
| -      |        |              | _                 | 10      | +329            | 10 |           |         |      |     |                                       |
|        |        |              |                   |         | 10712           | 4  |           |         |      |     |                                       |
|        |        |              |                   |         | 10710           | 1  |           |         |      |     |                                       |
|        |        |              |                   |         | 10709           | 5  |           |         |      |     |                                       |
|        |        |              |                   |         | 10708           | •  |           |         |      |     |                                       |
|        |        |              |                   |         | 10707           |    |           |         |      |     |                                       |
|        |        |              |                   | 4       | 10706 (1)       |    |           |         |      |     |                                       |
|        |        |              |                   | 2       | 10705           |    |           |         |      |     |                                       |
|        |        |              |                   |         | 10704           |    |           |         |      |     |                                       |
|        |        |              |                   |         | 10703           |    |           |         |      |     |                                       |
|        |        |              |                   | 4       | 10702           |    |           |         |      |     |                                       |
|        |        |              |                   | 5       | 10701           |    |           |         |      |     |                                       |
|        | -14.65 |              | ) -1+ 00          |         | 10700           |    | **        |         |      | •   |                                       |
|        | 市(鞄)   |              | 市夏                |         | 16:30:18        |    | 市宜        |         | 市(鞄) |     |                                       |
|        | 貢刪     |              | 買進                |         |                 | l  | <b>査出</b> |         | 査剛   |     |                                       |

(22)MIT-買(委託回報-條件式下單買單)

功能說明:顯示客戶該商品的條件式下單之買單委託數量。

(23)MIT 刪-買(刪除-條件式下單之買單委託)

功能說明:刪除客戶該商品的條件式下單之買單委託。

(24)MIT-賣(委託回報-條件式下單賣單)

功能說明:顯示客戶該商品的條件式下單之賣單委託數量。

(25)MIT 刪-賣(刪除-條件式下單之賣單委託)

功能說明:刪除客戶該商品的條件式下單之賣單委託。

3.1.2. 基本功能二

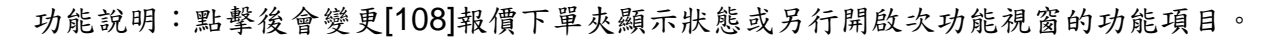

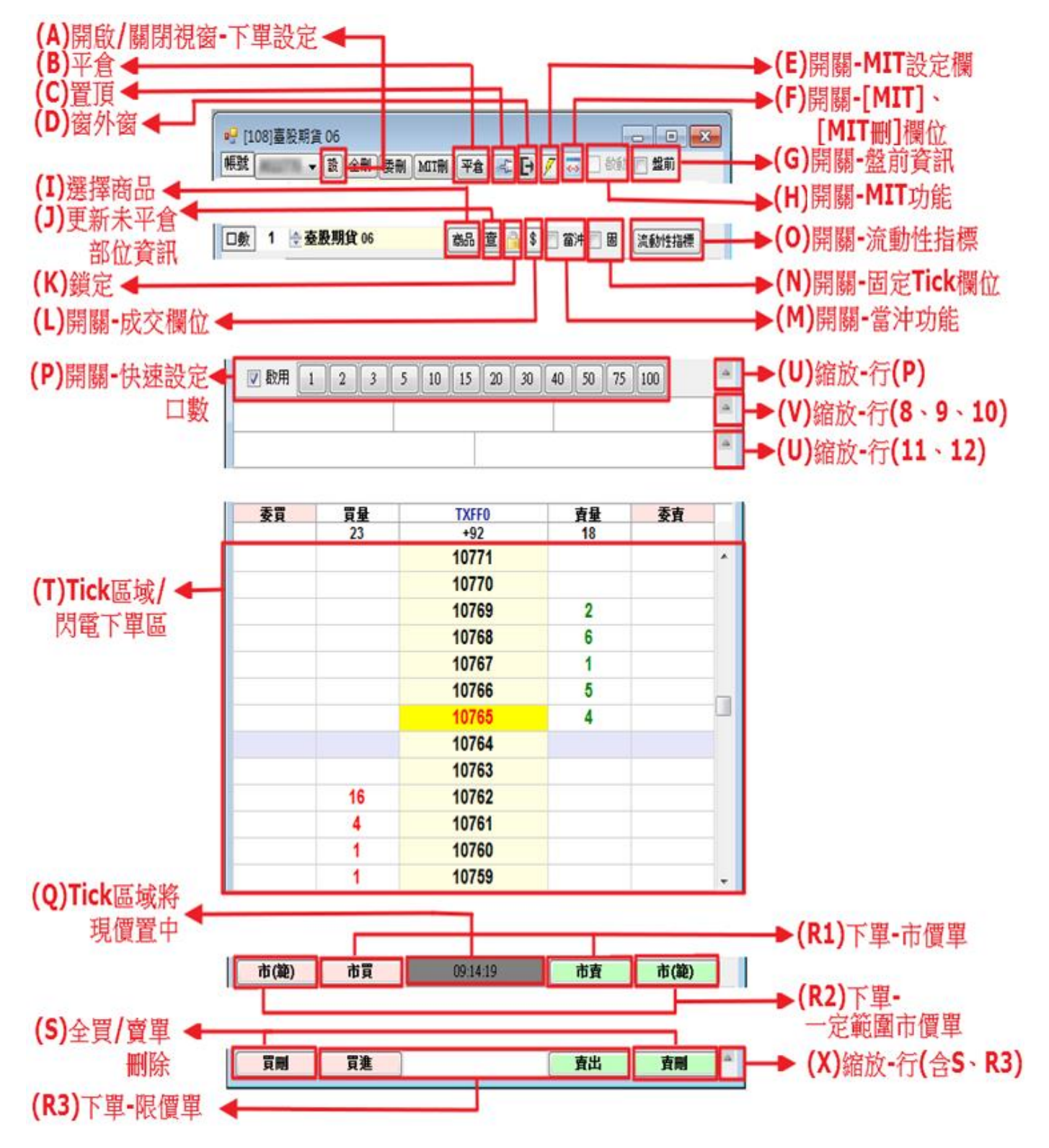

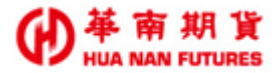

(A) 開啟/ 關閉視窗-下單設定

功能說明:依個人化使用習慣,為提升下單流程的流暢程度,可於下單設定區調整設定。《詳情請參見 3.1.3.下單設定》

(B)平倉

- 功能說明:彈出下單視窗並預設為目前【未平倉部位】的多空方和口數的反向設定, 預設價格則為一般範圍市價單,但是可以修改為限價單或市價單。
- (C)置頂

功能說明:同《功能篇第三章3.1.2.基本功能(D)窗外窗》功能。

- (D)窗外窗
  - 功能說明:【[108]報價下單夾】視窗浮在華南雷神 Super 所有開啟視窗最上層,並且 視窗呈現方式不會受到華南雷神 Super 系統的版面大小限制,當華南雷神 Super 系統最小化時,也不會受到影響。
- (E)開啟/關閉視窗-條件式下單相關欄位
  - 功能說明:開啟/關閉欄位-(e)條件式下單設定、開啟/關閉欄位-(23)(24) 【MIT】(委 託回報-條件式下單)、(22)(25) 【MIT 刪】(刪除-條件式下單委託)

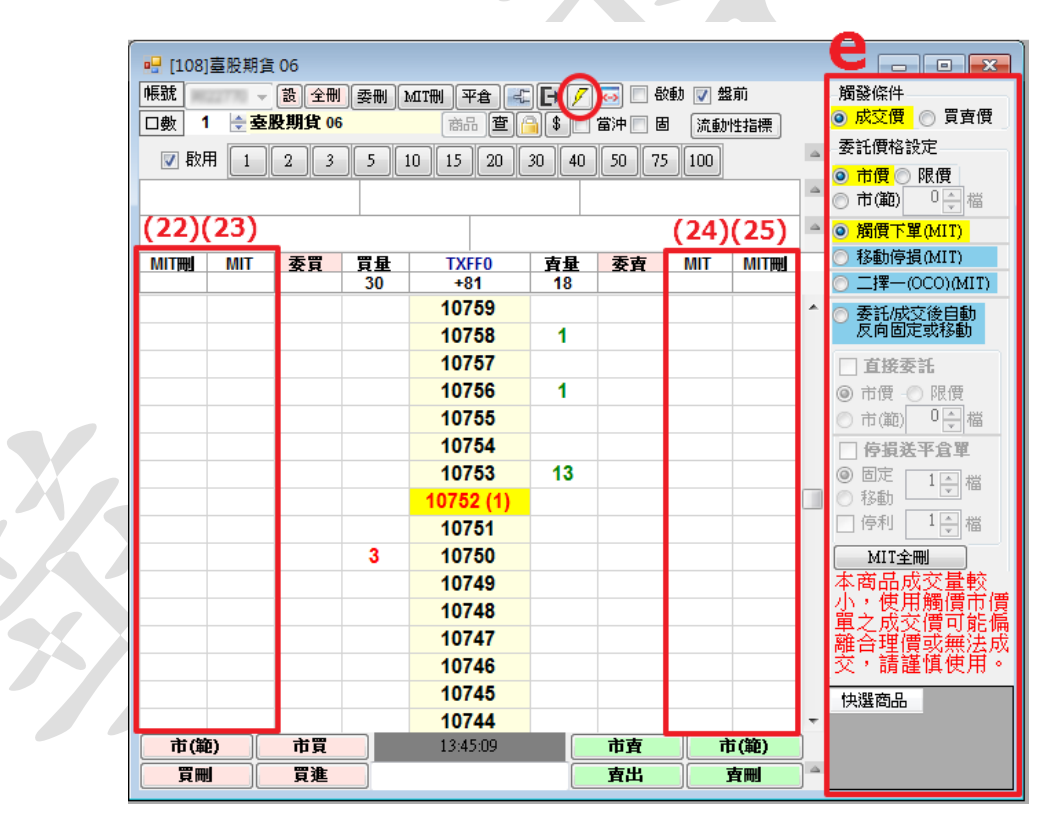

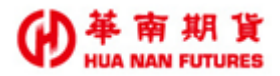

(F)開啟/關閉視窗-(e)條件式下單設定區

功能說明:前提需要已開啟(E)。

| 🖳 [108] | 臺股期貨  | t 06   |       |           |        |             |          |        | 3   | 0 |
|---------|-------|--------|-------|-----------|--------|-------------|----------|--------|-----|---|
| 帳號 📷    |       | 設全刪    | 李田  ] | MITH TA   | i Fi 🖊 | <b>an</b> 8 | 她 🔽 盤痢   | 而<br>前 |     |   |
| 口曲 1    | ▲ 毐   | 段期省 06 |       | 商品費(      |        | 常油目目        | Statulat | t⊑tas  | - 1 |   |
| - 190 · | · · · |        |       |           |        |             |          | 1817   |     |   |
| 📝 散用    |       | 2 3    | 5 1   | 15 20     | 30 40  | 50 75       | 5 100    |        |     |   |
|         |       |        |       |           |        |             |          |        |     |   |
|         |       |        |       |           |        |             |          |        |     |   |
|         |       |        |       |           |        |             |          |        |     |   |
| МІТЩ    | MIT   | 委買     | 買量    | TXFF0     | 重量     | 委査          | MIT      | MITH   | - 6 |   |
|         |       |        | 30    | +81       | 18     |             |          |        |     |   |
|         |       |        |       | 10/59     |        |             |          |        |     |   |
|         |       |        |       | 10758     | 1      |             |          |        |     |   |
|         |       |        |       | 10757     |        |             |          |        |     |   |
|         |       |        |       | 10756     | 1      |             |          |        |     |   |
|         |       |        |       | 10755     |        |             |          |        |     |   |
|         |       |        |       | 10754     |        |             |          |        |     |   |
|         |       |        |       | 10753     | 13     |             |          |        |     |   |
|         |       |        |       | 10752 (1) |        |             |          | (      |     |   |
|         |       |        |       | 10751     |        |             |          |        |     |   |
|         |       |        | 3     | 10750     |        |             |          |        |     |   |
|         |       |        |       | 10749     |        |             |          |        |     |   |
|         |       |        |       | 10748     |        |             |          |        |     |   |
|         |       |        |       | 10747     |        |             |          |        |     |   |
|         |       |        |       | 10746     |        |             |          |        |     |   |
|         |       |        |       | 10745     |        |             |          |        |     |   |
|         |       |        |       | 10744     |        |             |          |        | -   |   |
| 市(節     |       | 市買     |       | 13:45:19  |        | 市南          | ħ        | (籬)    |     |   |
| - 2 (40 |       | 日准     | _     |           |        |             | <b>_</b> |        |     |   |
| 只侧      |       | 見足     |       |           |        | дщ          |          | 1 1499 |     |   |

(G)開啟/關閉功能-盤前試撮報價資訊

功能說明: 2 盤前/ 2 盤前, 選擇是否帶入該商品盤前試撮報價資訊; 系統預設為開啟。 (H) 開啟/ 關閉功能-條件式下單

功能說明:<u>前提需要已開啟(E)</u>;選擇是否啟動條件式下單功能;啟動後,不得變動 條件式下單設定。《詳情請參見3.1.4.條件式下單設定》;

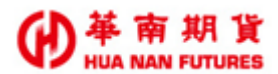

(H-1)未開啟(E)前,該功能無法使用□ <sup>∞ </sup>(灰色字體:無法點選)。

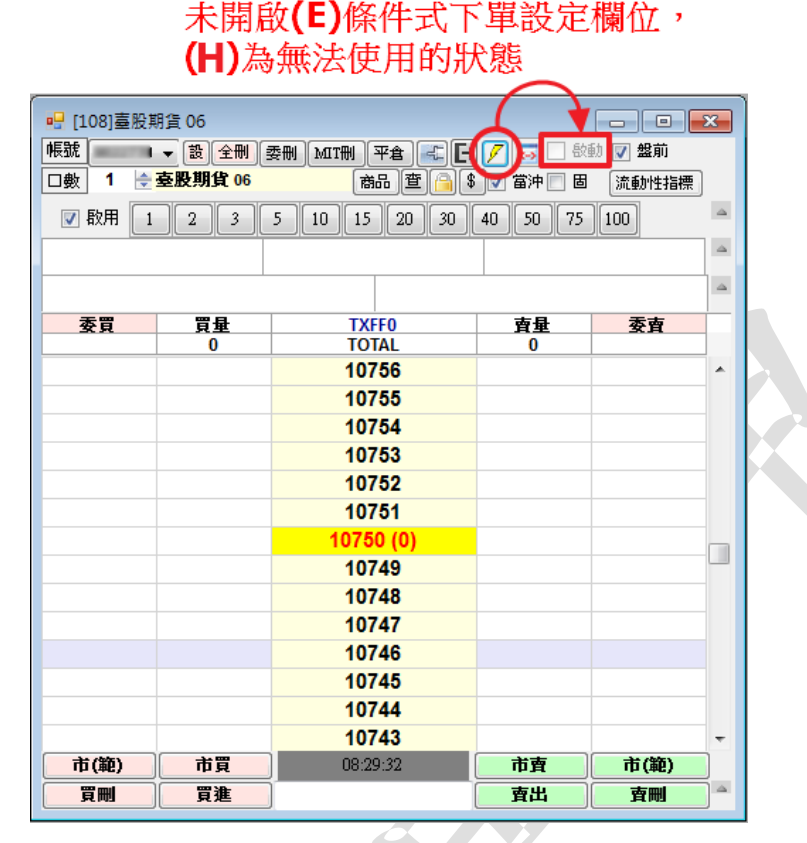

 (H-2)開啟(E),條件式下單設定欄位可以進行調整,設定完成後,點選 <sup>啟動</sup>(黑色字 體:可點選),即可開啟條件式下單功能。

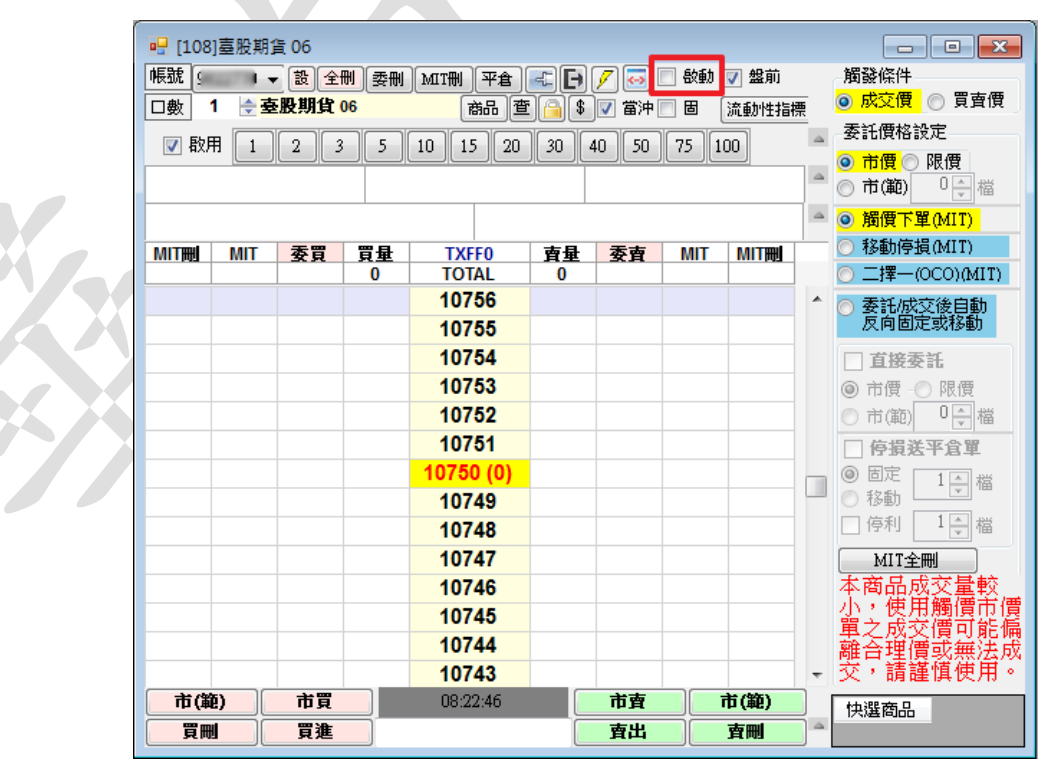

(H-3)條件式下單功能啟動時,將無法再對條件式下單設定做變更;需關閉後(回到 (H-2)),方可再次調整條件式下單設定。

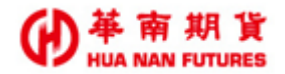

(I)選擇商品

功能說明:開啟選擇商品功能視窗,可進行選擇想要下單的商品。《詳情請參見 3.1.5. 選擇商品》

(J)更新未平倉部位資訊

功能說明:點擊可遭更新(8)商品均價、(9)即時部位、(10)損益、(11)權益數總值

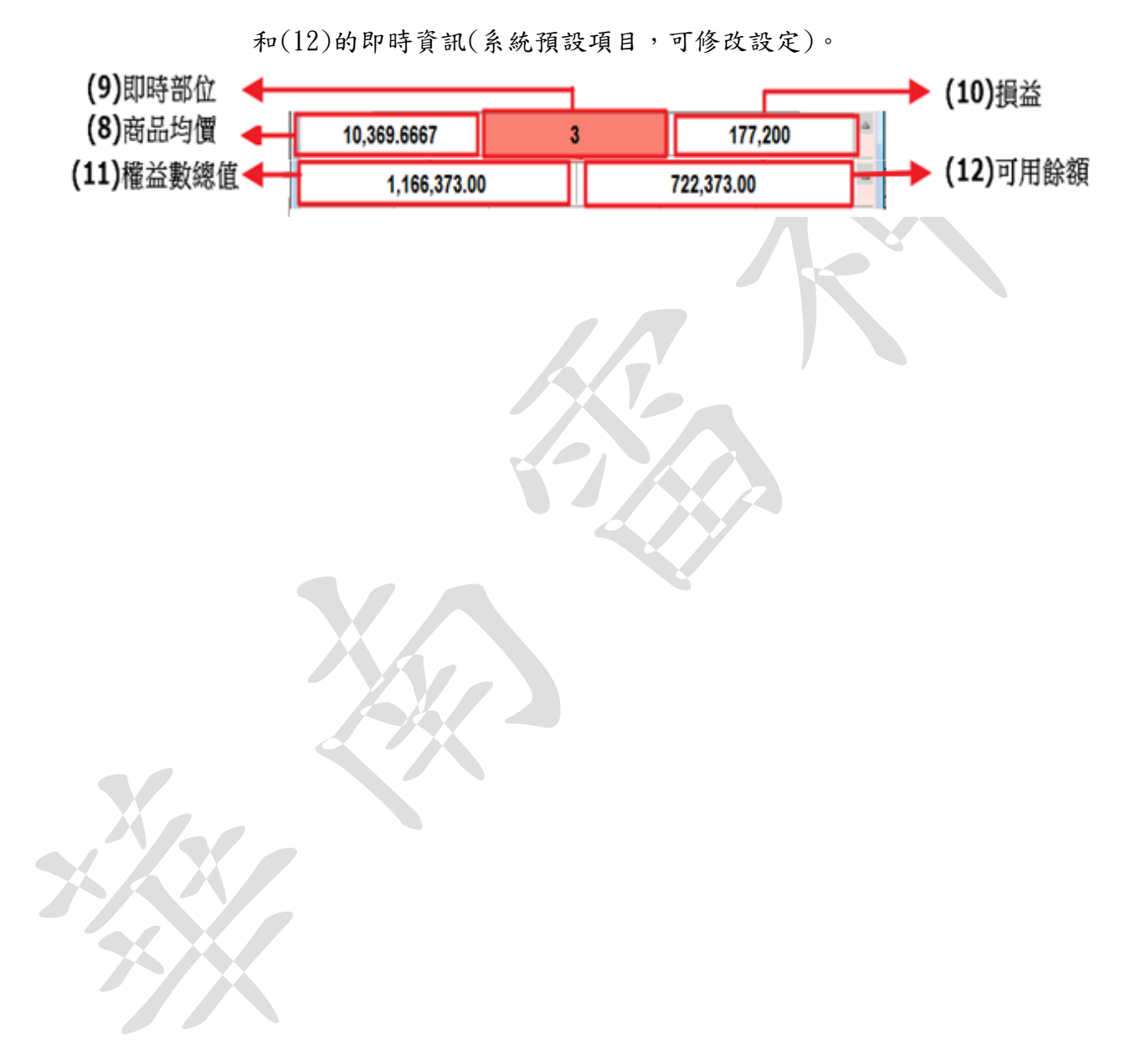

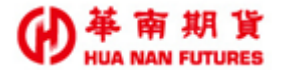

(K)開啟/關閉功能-鎖定下單功能

- 功能說明:進行鎖定後,未解除前,該功能視窗內所有功能都無法使用。 。 (尚未鎖 定)→ </bd>
- (L)開啟/關閉欄位-【買成】(成交回報-買單)和【賣成】(成交回報-賣單) 功能說明:選擇是否在Tick區域/閃電下單區開啟(20)【買成】(成交回報-買單)和 (21)【賣成】(成交回報-賣單)的欄位。
- (M)開啟/關閉功能-當沖

功能說明: 3 當沖 / 2 當沖,選擇是否使用當沖功能,系統預設為關閉。

- (N)開啟/關閉功能-閃電下單區價格欄位將成交價固定置中。
  - 功能說明:系統預設價格欄位顯示方式點選(Q)時的現價置中狀態,顯示的價格欄位 會依成交價漲跌而變化(N-2),為現價置中±N(N依視窗大小增減)個欄 位;若關閉該功能,則目前呈現在閃電下單區所有價格欄位,不再依成交 價浮動而上下變化。
- (0)流動性指標

功能說明:檢視該商品的流動性指標。

(P)開啟/關閉功能-快速設定口數

功能說明:啟用後,點擊數字區之數字(系統提供12個快速值,預設為:1、2、3、5、 10、15、20、30、40、50、75、108),可以快速帶入【口數】欄位的數量; 非啟用狀態,數字區的數字可自行變更。

- (Q)Tick 區域的成交價置中
  - 功能說明:在未開啟(N)功能,當成交價遠離目前 Tick 區域的報價資訊顯示欄位範圍, 可以直接點選(Q),會將 Tick 區域的報價資訊的現價立刻置中。
- (R1)下單-市價單
  - 功能說明:對該商品下市價委託單,紅色為買單,綠色為賣單;點選後,出現下單確 認視窗,確認後立即下單。

(R2)下單-一定範圍市價單

- 功能說明:對該商品下一定範圍市價委託單,紅色為買單;點選後,出現下單確認視 窗,確認後立即下單。
- (R3)下單-限價單
  - 功能說明:對該商品下限價委託單,紅色為買單,綠色為賣單;點選後,出現下單確 認視窗,確認後立即下單。
- (S)下單-全刪
  - 功能說明:刪除所有委託單;點選後,出現刪除確認視窗,確認後立即刪除目前所有 委託單。

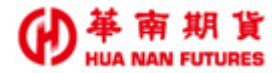

(T)Tick 區域/閃電下單區

功能說明:《詳情請參見 3.1.6. Tick 區域/閃電下單區》

(U)開啟/關閉欄位-快速設定口數

功能說明:開啟/關閉欄位-快速設定口數

(V)開啟/關閉欄位-均價、即時部位和損益

功能說明:開啟/關閉欄位-(8)均價、(9)即時部位和(10)損益。

(W)開啟/關閉欄位-權益數總值和可用餘額

功能說明:開啟/關閉欄位-(11)權益數總值和(12)可用餘額。

(X)開啟/關閉欄位-下單-限價單和下單-全刪

功能說明:開啟/關閉欄位-(R3)下單-限價單和(S)下單-全刪。

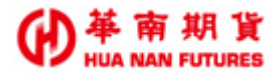

### 3.1.3. 下單設定

功能說明:點選圖,開啟/關閉視窗-下單設定,提供【一般】、【畫面】、【顏色設定】、【快

速鍵】、【下單夾口數設定】、【組合鍵】和【快選商品設定】七類設定操作,提 升下單操作的流暢程度,可依個人化習慣來調整設定。

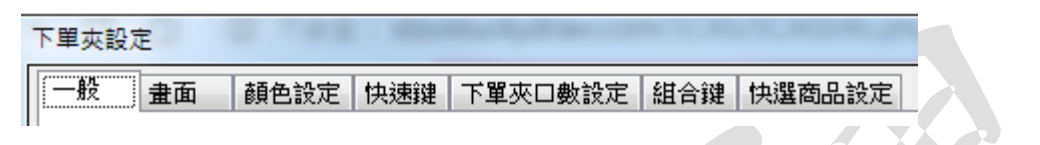

3.1.3.1. 設定:一般

功能說明:提供下單夾基本功能設定。

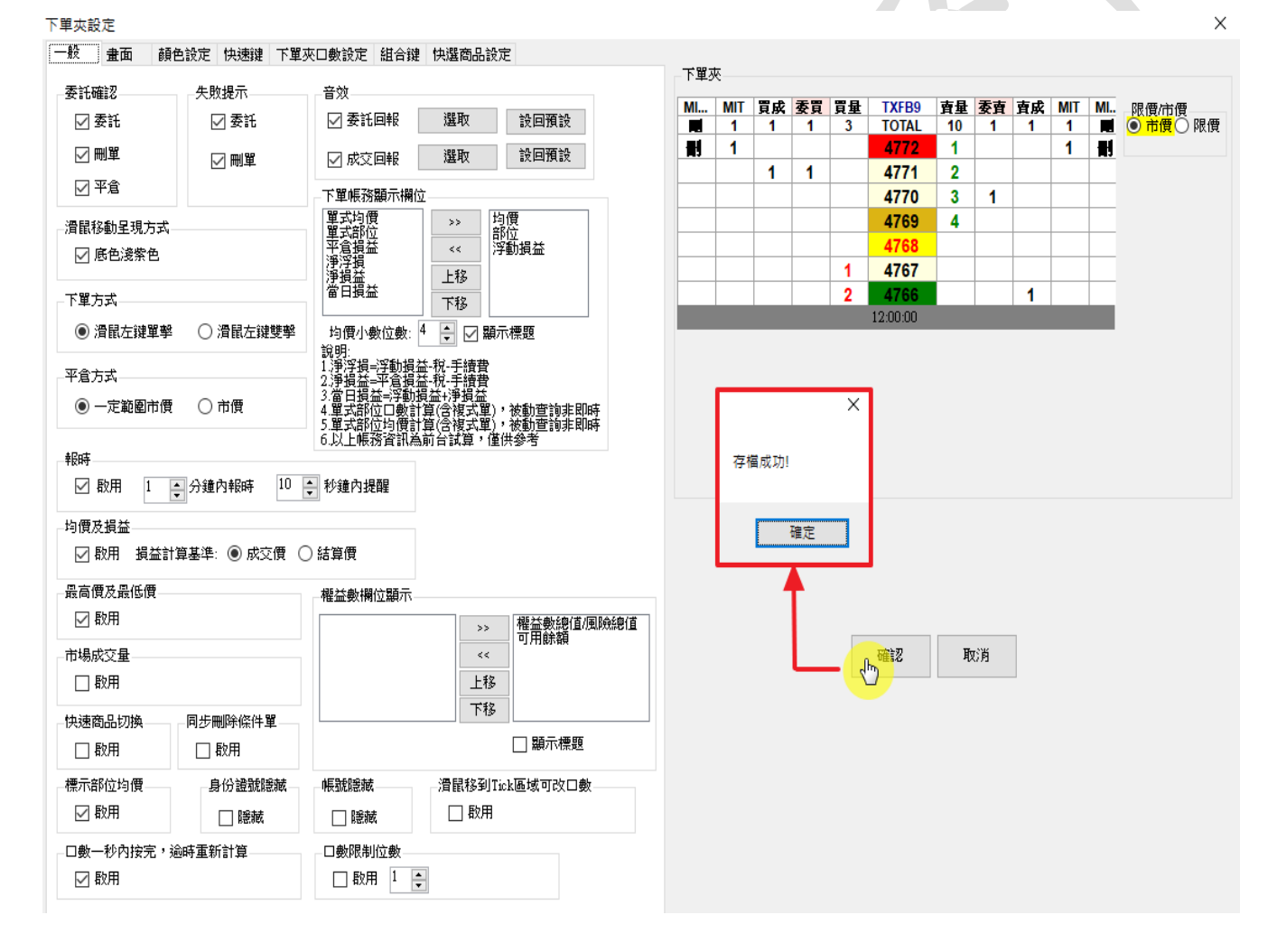

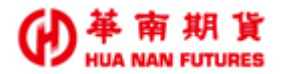

3.1.3.2. 設定:畫面

功能說明:可對[108]報價下單夾內帳務區顯示文字之字型、閃電下單區的欄位高寬 進行調整。

3.1.3.3. 設定: 顏色

功能說明:可調整[108]報價下單夾 Tick 區域/閃電下單區各欄位項目的字型顏色和 背景顏色。

3.1.3.4. 設定:快速鍵

功能說明:設定點選電腦鍵盤按鍵A區、B區、C區和BS(Backspace)、空白鍵(Space)、 Del(Delete)可操作快速帶入口數、市價單買/賣、MIT刪單及特殊數字鍵。

3.1.3.5. 設定:下單夾口數 功能說明:啟用【功能-快速設定口數】,同《功能篇第三章 3.1.2. 基本功能(P)開啟/

關閉功能-快速設定口數》(圖 3.1.3.5-2)。

- 3.1.3.7. 設定:快選商品
  - 功能說明:可將偏好商品(複數)加入到[108]報價下單夾的快選區;點擊快選區的商 品項目,可直接將該商品的資訊帶入報價下單夾中,可節省多次開啟時, 需重複查詢商品的時間。

◎需開啟條件式下單欄位₺,才可看到"快選商品區"

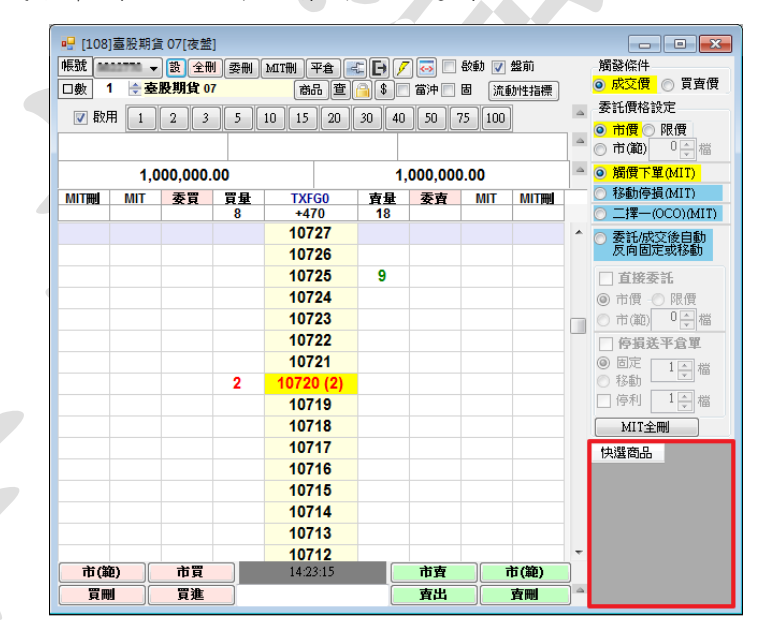

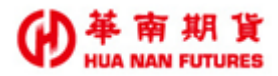

### 3.1.4. 條件式下單設定

功能說明:設定條件式下單的內容。

- 操作說明:1. 點選2, 開啟/關閉條件式下單相關欄位(包含下單設定欄位及 Tick 區域的 [MIT]欄位和[MIT 刪]欄位)。
  - 在紅色框線範圍進行條件式下單的設定《詳情請參見3.1.4.1.條件式下單設 定內容》。

  - 在 Tick 區域兩側,左邊買量欄位與價格欄位對應的位置(紅色範圍),可進 行設定 MIT 多單;右邊賣量欄位與價格欄位對應的位置(綠色範圍),可進行 設定 MIT 空單。
  - ◎ 商品非熱門月商品時,會特別於[MIT 全刪]按鈕下方註記警示訊息。

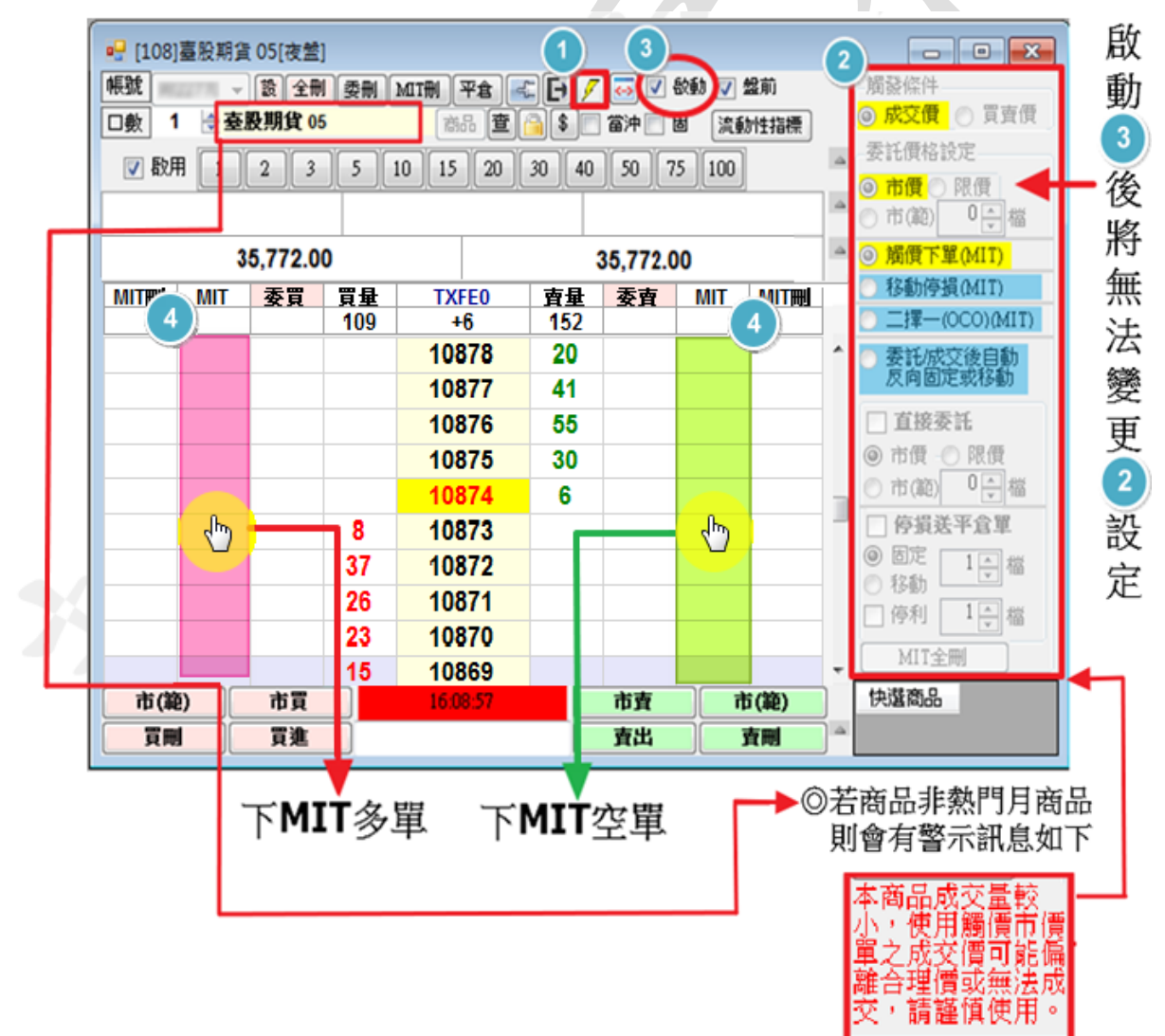

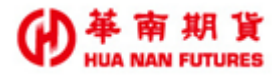

3.1.4.1. 條件式下單設定內容

功能說明:設定條件式下單(MIT 單);點選是(Y),將變更設定並且會清除全部 MIT 委託。

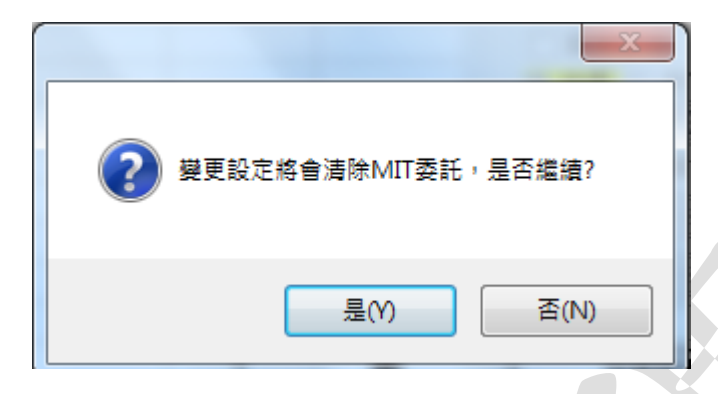

操作說明:1. 設定流程請依順序 / (狀態 □ 啟動 → □ 啟動 ) → 設定 A→B→C/D→ I 啟動

→ MIT 進行條件式下單

- A 區選擇 MIT 內容:選擇條件式下單的功能項目並設定內容《詳情請參見3.1.4.2.條件式下單功能項目》。
- B區選擇觸發條件標的:選擇條件觸發的標的項目為[成交價]或[買賣 價];系統預設為成交價。
- 4. C區選擇委託單內容:當條件觸發後,將會下出的委託單類型為[市價 單]、[一定範圍市價單]或[限價單]。
- 5. D區的[MIT 全刪]按鈕,點選後可直接刪除目前該商品所有的條件式下單 委託(包含未觸發及未成交)。

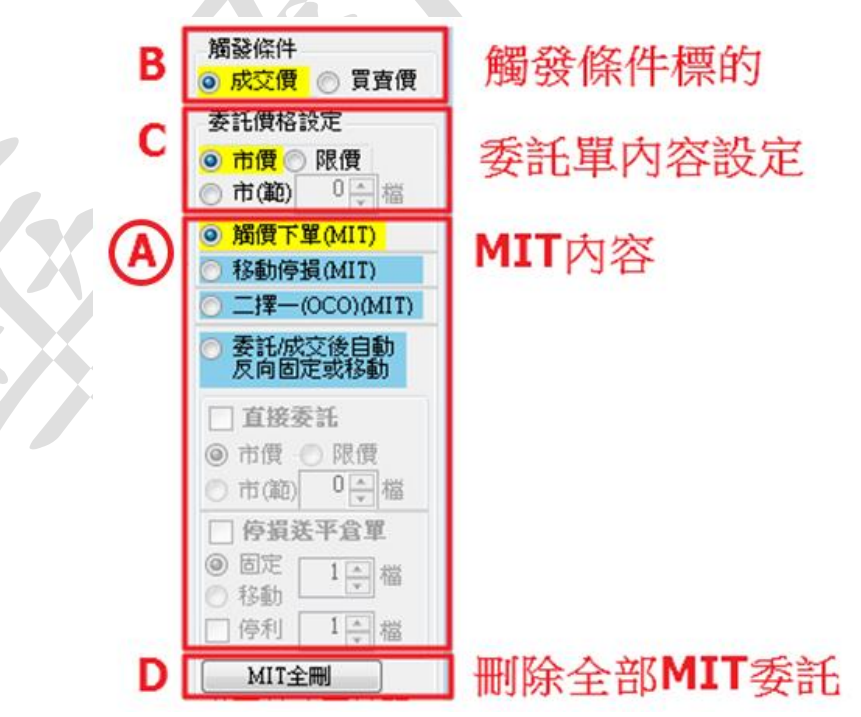

#### 3.1.4.2. 條件式下單功能項目

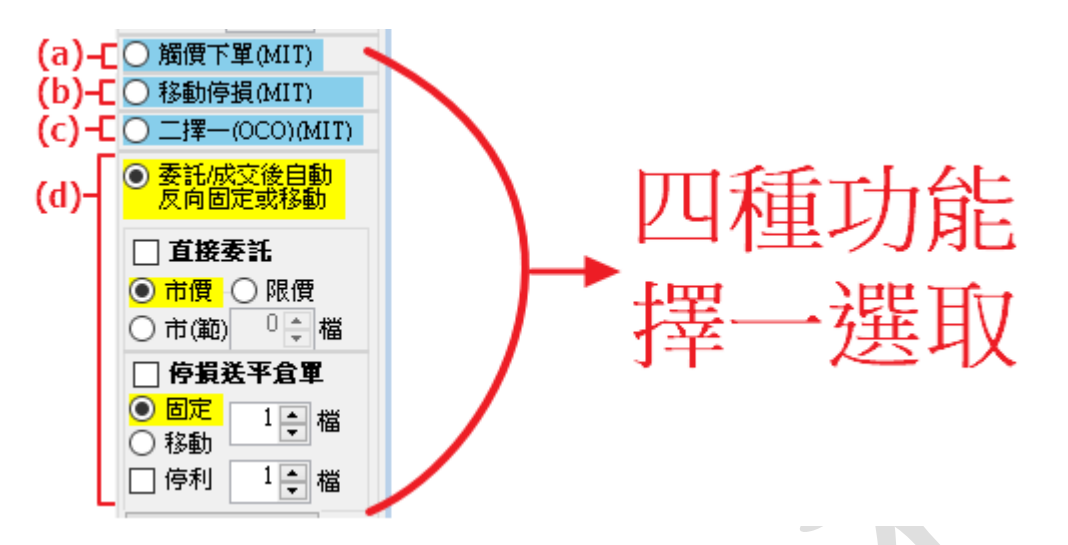

(a)觸價下單:設定觸發條件(標的:成交價/買賣價)為X值後,當成交價觸到X值時, 就會下出設定好內容的委託單。

a-1. 適用於停利、停損或已有心儀價位待成交時。

《範例:已持有多單/空單部位,且為目前的成交價成交(黃底紅字10877)》

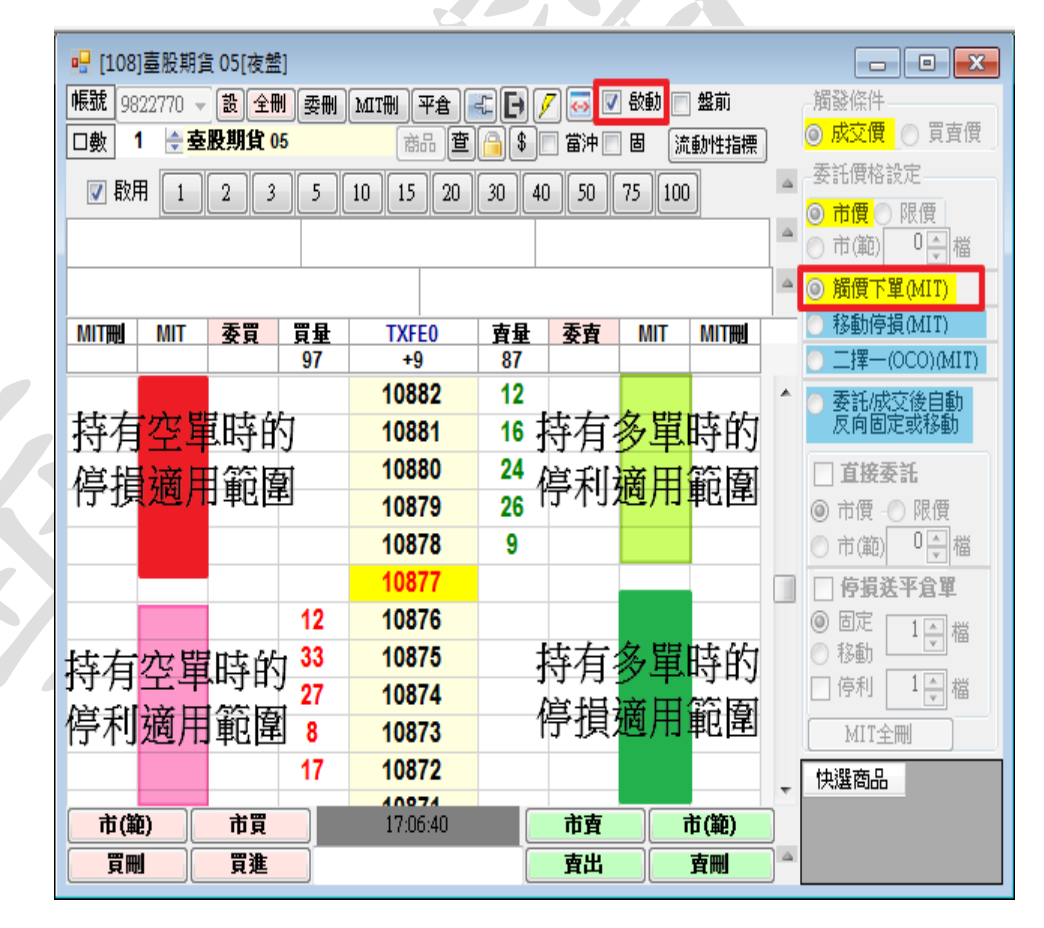

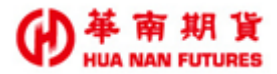

(b)移動停損:為了避免損失更加擴大的設定,屬於高買低賣;

說明:①狀態為移動停損功能設定在"1. 觸發條件為成交價,2. 委託價格設定-追加0檔,3. 下多單";

- ②如果目前成交價為10863,點擊在10870的多單,令設定差額為-7檔(就 是10863減10870);
- ③當成交價由 10863 往上漲 10864~10869 之間,不會有動作,而在達到 10870 時,會下出多單(價格 10870);故當成交價往上漲的<u>最大損失值</u> 為7檔。
- ④而當成交價由一開始的 10863 往下跌時,每下跌一檔,委託多單的預 計價格也會由 10870 跟著減少一檔(移動停損),維持在與當時成交價 差距在7檔的價格;當成交價跌到 10850 時,委託多單的價格最高只 會成交在 10857(就是 10850 加7)的價位;也就是成交價往下跌的<u>最大</u> 損失值亦為7檔。
- ⑤不管價格波動變化,這筆移動停損多單的委託成交價格,如果造成損失,最多只會有7檔的損失值。
- 總結:下多單,委託價格跟跌不跟買(利於客戶的設定),該多單委託單成交價 格只會小於等於下單當時的委託現價價格;

下空單,委託價格**跟漲**不跟跌(利於客戶的設定),該空單委託單成交價 格只會大於等於下單當時的委託現價價格。

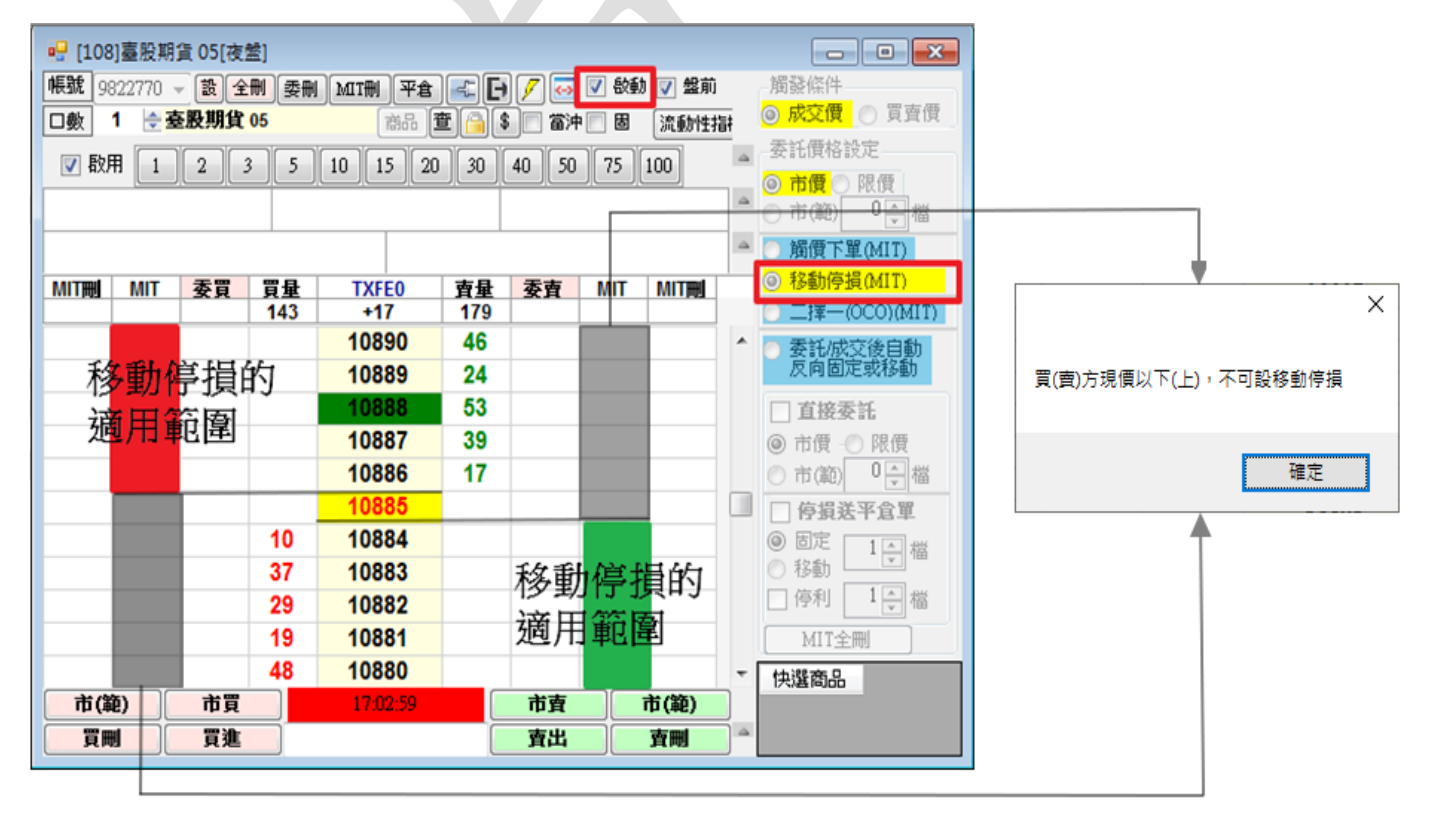

b-1. 適用於設定停損、已有心理預期損失上限時。

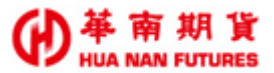

 (c)二擇一(0C0):當不確定市場行情波動方向時,可使用 0C0 單功能來設定兩個方向/ 買賣別的兩筆委託單 α β於(b區、s區、B區、S區)的觸發條件,α單 跟β單當任一方觸發後,會自動取消另外一方。

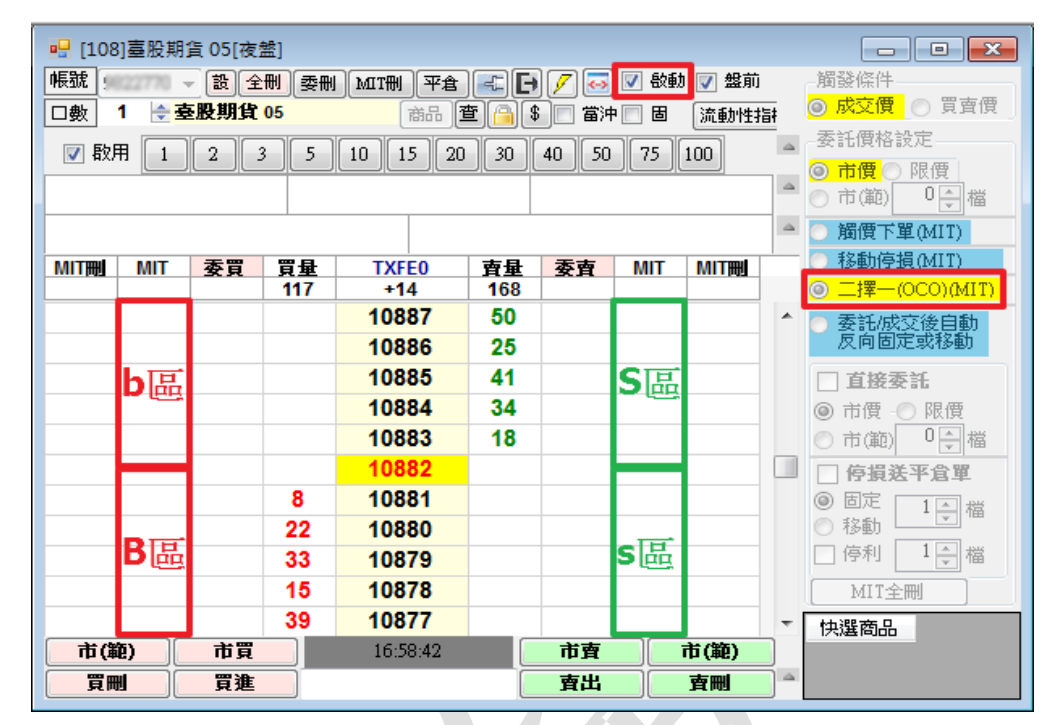

C-1. α單跟β單如設定在同一區時,將無法達到 0C0 單的功能;因為α單跟β單 只會成交兩個單之中價格與當時現價較近的委託單,價格較遠的委託單,將 不可能會觸發到。

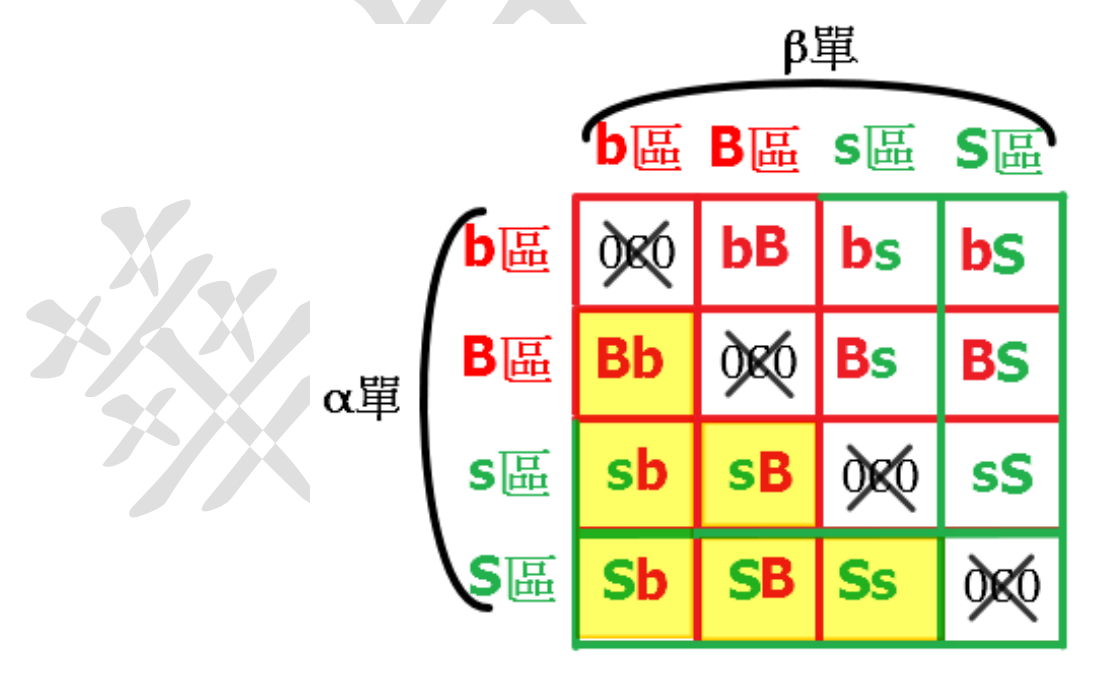

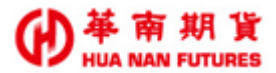

(d)委託/成交後自動反向固定或移動:同出場保護功能;觸發條件達到後而下出<u>委託單</u> <u>A</u>,此委託單成交時,系統立刻自動下出反向設定(<u>買賣別相反,</u> <u>商品口數相同、當沖與否相同</u>,單別及價格依設定)的<u>委託單 B</u> 進行平倉。

◎該功能無法設定為直接下【市價單帶反向單】;僅限設定下【限價單(d-1.直接

委託)帶反向單】,或下【MIT 觸價(條件觸發後帶<mark>市價單</mark>)帶反向 單】、【MIT 觸價(條件觸發後帶限價單)帶反向單】。

d-1. 直接委託:是否開啟一般下單帶反向平倉的功能;勾選,則可以點擊【買/ 賣量】欄位來下單,並帶反向平倉的策略;未勾選,從【買/賣 量】欄位點擊下單成交後,系統不會執行帶反向平倉功能。

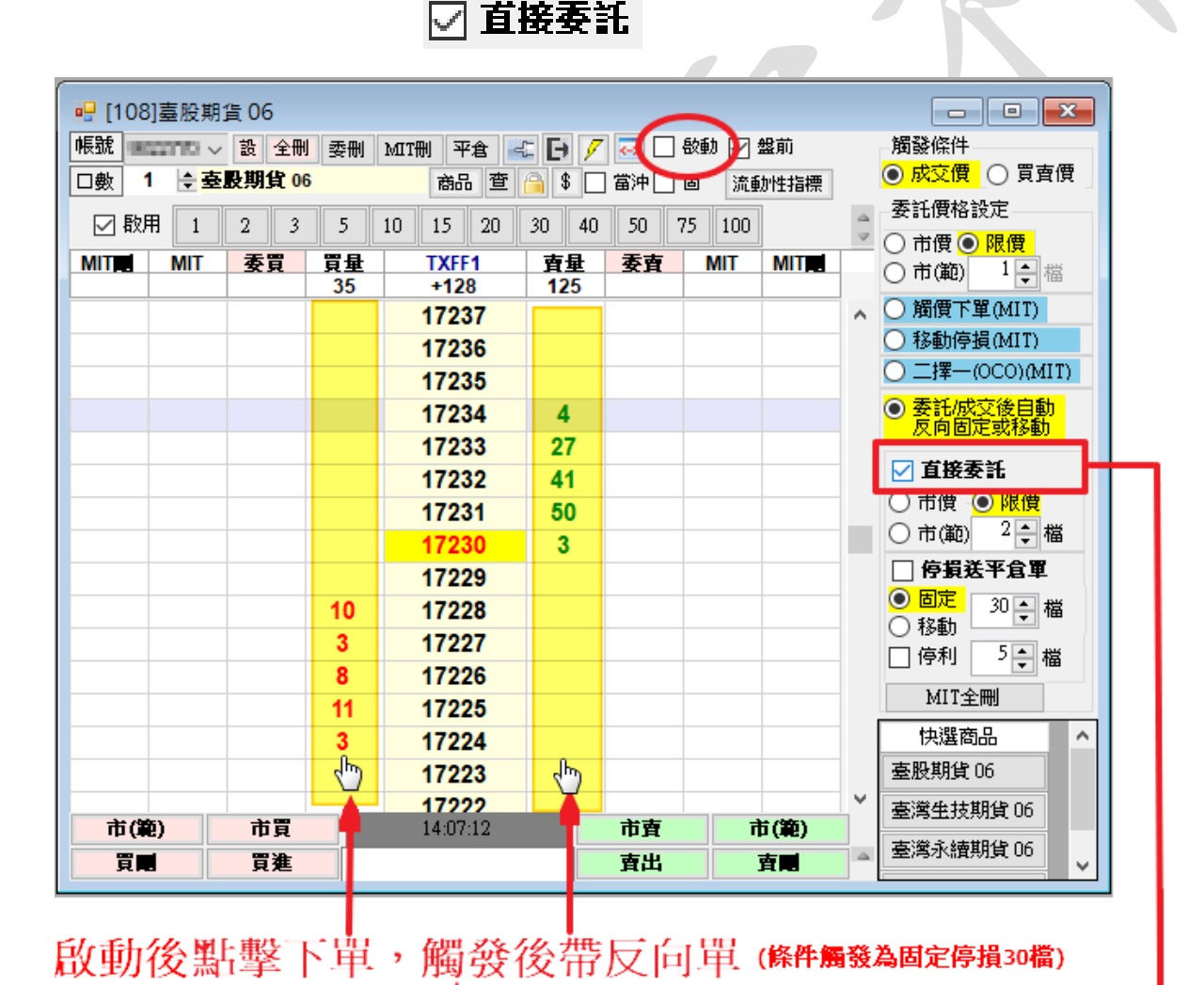

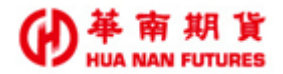

d-2. 反向單委託內容設定:

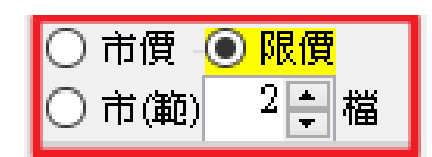

:提供反向單委託內容設定(1)市價單、(2)

一定範圍市價單、(3)限價單:以觸發條件 價格追加□檔下單

d-3. 停損送平倉單:反向單是否以【倉別:平倉】送出;勾選,則反向單倉別為 平倉單;未勾選,則反向單倉別為自動單,會依當時庫存部 位來判斷倉別。

### 🗹 停損送平倉軍

d-4. 出場保護-停利:出場保護是否增加停利功能;該停利單的倉別判定依據 d-3. 的狀態,勾選,則反向單倉別為平倉單;未勾選,則反向單 倉別為自動單,會依當時庫存部位來判斷倉別。

|  | $\checkmark$ | 停利 |
|--|--------------|----|
|--|--------------|----|

d-5. 出場保護的條件設定:預設為出場保護-停損,該設定無法取消;若有勾選停 利,則為出場保護-停損停利,未勾選,即為出場保護-停損; 並無提供單獨的出場保護-停利的功能

| 0 | 固定 | 3 ▲ 横 |
|---|----|-------|
| 0 | 移動 |       |
|   |    |       |

✓ 停利 4 ÷ 檔

:設定停損條件(1)固定停損、(2)移動停損

:設定停利條件(1)固定停利

### 3.1.5. 選擇商品

功能說明:選擇[108]報價下單夾所要進行委託的商品

操作說明:1. 點選 商品,開啟選擇商品功能視窗。

| - 归 [108]小型臺指 07[夜盤]                      |       |            |    |  |  |  |  |  |  |
|-------------------------------------------|-------|------------|----|--|--|--|--|--|--|
| - 振號 (如本本語) 全刑 委刑 MIT刑 平倉 💷 🕞 🕖 🗔 公動 🗸 盤前 |       |            |    |  |  |  |  |  |  |
| □數 1 🔶 小型 臺指 07 商品 🚊 🕒 \$ 🗆 當沖 🗆 固 流動性指   |       |            |    |  |  |  |  |  |  |
| ☑ 啟用 1 2 3 5 10 15 2 30 40 50 75 100      |       |            |    |  |  |  |  |  |  |
| 0                                         |       |            | 0  |  |  |  |  |  |  |
| 550,000.00                                |       | 550,000.00 |    |  |  |  |  |  |  |
| 委買 買量                                     | MXFG0 | 重量         | 委査 |  |  |  |  |  |  |

- 2. 選擇商品所屬類型(期貨/選擇權/期貨價差)
- 選擇商品項目,於右側細項欄位點擊商品月份,即可帶入商品資訊到[108] 報價下單夾中。
  - 3-1. 選擇期貨商品

| ĺ | 📲 選擇商                                                                                            | 商品                                                                                 |                                                                                                    |                                                                                                    |         | _ | x |
|---|--------------------------------------------------------------------------------------------------|------------------------------------------------------------------------------------|----------------------------------------------------------------------------------------------------|----------------------------------------------------------------------------------------------------|---------|---|---|
|   | 期貨                                                                                               | 選擇權                                                                                | 期貨價差                                                                                                    |                                                                                                    |         |   |   |
|   |                                                                                                  | 代碼搜索                                                                               | <b>‡</b>                                                                                                    | MXF小型臺指                                                                                                    | $\odot$ |   |   |
|   | 0000近<br>TXF空<br>EXF<br>EXF<br>G2F<br>G2F<br>G2F<br>G2F<br>G2F<br>G2F<br>G2F<br>G2F<br>G2F<br>G2 | 月段世子独谤重常買國計會會元謝型國元國計金幣蘭會大與馬期兒20黃期那電50永兒期美標兒道兌期兒特生台貨,以金貨斯期期續人貨元音美瓊日貨美原技灣50元期間,元油期50 | ▲<br>朝<br>貨<br>克<br>100<br>期<br>民<br>貨<br>貨<br>100<br>単<br>100<br>単<br>100<br>単<br>100<br>単<br>100<br>単<br>100<br>単<br>100<br>単<br>100<br>単<br>100<br>単<br>100<br>単<br>100<br>単<br>100<br>単<br>100<br>単<br>100<br>単<br>100<br>単<br>100<br>単<br>100<br>100 | 小型臺指W4MX4-202006<br>小型臺指MXF-202008<br>小型臺指MXF-202009<br>小型臺指MXF-202012<br>小型臺指MXF-202103<br>小型臺指MXF-202106 |         |   |   |

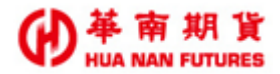

#### 3-2. 選擇選擇權商品

| 1 | 期貨 | 選  | 睪欋   | 期貨  | 賈差  |    |         |            |    |     |        |    |    |   |
|---|----|----|------|-----|-----|----|---------|------------|----|-----|--------|----|----|---|
|   | 代碼 | 雙尋 | TX(  | D臺掛 | 旨選打 | 睪權 | $\odot$ | 全部     (1) | β  | TX4 |        |    |    |   |
| þ |    |    |      | 買權  |     |    | Ŭ       |            |    | 賣權  | ۶<br>E |    |    |   |
|   | 03 | 12 | - 09 | 08  | 07  | W4 | 履約價     | W4         | 07 | 08  | 09     | 12 | 01 | * |
| L |    |    |      |     |     | v  | 10750   | V          |    |     |        |    |    |   |
|   |    |    | V    | V   | V   | V  | 10700   | V          | V  | V   | V      |    |    |   |
|   |    |    |      |     |     | V  | 10650   | V          |    |     |        |    |    |   |
|   | V  | ۷  | ۷    | V   | ۷   | ٧  | 10600   | ۷          | ۷  | ۷   | V      | ۷  | V  |   |
|   |    |    |      |     |     | V  | 10550   | V          |    |     |        |    |    |   |
|   |    |    | V    | V   | V   | V  | 10500   | V          | V  | V   | V      |    |    |   |
|   | V  | V  | ۷    | V   | V   | V  | 10400   | V          | V  | V   | V      | ۷  | Ŋ  | - |
|   |    |    | ۷    | V   | ۷   | V  | 10300   | ۷          | ۷  | ۷   | ۷      |    |    |   |
|   | V  | V  | ٧    | V   | V   | V  | 10200   | V          | V  | V   | V      | ۷  | V  |   |
|   |    |    | ۷    | V   | ۷   | V  | 10100   | V          | ۷  | ۷   | V      |    |    |   |
|   | V  | V  | ۷    | V   | V   | V  | 10000   | V          | V  | V   | V      | V  | V  |   |
|   |    |    | ۷    | V   | ۷   | ۷  | 9900    | V          | ۷  | V   | V      |    |    | Ŧ |
|   | •  |    |      |     |     |    | 111     |            |    |     |        |    | •  |   |

3-3. 選擇期貨價差商品

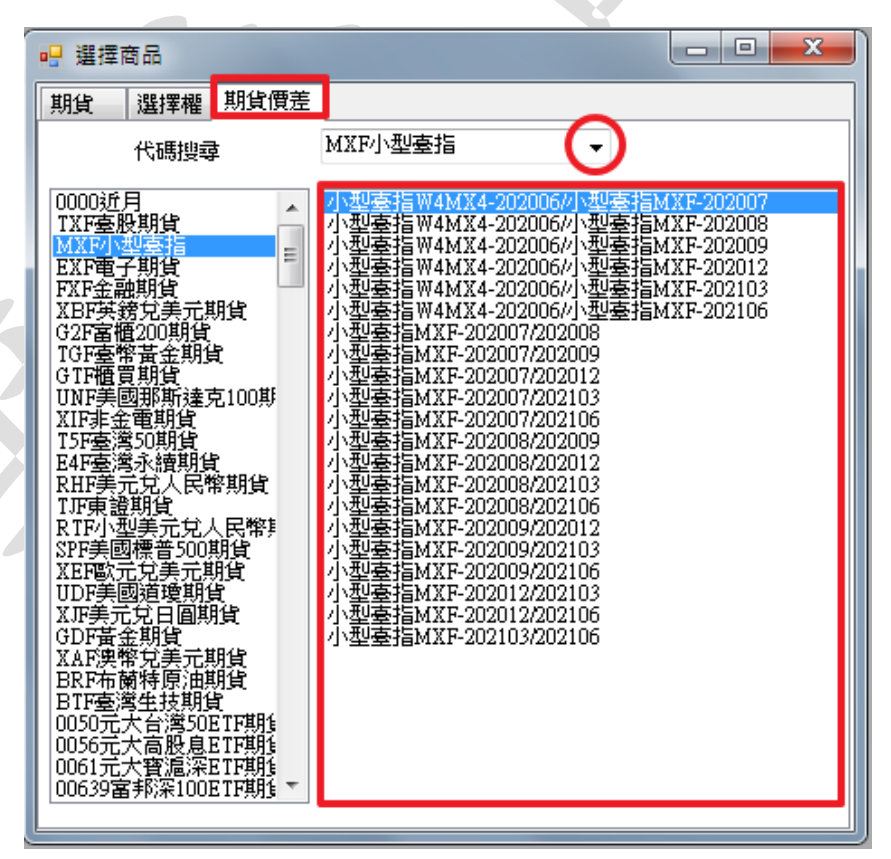

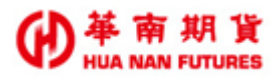

### 3.1.6. Tick 區域/閃電下單區

功能說明:提供商品報價、委託回報、成交回報、MIT、MIT刪的資訊及閃電下單功能。

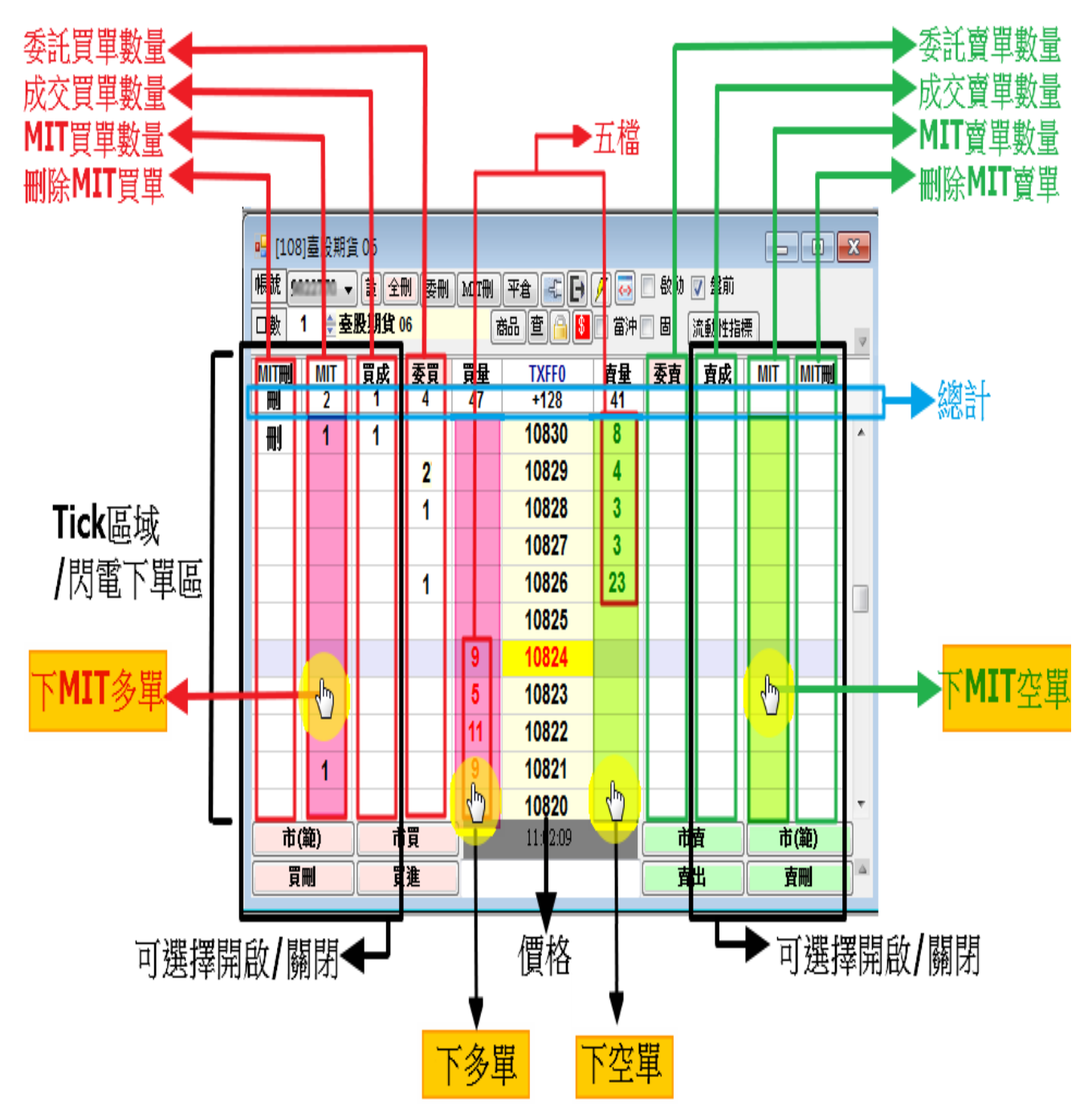

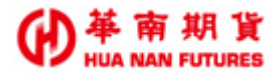

## 3.2. [109] 連動下單夾

### 3.2.1. 主要功能

|                | ▶(1)開啟功能視窗-[106]即時部位 |      |                    |             |                                           |  |  |  |  |  |  |  |
|----------------|----------------------|------|--------------------|-------------|-------------------------------------------|--|--|--|--|--|--|--|
|                |                      | (2)目 | 副的功能-窗外窗           |             |                                           |  |  |  |  |  |  |  |
|                |                      | (-)  | ▶ (2)問的市能          | 泪空          | 避理帝日                                      |  |  |  |  |  |  |  |
|                |                      |      |                    | 1元図-        | 进行 网络 网络 网络 网络 网络 网络 网络 网络 网络 网络 网络 网络 网络 |  |  |  |  |  |  |  |
|                | 1 1                  |      | (4)刪               | <b>徐全</b> 晋 | 部委託軍                                      |  |  |  |  |  |  |  |
|                |                      |      |                    |             |                                           |  |  |  |  |  |  |  |
|                |                      |      | [109] 臺股期貨 05      |             |                                           |  |  |  |  |  |  |  |
| - 帳號           | 即時部位                 |      | <b>€號 ======</b>   |             | 即時部位 🕞                                    |  |  |  |  |  |  |  |
| 委託種類 冒喜別       | 委託條件                 |      | 委託種類 冒南別           | L           | 委託條件                                      |  |  |  |  |  |  |  |
|                | ROD                  |      | 動 <b>▼</b> <u></u> | -           | ROD -                                     |  |  |  |  |  |  |  |
| <b>臺股期貨</b> 05 | 商品 🔄 注動 📒 🔤          | 3    | <b>医股期貨 05</b>     |             | 商品 📝 連動 1 👻                               |  |  |  |  |  |  |  |
| 委買 0           | □ 全部刪單               |      | 委買                 | 0           | □ 全部刪單                                    |  |  |  |  |  |  |  |
| 委査 0           | □ 直接下單               |      | 委査                 | 0           | 📃 直接下單                                    |  |  |  |  |  |  |  |
| □數 0           | ■ 下單保險               |      | □數                 | 0           | ■ 下單保險                                    |  |  |  |  |  |  |  |
| 價格 10752 🔺     | 🔲 市價                 |      | 費格 10752 🔺         |             | 🔲 市價                                      |  |  |  |  |  |  |  |
| □數 1 ≑         | 0                    |      | □數 1 🚔             |             | 0                                         |  |  |  |  |  |  |  |
| Ţ (b)          |                      |      | 賣                  | i 🔥         |                                           |  |  |  |  |  |  |  |
|                |                      |      |                    |             |                                           |  |  |  |  |  |  |  |
|                |                      |      |                    |             |                                           |  |  |  |  |  |  |  |
|                |                      |      | •                  |             |                                           |  |  |  |  |  |  |  |

(5)下單

(1) 開啟功能視窗-[106]即時部位

功能說明:同《功能篇第五章5.1.[106]即時部位》功能。

- (2) 開啟功能-窗外窗
  - 功能說明:同《功能篇第三章3.1.2.基本功能(D)窗外窗》功能。
- (3) 下單保險(目前功能暫不提供)
  - 3-1.金額/口數:設定下單保險金額/口數。
  - 3-2. 下單保險:選取後啟用下單保險。

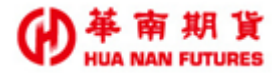

- (3) 開啟功能視窗-選擇商品
  - 功能說明:同《功能篇第三章 3.1.5.選擇商品》功能開啟功能視窗-選擇商品(類別: [期貨]、[選擇權]、[期貨價差]和[複式選擇權]。

◎[109]連動下單夾為華南雷神Super系統中唯一可進行<u>複式選擇權</u>委託的功能視窗。 ◎委託單的買賣別與右側的買賣方向相同

| ſ | •           | 選擇 | 商品  | 1    |     | 1             | )       |         |     |     |            |             |     |    |    |    |     |       |    |    |    | 2  | x |
|---|-------------|----|-----|------|-----|---------------|---------|---------|-----|-----|------------|-------------|-----|----|----|----|-----|-------|----|----|----|----|---|
|   | 期           | 貨  | 選   | 擇權   | 期貨  | 價差            | 複式選擇權   |         |     |     |            |             |     |    |    |    |     |       |    |    |    |    |   |
| 2 |             | )價 | 格價  | 差    | ) 時 | 間價意           | 信 🔘 跨式編 | 自合      | ) 勒 | 式組行 | <b>≙</b> ( | ) <b>\$</b> | 事換逆 | 轉換 |    |    |     |       |    |    |    |    |   |
| 3 | <b>)</b> (5 | 碼搜 | 尋 I | 'XO} | 臺指  | 選擇            | 權 🕟     | )<br>() | t   | o 3 | ۶.         | 4)          | )   |    |    |    | ◎ 買 | . ⑨ 賣 |    | 5) |    |    |   |
| Ĭ | Í           |    |     | 買相   | 雚   |               |         |         | 賣權  |     |            |             |     |    | 買相 | 雚  |     |       |    | 賣權 |    |    |   |
|   |             | 12 | 09  | 07   | 06  | 05            | 履約價     | 05      | 06  | 07  | 09         | *           | 12  | 09 | 07 | 06 | 05  | 履約價   | 05 | 06 | 07 | 09 | * |
|   |             |    |     |      |     | V             | 11250   | V       |     |     |            |             |     |    |    |    | V   | 11250 |    |    |    |    |   |
|   |             | V  | V   | ¥    | V   | ¥             | 11200   | ٧       | V   | V   | V          |             |     |    |    |    | V   | 11200 |    |    |    |    |   |
|   |             |    |     | (    | 5   |               | 11150   | V       |     |     |            |             |     |    |    |    |     | 11150 |    |    |    |    |   |
|   |             |    |     | V    | V   | _7 <u>v</u> _ | 11100   | V       | V   | V   |            |             |     |    |    |    | V   | 11100 |    |    |    |    |   |
|   |             |    |     |      |     | ¥             | 11050   | V       |     |     |            | =           |     |    |    |    | V   | 11050 |    |    |    |    | = |
|   |             | V  | V   | ¥    | V   | ¥             | 11000   | V       | V   | V   | V          |             |     |    |    |    | V   | 11000 |    |    |    |    |   |
|   |             |    |     |      |     | ¥             | 10950   | V       |     |     |            |             |     |    |    |    | V   | 10950 |    |    |    |    |   |
|   |             |    |     | ¥    | V   | ¥             | 10900   | V       | V   | V   |            |             |     |    |    |    | V   | 10900 |    |    |    |    |   |
|   |             |    |     |      |     | ¥             | 10850   | V       |     |     |            |             |     |    |    |    | V   | 10850 |    |    |    |    |   |
|   |             | V  | V   | ¥    | V   | ¥             | 10800   | V       | V   | V   | V          | -           |     |    |    | 7) | (V  | 10800 |    |    |    |    | - |
|   | 4           |    |     | 1    | 1   | III           |         |         |     |     | •          |             | •   | 1  |    |    | C.  |       |    | 1  |    | Þ  |   |

| <b>!!</b> [10 | )9]臺指選        | 擇權 05 C 1   | 1150-1080 | 00 |     |         | x |
|---------------|---------------|-------------|-----------|----|-----|---------|---|
| 帳號            | 9422770       |             |           |    | R R | 時部位 🛛 🖸 | • |
| 委             | 託種類           |             | 買賣別       |    | 委   | 託條件     |   |
| 目動            |               | ▼│寶         |           | •  | IOC |         |   |
| 臺指選           | <b>巽擇權 05</b> | C 11150-108 | 00        |    | 商品  | 🔲 連動 📋  | • |
| 委買            |               |             |           | 0  |     | 全部刪單    | ! |
| 委賣            |               |             |           | 0  |     | 直接下單    |   |
| 金額            |               | _           |           | 0  |     | 下單保險    |   |
| 價格            | 自訂            |             |           |    |     | 市價      |   |
| □數            | 1             | *<br>*      |           |    |     | 0       |   |
|               |               |             |           |    |     |         |   |
|               |               |             | 賣         |    |     |         | - |
|               |               |             |           |    |     |         |   |

(4) 刪除全部委託單

功能說明:刪除全部委託(買/賣)單。

(5) 下單

功能說明:依[109]連動下單夾之商品設定內容執行下單。

(6) 限制條件

當選取連動時,所有的群組的直接刪單及直接下單的選項都一致。

當按下委託時,若有選取連動,所有的連動下單匣都會依各下單匣設定做 下單。

當選取下單保險時,每次下單前會檢核即時損益是否大於設定金額,若超 過則不下單。

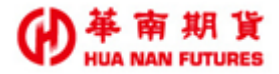

# 第四章 回報

回報 [104]委託回報 [105]成交回報

功能說明:提供國內期權下單的委託回報資訊和成交回報資訊。

- (1) 空單顯示底色為綠,多單委託顯示底色為紅。
- (2) 可切換顯示全部/期貨/選擇權之商品項目。
- (3) 可調整顯示及調整欄位,同《功能篇第二章2.4.2. 行情揭示欄位設定》。
- (4) 可開啟窗外窗模式,同《功能篇第三章 3.1.2. 基本功能(D)窗外窗》。
- (5) 點選[更新]可更新即時資訊。

### 4.1. 委託回報

功能說明:1. 選擇帳號,並提供該帳號的委託成功之部位資訊。

- 委託未完全成交之前,可進行刪改(價/量)(紅色框線範圍)及變更為市價單/ 一定範圍市價單。
- 3. 可切換顯示全部/刪單成功/有效單/成交單/錯誤單。

| m)<br>X | 減  | 24 | _  |            |             |              | E O | EEP 🗹 網小M | 副單成功 🔘 有效     | 単 ◯      | MX P ()  | 1 垣決単 5 | <u>_42</u> |            |
|---------|----|----|----|------------|-------------|--------------|-----|-----------|---------------|----------|----------|---------|------------|------------|
| X       |    | FX | 市  | 市(範)       | 委託書號        | 委託時間         | 3   | 客戶帳號      | 商品名稱          |          | 買賣別      | 委託價格    |            | 成交價格       |
|         | -  | 改  | Ť  | 市(範)       | vu005       | 13:27:59.656 | 9   | 822770    | 臺灣50期貨06      |          | В        | 8110    |            | 0          |
|         |    |    |    |            | vu004       | 13:26:12.684 | 9   | 822770    | 臺股期貨 05       |          | В        | 10053   |            | 0          |
|         |    |    |    |            | vu003       | 13:24:56.213 | 9   | 822770    | 臺股期貨 05       |          | В        | 10552   |            | 10552      |
|         |    |    |    |            | vu002       | 13:23:28.698 | 9   | 822770    | 臺股期貨 05       |          | S        | 10600   |            | 10600      |
| •       |    |    |    |            |             |              |     |           |               |          |          |         |            |            |
|         |    |    |    |            |             |              | 35  | 第一頁 ] 上   | <b>頁一</b> 不 頁 | 最後       | 定一頁 第1頁  | Ĩ       |            |            |
|         |    | X  |    |            |             |              |     |           |               |          |          |         |            |            |
| 成交      | 量嫂 |    | 3  | 未成交费       | 量           | 已刪除數量        |     | 當沖        | 委託狀態          | 委        | 狀態碼      | 委託日期    | 明          | 商品代碼       |
|         |    |    | 1  |            |             | 0            |     | 非當沖 3     | 委託成功          | 0000     | )        | 2020042 | 8 1        | 15FF0      |
| J       |    |    | 0  |            |             | 1            |     | 非當沖 3     | 取消成功          | 0002     | 2        | 2020042 | 8 1        | IXFE0      |
|         |    |    | 0  |            |             | 0            |     | 非當沖 3     | 完全成交          | 0004     | 4        | 2020042 | .8 1       | IXFEO      |
|         |    |    | 0  |            |             | 0            |     | 非當沖 3     | 完全成交          | 0004     | 4        | 2020042 | 8 1        | IXFEO      |
| 无利      | 創品 | _  | 46 | 記念すり       | ÷36 \$C     | T&œ          | **  | 1/2/4     | 帝旦廷知          | <i>a</i> | HZ DI    | 盤       |            |            |
| xit     | 威里 |    | 1  | ane out in | ন্দ্র রাদেশ | 十屆時          | Ŧ1  | THE P     |               | ĮĮ(      | 18779    | 別       |            | V          |
| l       |    |    | FO | 0001237    | 7 平)        | â            | ROI | )         | 期貨            | 限债       | <b>費</b> | 一般      | 2020       | 1/04/28 13 |
| 1       |    |    | FC | 0000828    | 1 平)        | à            | IOC |           | 期貨            | 市(       | 範)       | 一般      | 2020       | 0/04/28 13 |
|         |    |    |    |            |             |              |     |           |               |          | _        |         | -          |            |

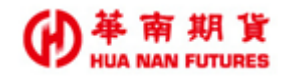

## 4.2. 成交回報

功能說明:1. 選擇帳號,並提供該帳號的委託成交之部位資訊。

- 2. 可選擇是否開啟[明細即時更新]和[明細顯示]
- 3. 提供選取項目之均價。

| 重新登          | 入暫時登出            | 委託回報 柴成  | 交回報              |     |              |      |      |     |            |       |       |            |            |       |
|--------------|------------------|----------|------------------|-----|--------------|------|------|-----|------------|-------|-------|------------|------------|-------|
| 🚽 [105]成交    | 回報               |          |                  |     |              |      |      |     |            |       |       |            |            | - • × |
| 全部<br>選取項目均價 | <mark>√</mark>   | 期選日<br>0 | 更新 Exl<br>S:0□ 0 | ▼ 明 | 細即時更新<br>細顯示 |      |      |     |            |       |       |            |            |       |
| 委託書號         | 成交時間             | 客戶帳號     | 商品名稱             | 買賣別 | 成交價格         | 成交數量 | 委託數量 | 當沖  | 兩腳成交價      | 商品代碼  | 新平倉碼  | 網路單號       | 盤別         |       |
| vu003        | 13:25:03.987     | 9822770  | 臺股期貨 05          | В   | 10552        | 1    | 1    | 非當沖 | 0<br>N     | TXFEO | 平倉    | F000004185 | 一般         |       |
| va002        | 13:23:36:218     | 9822770  | 臺股期貨05           | S   | 10600        | 1    | 1    | 非當沖 | 0<br>N     | TXFEO | 平倉    | F00000089  | 一般         |       |
| 委託書號         | 成交時間             | 客戶帳號     | 商品名稱             | 買賣別 | 成交價格         | 成交數量 | 委託數量 | 當沖  | 回報序號       | 兩腳成交價 | 商品代碼  | 新平倉碼       | 網路單號       | 盤別    |
| vu003        | 13:25:03.987     | 9822770  | 臺股期貨 05          | В   | 10552        | 1    | 1    | 非當沖 | 0000000442 |       | TXFEO | 平倉         | F000004185 | 一般    |
| vu002        | 13:23:36.218     | 9822770  | 臺股期貨05           | S   | 10600        | 1    | 1    | 非當沖 | 0000000462 |       | TXFEO | 平倉         | F00000089  | 一般    |
| 第一頁          | - <b>不</b> ] 頁一上 | -頁 [最後一] | 頁 第1頁            |     |              |      |      |     |            |       |       |            |            |       |

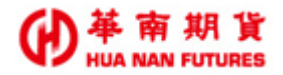

# 第五章 帳務查詢

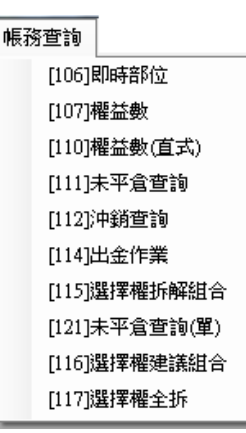

功能說明:(1)提供 [國內帳務]、 [選擇權組拆]、 [綜合帳務]之功能。

- (2) [106]、[107]、[111]和[112]可調整顯示及調整欄位,同《功能篇第二章
   2.4.2.行情揭示欄位設定》。
- (3) 視窗不可重複開啟。

## 5.1. [106]即時部位

功能說明:1. 提供目前持有的部位資訊,可切換顯示(全部、期貨、選擇權、選擇權複式)。

- 2. 點擊 [更新]可更新商品即時狀態。
- 3. 可開啟窗外窗模式。
- 4. 點選已成交尚未平倉之項次,會自動帶入反向資訊於下單視窗用以平倉。

|   | 🖳 [106]ED | 時部位   |      |     |     |          |        |      |                                                                                                    |                                                                                  |                    |        |        |        |        |        |        |     |     |
|---|-----------|-------|------|-----|-----|----------|--------|------|----------------------------------------------------------------------------------------------------|----------------------------------------------------------------------------------|--------------------|--------|--------|--------|--------|--------|--------|-----|-----|
|   | 全部        | •     | 更新   | Exl |     |          | •      |      |                                                                                                    |                                                                                  |                    |        |        |        |        |        |        |     |     |
|   | 察戶帳號      | 商品代碼  | 商品名餐 |     | 冒查別 | 部位日教     | 部位均價   | 昨日留食 | 今日齡                                                                                                    | 浮動損益                                                                             | <b>漶</b> 远唱        | 平食損益   | 淨損益    | 市價     | 結算價    | 今日B均價  | 今日S均價  | 今日B | 今日5 |
|   | 9822779   | MXFE0 | 小型套指 | 05  | S   | _ 2      | 10,325 | 0    |                                                                                                    | 25,700                                                                           | 25,593             | -4,400 | -4,770 | 10,582 | 10,545 | 0      | 0      |     |     |
|   | 9822779   | TXFE0 | 臺股期貨 | 05  |     | <u> </u> | 0      |      | 0                                                                                                    | 0                                                                                | 0                  | 29,600 | 29,178 | 10,582 | 10,545 | 10,552 | 10,600 | 1   | 1   |
| Г | 9022770   | TXFF0 | 臺股期貨 | 06  |     |          | 0      |      |                                                                                                    | 0                                                                                | 0                  | 0      | -142   | 10,520 | 10,484 | 0      | 0      |     |     |
|   |           | ◆委託;  | 未成交  | 成   | 交並》 | 中銷完成     | ŝ.     | ・已成交 | <ul> <li>○ 貫</li> <li>○ 貫</li> <li>IOC</li> <li>日 : 範囲</li> <li>○ 貫</li> <li>○ 貫</li> <li>○ ξ</li> <li>○ ξ&lt;</li></ul> | 平倉<br>中山戦<br>つ-<br>の<br>の<br>の<br>の<br>の<br>の<br>の<br>の<br>の<br>の<br>の<br>の<br>の | ↓<br>電出<br>倉<br>取消 | ●市價●   | ■ ∞    |        |        |        |        |     |     |

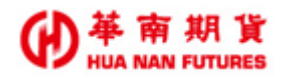

## 5.2. [107]權益數

功能說明:1. 提供國內期貨帳務的權益數資訊,包含更新時間、客戶帳號、幣別、匯率、 前日餘額、現金存入、現金提領、到期履約損益、權利金收入與支出、期貨 平倉損益淨額、手續費、期交稅、本日餘額、未沖銷期貨浮動損益、期貨部 位未實現利得、有價證卷抵繳總額、權益數、未沖銷買方選擇權市值、未沖 銷賣方選擇權市值、權益總值、原始保證金、維持保證金、委託保證金、委 託權利金、選擇權預扣費用、依「加收保證金指標」所加收之保證金、加收 保證金指標、可用餘額、超額/追繳保證金、風險指標、選擇權未平倉損益、 \*風險權益、\*風險浮動損益、\*風險原始保證金、\*風險買方市值、\*風險賣 方市值、\*風險總值。

- 2. 可選擇顯示資訊為全部、匯總、NTD、CNY、USD 或 JPY。
- 3. 可切換日盤或夜盤。

| 🗸 華南雷神S                                                     | uper(20.1.8.     | 0)(正式版)         |               | 1.0               |           |                 | -          | Constant of the |              | Manager 4 1            | -                    |           |                  |               |              | - 0 X     |
|-------------------------------------------------------------|------------------|-----------------|---------------|-------------------|-----------|-----------------|------------|-----------------|--------------|------------------------|----------------------|-----------|------------------|---------------|--------------|-----------|
| 系統 行情                                                       | 交易 回             | 報 帳務重           | 藍詢 視          | 窗 晶行情             | 連線成功 點交易  | 易連線成功 1100      | Mandal 条統: | 公告:國際行情         | 波動大・請注意      | 部位權益數                  | 状況・                  |           |                  |               |              |           |
| 重新                                                          | 登入 暫時登           | 出 紫榴盆           | 嬤             |                   |           |                 |            |                 |              |                        |                      |           |                  |               |              |           |
|                                                             | 盖數               |                 |               |                   |           |                 |            |                 |              |                        |                      |           |                  |               | -            |           |
| 全部                                                          |                  | ▼全部 ▼           | 日盤 マ          | 更 Exl             | •         |                 |            |                 |              |                        |                      |           |                  |               |              |           |
| 更新時間                                                        | 客戶帳號             | 幣別              | 匯率            | 前日餘額              | 現金存入      | 現金提領            | 到期履約損<br>益 | 權利金收入<br>與支出    | 期貨平倉損益<br>淨額 | 手續費                    | 期交税                  | 本日餘額      | 未沖銷期貨浮<br>動損益    | 期貨部位未實<br>現利得 | 有價證券抵繳<br>總額 | 欋益數       |
| 11:56:32                                                    | (*****)          | NTD             | 1.00          | 43,766.00         | 0.00      | 0.00            | 0.00       | 0.00            | 0.00         | 0.00                   | 0.00                 | 43,766.00 | 0.00             | 0.00          | 0.00         | 43,766.00 |
| 11:56:32                                                    | )                | 棄總              | 1             | 43,766.00         | 0.00      | 0.00            | 0.00       | 0.00            | 0.00         | 0.00                   | 0.00                 | 43,766.00 | 0.00             | 0.00          | 0.00         | 43,766.00 |
| ▲<br>1.平倉損益、<br>2.加註*號之                                     | ・手續費、交<br>欄位為盤後3 | 易稅等欄位<br>「易之相關」 | 外幣商品<br>風險數值  | …<br>二之外幣匯率為<br>。 | 參考匯率,非成交時 | 之匯率價格,請投資       | 人以買賣報告書    | 書為準。            |              |                        |                      |           |                  |               |              | •         |
| <ul> <li>Ⅰ</li> <li>[107]權     </li> <li>全部     </li> </ul> | 益數               | ▼全部 ▼           | ●日盤 ▼         | 更 Exl             | Ð         |                 |            |                 |              |                        |                      |           |                  |               |              |           |
| 未沖銷買方詞<br>市値                                                | 醫擇權 未沖<br>市値     | 銷賣方選擇<br>[      | ₹權 權          | 益總值               | 原始保證金     | 維持保證金           | 委託保證金      | 委託權利金           | 選擇權預扣<br>用   | 費 依「加收<br>金指標」<br>收之保護 | 效保證 加收<br>所加 標<br>登金 | 保證金指 可用的  | <sup>涂額</sup> 超額 | 的追線保證 風險      | 諸標 選擇 損益     | 權未平倉      |
| 0.00                                                        | 0.00             |                 | 43            | ,766.00           | 0.00      | 0.00            | 0.00       | 0.00            | 0.00         | 0.00                   |                      | 43,76     | 6.00 43,7        | 66.00 ****    | ****% 0.00   |           |
| 0.00                                                        | 0.00             |                 | 43            | ,766.00           | 0.00      | 0.00            | 0.00       | 0.00            | 0.00         | 0.00                   | 0.00                 | 43,76     | 6.00 43,7        | 66.00 *****   | *****% 0.00  |           |
|                                                             |                  | 日新海洋開展          | - 51 867 XX 0 | - 시 2017          |           |                 | 山川豊本報生     | +               |              | , I                    | 1.                   |           |                  |               |              | ₹         |
| 1.半星損益<br>2.加註*號之                                           | 、于調査、文欄位為盤後う     | 易优夺惯位<br>E易之相關[ | 到險數值          | 。<br>。            | 梦古睡平,非成又明 | 于乙醛平仅恰,该仅自      | 入以貝貨報告報    | <b>音扁华。</b>     |              |                        |                      |           |                  |               |              |           |
| 🔐 [107]撮i                                                   | 法教               |                 |               |                   |           |                 |            |                 |              |                        |                      |           |                  |               |              |           |
| 全部                                                          |                  | ▼ 全部 ▼          | 日盤 ▼          | 更Exl              | 3         |                 |            |                 |              |                        |                      |           |                  |               |              |           |
| *風險權益                                                       | *風險)             | 孚動損益            | *風險原媒<br>金    | 治保證 *風險!          | 買方市值 *風險費 | 有方市值 *風險總伯      | ī          |                 |              |                        |                      |           |                  |               |              |           |
|                                                             |                  |                 |               |                   |           |                 |            |                 |              |                        |                      |           |                  |               |              |           |
|                                                             |                  |                 | _             |                   |           |                 |            |                 |              |                        |                      |           |                  |               |              |           |
| ▲<br>1.平倉損益・<br>買賣報告書。                                      | ・手續費、交<br>急準。    | 易稅等欄位           | 外幣商品          | 之外幣匯率為            | 參考匯率,非成交時 | …<br>「之匯率價格,請投資 |            |                 |              |                        |                      |           |                  |               |              |           |
|                                                             |                  |                 |               |                   |           |                 |            |                 |              |                        |                      |           |                  |               |              |           |

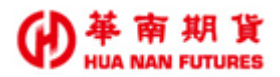

## 5.3. [110]權益數(直式)

功能說明:1. 提供權益數資訊,同《功能篇第五章5.2. [107]權益數》。

- 2. 可選擇顯示資訊為全部、匯總、NTD(新台幣)、CNY(人民幣)、USD(美元)或 JPY(日圓)。
- 3. 可切換日盤或夜盤。

| ✓ 華南雷神Super(20.1.8.0)(正式版)                      | and a diversity     | Annual in the Party Manual and                |                 |
|-------------------------------------------------|---------------------|-----------------------------------------------|-----------------|
| 条統 行情 交易 回報 帳務查詢                                | 視窗 點行情連線成功 點交易連線成功  | ● 条統公告:國際行情波動大,請注意部                           | 位權益數狀況。         |
| 重新登入 暫時登出 扰 櫂益數(直3                              | 忒)                  |                                               |                 |
|                                                 |                     |                                               |                 |
| 權益                                              | 數查詢                 | 權益數查詢                                         |                 |
|                                                 |                     | (mmm) → 東總 → 日盤 → <u>宣詢</u> 日                 |                 |
| 客戶帳號:                                           | 1000007700 A        | 委託保證金:                                        | ^ 00.0          |
| 幣別:                                             | 彙總                  | 委託權利金:                                        | 0.00            |
| 匯率:                                             | 1                   | 選擇權預扣費用:                                      | 0.00            |
| 前日餘額:                                           | 43,766.00           | 加收保證金指標:                                      | 0.00            |
| 現金存入:                                           | 0.00                | 依「加收保證金指標」所                                   | 0.00            |
| 現金提領:                                           | 0.00                | 可用餘額:                                         | 43,766.00       |
| 到期履約損益:                                         | 0.00                | 超額/追繳保證金:                                     | 43,766.00       |
| 權利金收入與支出:                                       | 0.00                | 風險指標:                                         | ******%         |
| 期貨平倉損益淨額*:                                      | 0.00                | 選擇權未平倉損益:                                     | 0.00 =          |
| 手續費*:                                           | 0.00                | 資料更新日期:                                       | 2020/04/28      |
| 期交税*:                                           | 0.00                | 資料更新時間:                                       | 12:09:36.276    |
| 本日餘額:                                           | 43,766.00           | < III                                         | •               |
| 未沖銷期貨浮動損益:                                      | 0.00                | *備註:半倉損益、手續費、交易稅 外幣商品之外幣目<br>價格,請投資人以買賣報告書為準。 | 匯率為參考匯率,非成交時乙匯率 |
| 期貨部位未實現利得:                                      | 0.00                |                                               |                 |
| 有價證券抵繳總額:                                       | 0.00                |                                               |                 |
| 權益數:                                            | 43,766.00           |                                               |                 |
| 未沖銷買方選擇權市值:                                     | 0.00                |                                               |                 |
| 未沖銷賣方選擇權市值:                                     | 0.00                |                                               |                 |
| 權益總值:                                           | 43,766.00           |                                               |                 |
| 原始保證金:                                          | 0.00                |                                               |                 |
| 維持保證金:                                          | 0.00 -              |                                               |                 |
| * "<br>*備註:平倉損益、手續費、交易稅、外幣商<br>價格,請投資人以買賣報告書為準。 | 品之外幣匯率為參考匯率,非成交時之匯率 |                                               | •               |

## 5.4. [111]未平倉查詢

功能說明:1. 提供目前所有的未平倉部位資訊(總計和明細),

2. 點擊[更新]可更新商品即時狀態。。

| 🖳 [111]未 | 平倉查詢  |         |       |      |      |       |     |           |        |           |           |         |        |     |     |    |      | • × |
|----------|-------|---------|-------|------|------|-------|-----|-----------|--------|-----------|-----------|---------|--------|-----|-----|----|------|-----|
| 全部       | •     | 更新E     | ixi 🕞 |      |      |       |     |           |        |           |           |         |        |     |     |    |      |     |
| 客戶帳號     | 商品代碼  | 商品名稱    |       | 買賣別  | 部位口數 | 部位均價  | 昨日留 |           | 浮動損益   | 市價        | 結算價       |         |        |     |     |    |      |     |
| 0022.70  | MXFE0 | 小型臺指 05 | 5     | в    | 2    | 10,32 | 5   | 0         | 25,    | 700 10,5  | 32 10,545 |         |        |     |     |    |      |     |
|          |       |         |       |      |      |       |     |           |        |           |           |         |        |     |     |    |      |     |
|          |       |         |       |      |      |       |     |           |        |           |           |         |        |     |     |    |      |     |
| 客戶帳號     | 成交日期  | 委託書號    | 商品代碼  | 商品名稱 |      | 買買    | 暫別  | 未平倉數<br>量 | 成交價格   | 參考即時<br>價 | 結算價       | 參考現值    | 浮動損益   | 期交税 | 手續費 | 當沖 | 成交序號 | 盤別  |
| 10002775 | 0428  | n0008   | MXFE0 | 小型臺指 | 05   | В     |     | 1         | 10,300 | 10,582    | 10,545    | 529,100 | 14,100 | 10  | 16  | 5  | 7    | 一般  |
| 9822770  | 0428  | n0009   | MXFE0 | 小型臺指 | 05   | В     |     | 1         | 10,350 | 10,582    | 10,545    | 529,100 | 11,600 | 10  | 16  | 6  | 8    | 一般  |
|          |       |         |       |      |      |       |     |           |        |           |           |         |        |     |     |    |      |     |

## 5.5. [112] 沖銷查詢

功能說明:提供選擇期間內,目標商品沖銷完成的委託資訊。

### ◎沖銷查詢-彙總

| 📲 [112]沖鎖 | 查詢                |          |          |        |               |          |     |        | - • × |
|-----------|-------------------|----------|----------|--------|---------------|----------|-----|--------|-------|
| 全部        | ▼                 | 明細 幣別    | 棄總 ▼ 查詢  | Exl 20 | 20/04/28 14:4 | 2:57     |     |        |       |
| 日期區間 20   | 20年 4月28日 🔍 🔻 202 | D年 4月29日 | ■▼ 商品 全部 | ◎ ▼月6  | 骨全部 ▼(        | C/P 全部 ▼ | 履約價 | 至      |       |
| 沖銷日期      | 商品名稱              | □數       | 期貨損益     | 選擇權損益  | 平倉損益          | 手續費      | 期交税 | 淨損益    | 幣別    |
| 20200428  | 小型臺指 05           | 14       | -4,400   | 0      | -4,400        | 224      | 146 | -4,770 | NTD   |
| 20200428  | 臺股期貨 05           | 6        | 29,600   | 0      | 29,600        | 168      | 254 | 29,178 | NTD   |
| 20200428  | 臺股期貨 06           | 2        | 0        | 0      | 0             | 56       | 86  | -142   | NTD   |
| TOTAL     |                   | 22       | 25,200   | 0      | 25,200        | 448      | 486 | 24,266 |       |
|           |                   |          |          |        |               |          |     |        |       |

LA

### ◎沖銷查詢-明細

| 🖳 [112]沖銷調 | 查詢       |          |                                                 |        |      |            |                |         |       |         |     |     |         |    |     |            |
|------------|----------|----------|-------------------------------------------------|--------|------|------------|----------------|---------|-------|---------|-----|-----|---------|----|-----|------------|
| 全部         | _        | ▼ ◎ 魚總   | 9月月日 1月日 1日 1日 1日 1日 1日 1日 1日 1日 1日 1日 1日 1日 1日 | 棄總 → 1 | th B | Ex1 2020/0 | 4/28 14:42:57  |         |       |         |     |     |         |    |     |            |
| 日期區間 202   | 20年 4月   | 328日 □▼  | 至 2020年 4月29日                                   | 〕▼ 商品  | 全部   | ▼月份全       | ₩ <b>-</b> C/P | 全部 ▼ 履業 | 的價    | 至       |     |     |         |    |     |            |
|            |          |          |                                                 |        |      |            |                | ,       |       |         |     |     |         |    |     |            |
| 沖銷日期       | 冲銷<br>序號 | 成交日期     | 商品名稱                                            | 買賣別    | 口數   | 新倉價        | 平倉價            | 期貨損益    | 選擇權損益 | 平倉損益    | 手續費 | 期交税 | 淨損益     | 類型 | 幣別  | 更止前父割<br>價 |
| 20200428   | 1        | 20200428 | 小型臺指 05                                         | S      | 1    |            | 10,800         | 0       | 0     | 0       | 16  | 11  | 19,947  | FI | NTD | 0          |
| 20200428   | 1        | 20200428 | 小型臺指 05                                         | в      | 1    | 10,400     |                | 20,000  | 0     | 20,000  | 16  | 10  |         | FI | NTD | 0          |
| 20200428   | 2        | 20200428 | 小型臺指 05                                         | S      | 2    |            | 10,200         | 0       | 0     | 0       | 32  | 20  | -20,104 | FI | NTD | 0          |
| 20200428   | 2        | 20200428 | 小型臺指 05                                         | В      | 2    | 10,400     |                | -20,000 | 0     | -20,000 | 32  | 20  |         | FI | NTD | 0          |
| 20200428   | 3        | 20200428 | 小型臺指 05                                         | S      | 2    |            | 10,700         | 0       | 0     | 0       | 32  | 22  | -19,508 | FI | NTD | 0          |
| 20200428   | 3        | 20200428 | 小型臺指 05                                         | В      | 1    | 10,500     |                | 10,000  | 0     | 10,000  | 16  | 11  |         | FI | NTD | 0          |
| 20200428   | 3        | 20200428 | 小型臺指 05                                         | в      | 1    | 11,288     |                | -29,400 | 0     | -29,400 | 16  | 11  |         | FI | NTD | 0          |
| 20200428   | 4        | 20200428 | 小型臺指 05                                         | В      | 2    |            | 10,300         | 15,000  | 0     | 15,000  | 32  | 20  | 14,895  | FI | NTD | 0          |
| 20200428   | 4        | 20200428 | 小型臺指 05                                         | S      | 1    | 10,200     |                | 0       | 0     | 0       | 16  | 10  |         | FI | NTD | 0          |
| 20200428   | 4        | 20200428 | 小型臺指 05                                         | S      | 1    | 10,700     |                | 0       | 0     | 0       | 16  | 11  |         | FI | NTD | 0          |
| 20200428   | 5        | 20200428 | 臺股期貨 05                                         | S      | 1    |            | 10,600         | 0       | 0     | 0       | 28  | 42  | 19,860  | FI | NTD | 0          |
| 20200428   | 5        | 20200428 | 臺股期貨 05                                         | в      | 1    | 10,500     |                | 20,000  | 0     | 20,000  | 28  | 42  |         | FI | NTD | 0          |
| 20200428   | 6        | 20200428 | 臺股期貨 05                                         | в      | 1    |            | 10,734         | 0       | 0     | 0       | 28  | 43  | -142    | FI | NTD | 0          |
| 20200428   | 6        | 20200428 | 臺股期貨 05                                         | S      | 1    | 10,734     |                | 0       | 0     | 0       | 28  | 43  |         | FI | NTD | 0          |
| 20200428   | 7        | 20200428 | 臺股期貨 06                                         | S      | 1    |            | 10,724         | 0       | 0     | 0       | 28  | 43  | -142    | FI | NTD | 0          |
| 20200428   | 7        | 20200428 | 臺股期貨 06                                         | В      | 1    | 10,724     |                | 0       | 0     | 0       | 28  | 43  |         | FI | NTD | 0          |
| 20200428   | 8        | 20200428 | 臺股期貨 05                                         | в      | 1    |            | 10,552         | 9,600   | 0     | 9,600   | 28  | 42  | 9,460   | FI | NTD | 0          |
| 20200428   | 8        | 20200428 | 臺股期貨 05                                         | S      | 1    | 10,600     |                | 0       | 0     | 0       | 28  | 42  |         | FI | NTD | 0          |
| TOTAL      |          |          |                                                 |        | 22   |            |                | 25,200  | 0     | 25,200  | 448 | 486 | 24,266  |    |     |            |

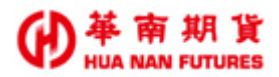

## 5.6. [114]出金作業

功能說明:提供國內期權保證金出金作業、出入金申請查詢及變更網路出金密碼的功能。

| ĺ             | •   | [114                                                    | 出金作業                                                                          | l                                                                           |                                                                            |                                              |                                                      |                            |                                       |                                                         |                                   |           |
|---------------|-----|---------------------------------------------------------|-------------------------------------------------------------------------------|-----------------------------------------------------------------------------|----------------------------------------------------------------------------|----------------------------------------------|------------------------------------------------------|----------------------------|---------------------------------------|---------------------------------------------------------|-----------------------------------|-----------|
|               |     | 帳謝                                                      | 9822770                                                                       |                                                                             | Ei) 🗗                                                                      |                                              |                                                      |                            | 3                                     |                                                         |                                   |           |
|               |     |                                                         |                                                                               |                                                                             |                                                                            |                                              |                                                      |                            |                                       | 變更網路出金密碼                                                | 資料時間:10:10                        | 6:52      |
| $\frac{1}{2}$ | 2   |                                                         | 帳號                                                                            | -姓名                                                                         | 幣別                                                                         | J                                            |                                                      | 申請提领                       | 夏金額                                   | 出金方:                                                    | đ.                                |           |
|               | L   | I                                                       | 014000-9                                                                      | 2275 高明書 、                                                                  | ✔ NTD-新台                                                                   | 濟 ∨                                          | 指定金額<br>参考可出金:                                       | :<br>全額:6,155.0            | )                                     | <ul> <li>● 指定帳戶 銀行: 008</li> <li>分行 帳號:</li> </ul>      | 華南商業銀行                            | -         |
|               | II. |                                                         | 出金日期                                                                          | :2021/03/08                                                                 | 你所提出之申讀                                                                    | 將會在本                                         | 出金日之 上午                                              | 10:30 處理                   |                                       |                                                         |                                   |           |
|               | II. | 營業<br>金申                                                | 日05:00 <sup>,</sup><br>諸                                                      | ~07:30暫停線」                                                                  | 出                                                                          |                                              |                                                      | 送出                         | <b>資料</b> 取消                          |                                                         | 入金帳號查讀                            | 间         |
|               | Ľ   |                                                         |                                                                               |                                                                             |                                                                            |                                              |                                                      |                            |                                       |                                                         |                                   |           |
| 2             | Ī   |                                                         | ◉ 依申請<br>○ 依出金                                                                | 日查詢<br>日查詢                                                                  | 交易                                                                         | 日期:彩                                         | è 2021 ✔                                             | ≆ 3 ✔月                     | 3 ✔日至 2021 ✔                          | ſ¤З♥月₿♥日Ō                                               | ۱<br>۱                            |           |
|               |     | No.                                                     | 功能                                                                            | 出入金日期                                                                       | 申請時間                                                                       | 幣別                                           | 存入金額                                                 | 轉出金額                       |                                       | 方式                                                      | 狀態                                | 備註        |
|               |     | 1                                                       | 取消                                                                            | 03/08                                                                       | 03/08 10:21                                                                | NT                                           |                                                      | 100                        | 約定銀行:008                              | -華南商業銀行 分行<br>乱:                                        | 第一時段                              |           |
|               |     | 小計:                                                     |                                                                               |                                                                             |                                                                            |                                              | 0.00                                                 | 100.00                     |                                       |                                                         |                                   |           |
|               |     | 國內網<br>1. 毎日<br>10:30<br>金申請<br>2. 電評<br>3. 詳問<br>4. 網路 | 路出金作第<br> 出金時段:<br>~14:00]<br>。上述銀行<br> 出金専線<br> 諸參考華 <br> 出金 <mark>僅適</mark> | ≹說明:<br>有兩次,出金申<br>之間,屬於第二<br>了入帳時間為參考<br>:(02)254507<br>南期貨官網:保<br>用於自然人,法 | 請時間為當日10:3<br>此出金申請,銀行,<br>時間,實際以銀行<br>31 (使用電話出金<br>邊金存入、出金作<br>人戶請改採書面申請 | 0之前,<br>入帳時間<br>了當日作<br>需已簽署<br>業、互顧<br>者出金作 | 屬於第一批。<br>約為當日15<br>業時間為準。<br>聲電話出金同<br>擊及換匯作業<br>業。 | 出金申諸, 銀<br>::30(同行)/16<br> | 「入帳時間約為當日<br>:00(跨行)。出金申<br>電話出金申請資格) | 13:30(同行)/14:00(跨行);<br>铸時間 <mark>起過當日</mark> 14:00, 屬於 | 出金申讀時間為<br>於 <mark>次一營業日的第</mark> | 當日<br>:批出 |

## 5.6.1. 國內期權保證金出金作業

操作說明:國內期權保證金出金作業。

《範例 5.6.1. 國內出金 NTD108 元。》

| 帳號 9000770       | ▼ 查詢        |              |                                            |      |                                     |                                         |
|------------------|-------------|--------------|--------------------------------------------|------|-------------------------------------|-----------------------------------------|
|                  |             |              |                                            | 變更網路 | 出金密碼                                | 資料時間:09:29:08                           |
| 帳匙               | 党-姓名        | 幣別           | 申請提領金額                                     |      | ÷                                   | 出金方式                                    |
| F014000-5        | Y           | NTD-新台幣 🗸    | 指定金額: <mark>100</mark><br>参考可出金金額:1,000.00 |      | <ul> <li>指定帳戶<br/>商業銀行民生</li> </ul> | 銀行:0081267華南<br>分行 帳號:<br><sup>01</sup> |
| 出金日期             | :2019/12/09 | 你所提出之申讀將會在本出 | 金日之 上午 10:30 處理                            |      |                                     |                                         |
| 營業日05:00<br>出金申請 | ~07:30暫停線上  |              | 送出資料                                       | 取消   |                                     | 入金帳號查詢                                  |

- 1. 帳號:確認欲出金的期貨帳號。
- 2. 幣別:確認欲出金的幣別。
- 申請提領金額:在[指定金額]的欄位內輸入想要出金的金額;顯示參考可供出金 之金額。
- 4. 出金方式:約定在該期貨帳號的出金銀行帳號。
- 5. 出金日期:提示該筆出金的處理時間為(1)當日的10:30、(2)當日的14:00 或(3)

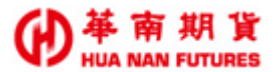

隔一營業日的10:30。((1)(2)(3)以當日為營業日計算,若為非營業日所做之出金 申請,則該出金申請之處理時間為最近營業日之10:30)

- 6. 確認上述資料無誤後,點選 [送出資料]。
- 7. 再次確認出金訊息無誤後,點選 [確定]即完成出金。

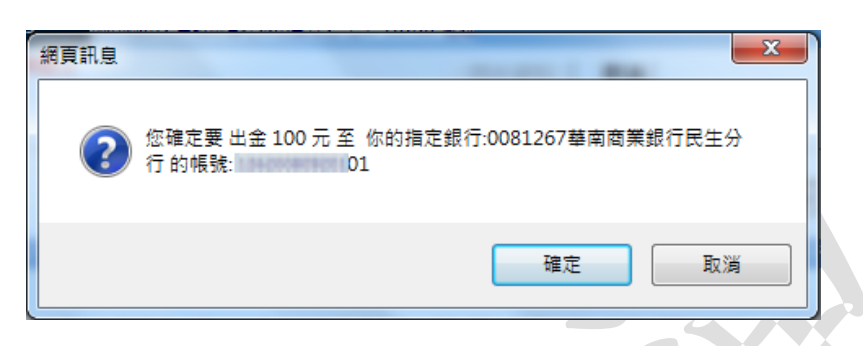

8. 出金申請處理完成,點選 [確認]。

| [14]出金作葉                                       |               |                                        |                                                                                                    |
|------------------------------------------------|---------------|----------------------------------------|----------------------------------------------------------------------------------------------------|
| 帳號 9822776 ▼                                   | 查詢 🕞          |                                        |                                                                                                    |
|                                                |               | 變                                      | 更網路出金密碼 读封城間 · 00·20                                                                                                    |
| 帳號-姓名                                          | 幣別            | 申請提領金額                                 | 出金方式                                                                                                    |
| F014000-                                       | NTD-新台幣 🗸     | 指定金額:<br>参考可出金金額:1,000.00              | <ul> <li>指定帳戶銀行:0081267華</li> <li>商業銀行民生分行 帳號:</li> <li>01</li> </ul>                                                                                                    |
| 出金日期:2019/12/09                                | 你所提出之中间将自由主义  | (会日文 トニ 10)30 奈田                       |                                                                                                    |
| 營業日05:00~07:30暫停線上<br>出金申請                     | 瀬貝計           |                                        | j<br>入金帳號查詢                                                                                                    |
|                                                | _             |                                        |                                                                                                    |
| <ul> <li>○ 依申請日查論</li> <li>● 依出金日查論</li> </ul> | 交易日期:         |                                        | 年12~月9~日 查詢                                                                                                    |
| No. 功能 出入生日                                    | NA CONTRACTOR | 確定                                     | 韓出金額 方式 状態 ()                                                                                                    |
| 内網路出金作業說明:                                     |               |                                        |                                                                                                    |
| 自99年8月1日起,卷户需<br>条依主管機關規定辦理,舊                  | 宣詞:           | 中, 請荫後                                 | · 建幅,才能使用網路出金。 補項<br>[功能。(99年8月1日起遍用)                                                                                                    |
| 盤中時段(08:25-14:00)2                             |               |                                        | 約出金申請(14:01至次日08:24                                                                                                    |
| 於-次一官軍日8:25勝島即明<br>網路出金之確款時段每日南次。              | 10:30前申諸為第一批  | 出金作業,10:30-14:00申請為第二批                 | 出金作業。 魯於寶款作業完成後,寫戶申                                                                                                    |
| 之超額保證金才會存入客戶指定。                                | 2帳戶 *         |                                        |                                                                                                    |
| 網路出金僵目然人可申請,法人                                 | 日請改探書面申請出金(   | 作業。(95年7月10日起通用)<br>創品のつた店、本の相関調た手持法・問 | 今至口中全际转作学时间应该混 <b>款来</b> 官。                                                                                                    |
| 7.全邮后册制理约定(黑名二册)                               |               |                                        | The second second |

9. 出金尚未處理者,可點選「取消」做出金取消。

| ·····································                                                                                             |
|----------------------------------------------------------------------------------------------------|
| 帳號 (5022770 →) 查詢 ) []+                                                                                                    |
| 變更網路出金密碼 資料時間:09:56:43                                                                                                    |
| 帳號-姓名 幣別 申請提領金額 出金方式                                                                                                    |
| F014000-     Imposition     Imposition       MID-新台幣     指定金額:     ● 指定帳戶 銀行: 0081267華南       参考可出金金額     900.00     商業銀行民生分行 帳號: |
| 出金日期:2019/12/09 你所提出之申请将會在本出金日之 上午 10:30 處理                                                                                       |
| 营業日05:00~07:30暫停線上<br>出金申請           送出資料         取消         入金帳號查詢                                                               |
| ○ 依申請日宣論<br>④ 依出金日宣論<br>交易日期:役 <sup>2019</sup> ▼年 <sup>12</sup> ▼月9▼日至 <sup>2019</sup> ▼年 <sup>12</sup> ▼月9▼日<br>査測               |
| No.         功能         出入金日期         申請時間         幣別         存入金額         轉出金額         方式         狀態         備註                   |
| 1 取消 12/09 12/09 09:33 NT 100.00 約定銀行:0081267-植南商業銀行民生分行 第一時段                                                                     |
| 小計: 0.00 100.00                                                                                                    |

【註】10:30 處理之出金申請,其出金時間為第一時段為當日 13:30-14:00;14:00 處理 之出金申請,其出金時間為第二時段為當日 15:30-16:00。

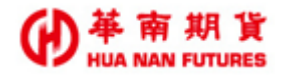

### 5.6.2. 出金申請查詢

功能說明:出金申請處理時間與出金時段。

1. 可依申請出入金的日期或是實際出金的日期來做為查詢基準。

| ◉ 依申請日查詢 | カロロサーベ 2019 マター12 マロ タ マロ オ 2019 マター12 マロ 11 マロ 査詢               |
|----------|------------------------------------------------------------------|
| ○ 依出金日查詢 | 父杨百朔,徙[**** [4]年]** [4]月[* [4]日 至[**** [4]年]**[4]月[* [4]日 [5***] |

 提供申請資訊欄位:[序號]、[功能]:是否取消申請、[出入金日期]、[申請時間]、 [幣別]、[存入金額]、[轉出金額]、[方式]:顯示為約定轉出銀行帳號資料、[狀 態]:顯示為第一時段或第二時段、「備註]

| [114]出金作業                                    |           |             |                       |              |                                          |                                 |    |
|----------------------------------------------|-----------|-------------|-----------------------|--------------|------------------------------------------|---------------------------------|----|
| 帳號 9822776                                   | ▼ 查詢      | Ð           |                       |              |                                          |                                 |    |
|                                              |           |             |                       | 變更           | 網路出金密碼                                   | 資料時間:15:59:                     | 59 |
| 帳號-姓名                                        | 4         | 幣別          | 申請                    | 提領金額         |                                          | 出金方式                            |    |
| F014000-                                     |           | NID-新台幣 🗸   | 指定金額:<br>参考可出金金額:1,60 | 0.00         | <ul> <li>指定帳用</li> <li>商業銀行民生</li> </ul> | 章銀行:0081267華商<br>主分行 帳號:<br>₽01 | 靪  |
| 出金日期:2019                                    | 9/12/11 🚮 | 所提出之申讀將會在本出 | 金日之 上午 10:30 處理       | L            |                                          |                                 |    |
| 營業日05:00~07<br>出金申請                          | :30暫停線上   |             |                       | 送出資料 取消      |                                          | 入金帳號查詢                          |    |
| <ul> <li>●依申請日查請</li> <li>○依出金日查請</li> </ul> | 1<br>1 3  | を易日期:從 2019 | ▼年 12 ▼月 10           | ▼日至 2019 ▼ ≰ | ≢ 12 ✔月 11 ▼                             | ✓日 査詢                           |    |
| No. 功能                                       | 出入金日期     | 申請時間        | 引 幣別                  | 存入金額         | 轉出金額                                     | 方式 狀態 備                         | 註  |
| 1                                            | 12/10     | 12/10 15    | :59 NT                | 1,000.00     |                                          |                                 |    |
| 小計:                                          |           |             |                       | 1,000.00     | 0.00                                     |                                 |    |

小計:依所選擇查詢之交易日期期間,計算出該段期間總共的 [存入金額]和[轉出金額]

| ○<br>(ř<br>(ř | (申請日查詢<br>(出金日查詢 | 交易日         | 期:銜 | É <sup>2019</sup> ✔年 | 12~月   | 9 ✔日至2019 ✔ 年 12 ✔ 月 11 ✔ 日 董       | W     |
|---------------|------------------|-------------|-----|----------------------|--------|-------------------------------------|-------|
| No. 功         | 能出入金日期           | 申請時間        | 幣別  | 存入金額                 | 轉出金額   | 方式                                  | 秋態 債言 |
| 1             | 12/09            | 12/09 09:33 | NT  |                      | 100.00 | 約定銀行:0081267-基南商業銀行民生分行<br>約定帳號: 01 | 第一時段  |
| 2             | 12/09            | 12/09 13:10 | NT  |                      | 200.00 | 約定銀行:0081267-華南商業銀行民生分行<br>約定帳號: 01 | 第二時段  |
| 3             | 12/10            | 12/10 15:59 | NT  | 1,000.00             |        | -                                   |       |
| 4             | 12/10            | 12/00 14:22 | NT  |                      | 100.00 | 約定銀行:0081267-華南商業銀行民生分行             | 第一時份  |

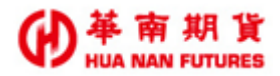

## 5.7. [115] 選擇權拆解組合

功能說明:(1)因應不同盤勢,進行多樣性的組合策略,提供將持有選擇權部位進行單組、 單拆、新轉平、建議組合和全拆之功能,以協助投資人期權交易更有效率及 節省保證金。

> (2)如欲使用好神期選擇權拆解組合功能,請登入『正式備援機』,以避免發生 已組合部位尚未釋放出組合減收保證金問題。

|                                                                                                   | • 💌 |
|---------------------------------------------------------------------------------------------------|-----|
| 帳號 🚾 2000 ▼ 查詢 🕞                                                                                  |     |
| 「「拆解/組合」                                                                                          | *   |
| 單組 單拆 新轉平 建議組合* 建議組合 全拆 拆解/組合操作說明                                                                 |     |
| 【提醒】如欲使用好神期選擇權拆解組合功能,請登入『交易主機2』,以避免發生已組<br>位尚未釋放出組合減收保證金問題。                                       | 合部  |
| 選擇權線上組合/拆解作業說明:<br>1. 提供線上組合拆解範圍為"減收保證金"的一對一選擇權,暫不提供期貨與選擇權線上組合拆解<br>2. 請先按"組合"或"拆解"查詢可供線上組合/拆解的部位 | Ŧ   |

### 5.7.1. 單組 《

功能說明:將兩筆單式選擇權部位組合成一組複式選擇權。

#### 操作說明:

步驟1. 點選 [單組],會將可供組合的單式選擇權部位列出來。

|   | 選擇權拆<br>選擇帳號: 0                         | 解組合<br>00-                             | ·                             | 香調                                                             |                                                       |                                            |                                                                                | -                                         |                                 |    |
|---|-----------------------------------------|----------------------------------------|-------------------------------|----------------------------------------------------------------|-------------------------------------------------------|--------------------------------------------|--------------------------------------------------------------------------------|-------------------------------------------|---------------------------------|----|
|   | 新解/<br>「「」「新解/                          | 組合<br>3折 新朝                            | 平 建                           | ▲<br>講組合 全折                                                    | 折解/組合操作言                                              | 说明                                         |                                                                                | 資料時間                                      | 1:14:51:4                       | 43 |
| 7 | 【提醒】如<br>金問題。                           | 欲使用好                                   | 神期選擇相                         | 輩拆解組合功能,                                                       | 請登入『交』                                                | 易主機2』,以测                                   | 建免發生已組合部位尚                                                                     | <b>á未釋放出組合</b>                            | <b>清</b> 波收保計                   | 宠  |
| 2 | 【提醒】如<br>金問題。<br>- <sup>組合</sup>        | 欲使用好                                   | <b>神期選擇</b> 構                 | 摧拆解組合功能,                                                       | 請登入『交』<br>可供組合之当                                      | 易主機2』、以後<br>電式選擇權部位                        | 離免發生已組合部位尚                                                                     | 新未釋放出組合                                   | <b>清減收保</b> 讀                   | 遛  |
| 7 | 【提醒】如<br>金問題。<br>組合<br>勾選               | 欲使用好<br>商品                             | 神期選擇<br>構<br>買賣               | <b>崔拆解組合功能,</b><br>月份                                          | 請登入『交報<br>可供組合之』<br>買査權                               | 易主機2』,以激<br>11式選擇權部位<br>履約價                | 隆免發生已組合部位為<br>成交日期                                                             | <b>新未釋放出組合</b><br>成交價                     | <b>○滅收保</b><br>○<br>○<br>一<br>數 | 寰  |
|   | 【提醒】如<br>金問題。<br>組合——<br>勾選<br>〇        | 欲使用好<br>商品<br>TXO                      | 神期選擇相<br>買賣<br>買進             | <b>赴拆解組合功能,</b><br>月份<br>202003                                | 請登入『交報<br>可供組合之單<br>買賣權<br>買權                         | 易主機2』,以来<br>電式選擇權部位<br><u>履約價</u><br>10600 | 隆免發生已組合部位為<br>成交日期<br>20190911                                                 | 新未釋放出組合<br>成交價<br>0.1                     | ⇒滅收保部                           | 2  |
|   | 【提醒】如<br>金問題。<br>組合<br>勾選<br>〇          | 欲使用好<br>商品<br>TXO<br>TXO               | 神期選擇相<br>買賣<br>買進<br>賣出       | 推拆解組合功能,<br>月份<br>202003<br>202003                             | 請登入『交響<br>可供組合之單<br>買賣權<br>買權                         | <b>易主機2】,以</b><br>武選擇權部位                   | 建免發生已組合部位為<br>成交日期<br>20190911<br>20190911                                     | 新未釋放出組合<br>成交價<br>0.1<br>0.1              | □數<br>1<br>1                    | 寰  |
| 7 | 【提醒】如<br>金問題。<br>組合<br>〇<br>〇<br>〇      | 欲使用好<br>商品<br>TXO<br>TXO<br>TXO        | 神期選擇相<br>買賣<br>買進<br>賣出<br>賣出 | 推拆解組合功能,<br>月份<br>202003<br>202003<br>202003<br>202003         | 請登入『交易<br>可供組合之聲<br>買賣稽<br>買權<br>買權                   | 易主機2】,以<br>武選擇種部位                          | 建免發生已組合部位為<br>成交日期<br>20190911<br>20190911<br>20190911<br>20190911             | 6未釋放出組名<br>成交價<br>0.1<br>0.1<br>0.1       | □數<br>1<br>1<br>1<br>1          | 澄  |
| 7 | 【提醒】如<br>金問題。<br>組合<br>〇<br>〇<br>〇<br>〇 | 微使用好<br>商品<br>TXO<br>TXO<br>TXO<br>TXO | 神期選擇相<br>買賣<br>買進<br>賣出<br>賣出 | 月份<br>202003<br>202003<br>202003<br>202003<br>202003<br>202003 | 請登入『交書<br>可供組合之』<br>買賣權<br>買權<br>買權<br>買權<br>買權<br>買權 | 易主機2】,以<br>武選擇種部位                          | 建免發生已組合部位為<br>成交日期<br>20190911<br>20190911<br>20190911<br>20190911<br>20190911 | 6未釋放出組合<br>成交價<br>0.1<br>0.1<br>0.1<br>74 | □數<br>1<br>1<br>1<br>1<br>1     | 澄  |
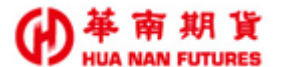

步驟 2. 點選想要組合的部位,系統會列出對應可供配對之單式選擇權部位。

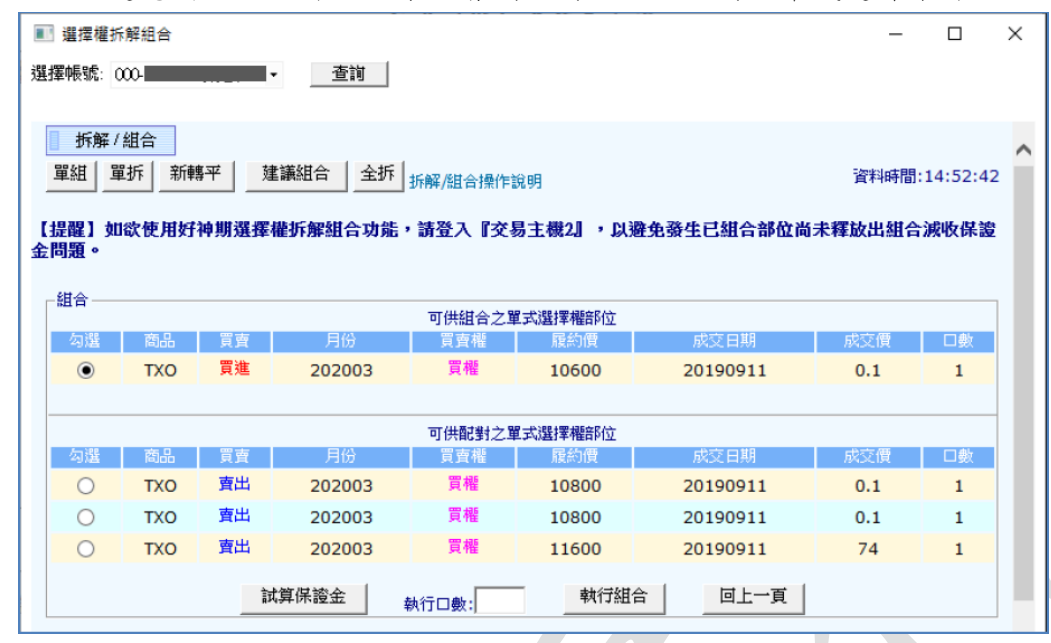

步驟3. 點選要配對的商品,輸入組合執行口數,按 [執行組合]後,出現確認視窗 【註】執行口數需符合一對一,如選定的第一隻腳可組數量三口,點選第二隻腳可組數 量五口,則可執行組合的數量上限為三口。

|    | 選擇權措                                                                                 | 斥解組合                                 |                                                                                                    |                                                            |                                                        |                                                                               |                                                              | -                                            |                                                                    |
|----|--------------------------------------------------------------------------------------|--------------------------------------|----------------------------------------------------------------------------------------------------|------------------------------------------------------------|--------------------------------------------------------|-------------------------------------------------------------------------------|--------------------------------------------------------------|----------------------------------------------|--------------------------------------------------------------------|
| 選擇 | 酮長號:                                                                                 | 000-                                 |                                                                                                    | 查詢                                                         |                                                        |                                                                               |                                                              |                                              |                                                                    |
|    |                                                                                      |                                      |                                                                                                    |                                                            |                                                        |                                                                               |                                                              |                                              |                                                                    |
|    | 拆解。                                                                                  | /組合                                  |                                                                                                    |                                                            |                                                        |                                                                               |                                                              |                                              |                                                                    |
| 1  | 單組 5                                                                                 | 單拆 新朝                                | 專平 建                                                                                                    | 議組合 全拆                                                     | 北京 化甘宁 计晶化生活                                           | R HE                                                                          |                                                              | 資料時間                                         | 1:14:52:4                                                          |
| -  |                                                                                      |                                      |                                                                                                    |                                                            | 如時時/記首1第1日記                                            | 695                                                                           |                                                              |                                              |                                                                    |
| 【拈 | 是醒】女                                                                                 | 1欲使用好                                | 神期選擇                                                                                                    | 權拆解組合功能                                                    | ,請登入『交易                                                | 易主機2』,以避                                                                      | 免發生已組合部位尚                                                    | 未釋放出組合                                       | <b>言滅收保</b> 語                                                      |
| 金問 | 問題。                                                                                  |                                      |                                                                                                    |                                                            |                                                        |                                                                               |                                                              |                                              |                                                                    |
|    |                                                                                      |                                      |                                                                                                    |                                                            |                                                        |                                                                               |                                                              |                                              |                                                                    |
|    | 组合——                                                                                 |                                      |                                                                                                    |                                                            |                                                        |                                                                               |                                                              |                                              |                                                                    |
|    | 組合 —                                                                                 |                                      |                                                                                                    |                                                            | 可供組合之單                                                 | 式選擇權部位                                                                        |                                                              |                                              |                                                                    |
|    | <b>組合</b>                                                                            | 商品                                   | 買賣                                                                                                    | 月份                                                         | 可供組合之單<br>買賣權                                          | 式選擇權部位<br>履約價                                                                 | 成交日期                                                         | 成交價                                          | □數                                                                 |
|    | 組合 —<br>勾選<br>()                                                                     | 商品<br>TXO                            | 買賣                                                                                                    | 月份<br>202003                                               | 可供組合之單<br>買査權<br><mark>買權</mark>                       | 式選擇權部位<br>履約價<br>10600                                                        | 成交日期<br>20190911                                             | 成交價<br><b>0.1</b>                            | □數<br>1                                                            |
|    | 組合<br>勾選<br>④                                                                        | 商品<br>TXO                            | 買賣<br><mark>買進</mark>                                                                                                | 月份<br>202003                                               | 可供組合之單<br>買賣權<br>買權                                    | 式選擇權部位<br>履約價<br>10600                                                        | 成交日期<br>20190911                                             | 成交價<br><b>0.1</b>                            | □數<br>1                                                            |
|    | 組合 ——<br>勾選<br>●                                                                     | 商品<br>TXO                            | 買賣                                                                                                    | 月份<br>202003                                               | 可供組合之單<br>買査權<br>買權<br>可供配對之單                          | 式選擇權部位<br>扉約價<br>10600<br>式選擇權部位                                              | 成交日期<br>20190911                                             | 成交價<br>0.1                                   | □數<br>1                                                            |
|    | 組合<br>勾選<br>●<br>勾選                                                                  | 商品<br>TXO<br>商品                      | 買賣<br><b>買進</b>                                                                                                    | 月份<br>202003<br>月份                                         | 可供組合之單<br>買賣權<br>買權<br>可供配對之單                          | 式選擇權部位<br>展約價<br>10600 式選擇權部位<br>展約價                                          | 成交日期<br>20190911<br>成交日期                                     | 成交價<br>0.1<br>成交價                            | □數<br>1<br>□數                                                      |
|    | 組合 —<br>勾選<br>●<br>勾選<br>勾選<br>●                                                     | 商品<br>TXO<br>商品<br>TXO               | 買査<br>買進<br>買査                                                                                                    | 月份<br>202003<br>月份<br>202003                               | 可供組合之單<br>買賣權<br><b>買權</b><br>可供配對之單<br>買賣權<br>買賣權     | 式選擇權部位<br>尿約價<br>10600 式選擇權部位<br>服約價 10800                                    | 成交日期<br>20190911<br>成交日期<br>20190911                         | 成交價<br>0.1<br>成交價<br>0.1                     | □<br>①<br>①<br>①<br>①<br>①<br>①<br>①<br>①<br>①<br>①<br>①<br>①<br>① |
|    | 組合 —<br>勾選<br>●<br>勾選<br>●                                                           | 商品<br>TXO<br>商品<br>TXO<br>TXO        | 買賣<br>買進<br>買賣<br>賣出<br>賣出                                                                                           | 月份<br>202003<br>月份<br>202003<br>202003<br>202003           | 可供組合之單<br>買賣權<br>買權<br>可供配對之單<br>買賣權<br>買權             | (式選擇權部位<br>尿約價<br>10600<br>式選擇權許位<br>服約價<br>10800<br>10800                    | 成交日期<br>20190911<br>成交日期<br>20190911<br>20190911             | 成交價<br>0.1<br>成交價<br>0.1<br>0.1              | □<br>動<br>1<br>□<br>數<br>1<br>1                                    |
|    | 組合 ——<br>勾選<br>●<br>○<br>○<br>○                                                      | 商品<br>TXO<br>商品<br>TXO<br>TXO<br>TXO | 買<br>實<br>遭<br>遭<br>遭<br>遭<br>遭<br>遭<br>遭<br>遭<br>遭<br>二<br>二<br>二<br>二<br>二<br>二<br>二<br>二<br>二<br>二<br>二<br>二<br>二 | 月份<br>202003<br>月份<br>202003<br>202003<br>202003<br>202003 | 可供組合之單<br>實實權<br>實權<br>可供配對之單<br>實實權<br>實權<br>實權<br>實權 | (式選擇權部位<br>尿約價<br>10600<br>(式選擇權部位<br>尿約價<br>10800<br>10800<br>10800<br>11600 | 成交日期<br>20190911<br>成交日期<br>20190911<br>20190911<br>20190911 | 成交價<br>0.1<br>成交價<br>0.1<br>0.1<br>0.1<br>74 | □                                                                  |
|    | 組合<br>勾選<br>③<br>勾選<br>③<br>③<br>③<br>③<br>③<br>③<br>③<br>③<br>③<br>③<br>③<br>③<br>③ | 商品<br>TXO<br>商品<br>TXO<br>TXO<br>TXO | 買 <u>賣</u><br>買進<br>買 <u>賣</u><br>賣出<br>賣出                                                                           | 月份<br>202003<br>月份<br>202003<br>202003<br>202003<br>202003 | 可供組合之單<br>實實權<br>實權<br>可供配對之單<br>實實權<br>實權<br>實權       | (式選擇權部位<br>尿約價<br>10600 (式選擇權許位<br>尿約價<br>10800 10800 11600                   | 成交日期<br>20190911<br>成交日期<br>20190911<br>20190911<br>20190911 | 成交價<br>0.1<br>成交價<br>0.1<br>0.1<br>0.1<br>74 | □數<br>1<br>□數<br>1<br>1<br>1                                       |

步驟4. 出現拆解/組合的確認視窗,確認後,按[確定執行]。

| ┣ 拆解/ | 組合確認視識 | 網頁對 | 話      |      |            |          |     | ×  |
|-------|--------|-----|--------|------|------------|----------|-----|----|
|       |        |     | 护      | 解/組合 | 確認視        | 立図       |     |    |
| 編號    | 商品     | 買賣  | 月份     | 買賣權  | 履約價        | 成交日期     | 成交價 | □數 |
|       | TXO    | 買進  | 202003 | 買權   | 10600      | 20190911 | 0.1 | 1  |
| 1     | TXO    | 賣出  | 202003 | 買權   | 10800      | 20190911 | 0.1 | 1  |
|       |        |     |        | 確定執行 | <b>東</b> 消 |          |     |    |

步驟 5. 完成後,可至未平倉部位進行查詢。

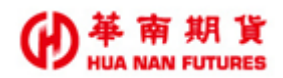

| 國內其  | 阴貨未平倉部位(5)       |        |       |          |      |     |       |     |      |     | C    | <b>9</b> | ×  |
|------|------------------|--------|-------|----------|------|-----|-------|-----|------|-----|------|----------|----|
| 選擇   | 長號: 000-         | •      | 選擇幣別: | 新台幣1     | ▼ TI | 查   | 间     | 期貨  |      |     | •    |          | ^  |
| 未平倉  | 損益: \$-12,370.00 |        |       |          |      | 匯出  | Excel | 多方耳 | Pê 3 | 的平倉 | 全部平倉 |          |    |
| NO   | 商具名稱             | Ħ 4A   | 四声排   | 属处于使     | 目前   | 留倉  | 委託    | ド成交 | 刺餘可  | 可平倉 | 成态均衡 | 古徳       | [  |
| 140. | 19               | 710    | 見見雅   | 加配給すし具   | 買方   | 賣方  | 買方    | 賣方  | 買方   | 賣方  | 从汉时间 | III III  | 1  |
| 1    | 臺指權9200P03       | 202003 | 賣權    | 9200     |      | 1   |       |     |      | 1   | 77   | 77       |    |
| 2    | 臺指權10800C03      | 202003 | 買權    | 10800    |      | 1   |       |     |      | 1   | 0.1  | 330      |    |
| 3    | 臺指權11600C03      | 202003 | 買權    | 11600    |      | 1   |       |     |      | 1   | 74   | 76       |    |
|      | 選擇權              |        |       | /小計:     | 0    | 3   |       |     |      |     |      |          |    |
| 1    | 臺指權10800C03      | 202003 | 買權    | 10800(賣) | 1    |     |       |     | 1    |     | 0    | 03       | ĺ. |
| · ·  | 臺指權10600C03      | 202003 | 買權    | 10600(買) | '    |     |       |     |      |     | , v  | 33       | 1  |
| 2    | 臺指權11600C03      | 202003 | 買權    | 11600(賣) |      | 1   |       |     |      | 1   | 151  | 153      |    |
| -    | 臺指權9200P03       | 202003 | 賣權    | 9200(賣)  |      | · · |       |     |      |     | 131  | 155      | 1  |
| 3    | 臺指權12200C03      | 202003 | 買權    | 12200(買) |      | 1   |       |     |      | 1   | 22.5 | 29       |    |
| Ľ    | 臺指權11800C03      | 202003 | 買權    | 11800(賣) |      |     |       |     |      |     |      |          | 1  |
|      | 複式選              |        |       | 小計:      | 1    | 2   |       |     |      |     |      |          |    |

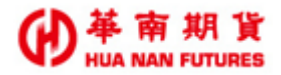

#### 5.7.2. 單拆

功能說明:將一組複式選擇權部位進行拆解。

- 操作說明:
  - 步驟1. 點選 [單拆],會將可供拆解的複式選擇權部位列出,勾選欲進行拆解的複式選 擇權。
  - 步驟2. 輸入執行口數後,點選 [執行拆解]。

| 單組 單折              | 新輔         | 平<br>_       | 建議組合             | 全折折解                | /組合操作說明          | 月                     |            |        | 資料時間   | 間:13:20:57 | , ' |
|--------------------|------------|--------------|------------------|---------------------|------------------|-----------------------|------------|--------|--------|------------|-----|
| 提醒】如欲<br>問題。<br>拆解 | 使用好        | <b>呻期選</b> 者 | 睪權拆解組合           | <b>功能,請</b><br>可供拆解 | 登入『交易:<br>之複式選擇權 | <b>主機2』,以避免</b><br>部位 | 發生已組合      | 合部位尚   | 尚未釋放出組 | 合減收保證      |     |
| 勾選                 | 商品         | 買賣           | 月份               | 買賣權                 | 履約價              | 成交日期                  | 成交價        | 口數     | 執行口數   | 試算         |     |
| •                  | TXO<br>TXO | 賣出<br>賣出     | 202003<br>202003 | 買權<br>賣權            | 11600<br>9200    | 20190911<br>20190911  | 74<br>77   | 2<br>2 | 1      | 試算         |     |
|                    | тхо<br>тхо | 買進<br>賣出     | 202003<br>202003 | 買欋<br>買欋            | 12200<br>11800   | 20190911<br>20190911  | 26<br>48.5 | 1<br>1 | 1      | 試算         |     |
|                    |            |              |                  |                     | 執行折              | 靜                     |            |        |        |            |     |

步驟3. 按 [執行拆解]後,出現拆解/組合的確認視窗,確認後,按 [確定執行]。

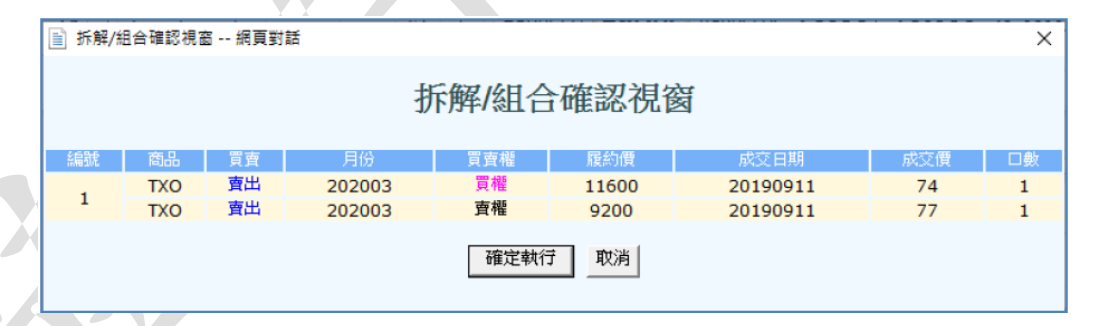

#### 步驟4. 完成後,可至未平倉部位進行查詢。

|    | 國內期貨     | 未平倉部位(5)        |        |        |          |      |     |       |      |                    |     | C         | <b>) 🖵 🛨</b> 🖡 | × |
|----|----------|-----------------|--------|--------|----------|------|-----|-------|------|--------------------|-----|-----------|----------------|---|
| 選  | 擇帳號      | t: 000-         | • 3    | 選擇幣別   | 新台幣1     | • TV | 查   | N I   | 期貨   |                    |     | •         | 1              | ^ |
| 未  | 平倉損      | 益: \$-12,370.00 |        |        |          |      | 匯出] | Excel | 多方平  | <sup>2</sup> 倉 _ 2 | 的平倉 | 全部平倉      |                |   |
|    | n        | 商品名籍            | 目份     | 冒喜趣    | 層約價      | 目前   | 留倉  | 委託    | * 成交 | 刺餘可                | 「平倉 | 成交均価      | 市價             | Ι |
| Ľ  |          | 191 84 193      | 11/1/  | 9.9.7% | 加速加了山口   | 買方   | 賣方  | 買方    | 賣方   | 買方                 | 賣方  | /%,X,F918 | , PUR          | 1 |
|    | 1        | 臺指權9200P03      | 202003 | 賣權     | 9200     |      | 1   |       |      |                    | 1   | 77        | 77             |   |
|    | 2        | 臺指權10800C03     | 202003 | 買權     | 10800    |      | 1   |       |      |                    | 1   | 0.1       | 330            |   |
|    | 3        | 臺指權11600C03     | 202003 | 買權     | 11600    |      | 1   |       |      |                    | 1   | 74        | 76             | Ī |
|    |          | 選擇權             |        |        | 小計:      | 0    | 3   |       |      |                    |     |           |                |   |
| IL | 1 -      | 臺指權10800C03     | 202003 | 買權     | 10800(賣) | 1    |     |       |      | 1                  |     | 0         | 93             | Ĩ |
|    |          | ●損催10000C03     | 202003 | 貝催     | 10000(頁) | _    |     |       |      |                    |     |           |                | + |
|    | 2 -      | 高指揮9200P03      | 202003 |        | 9200(賣)  |      | 1   |       |      |                    | 1   | 151       | 153            |   |
|    | 2        | 臺指權12200C03     | 202003 | 買權     | 12200(買) |      |     |       |      |                    |     | 22.5      | 20             | Ť |
|    | <u>ې</u> | 臺指權11800C03     | 202003 | 買權     | 11800(賣) |      |     |       |      |                    | '   | 22.5      | 29             | 1 |
|    |          | 複式選             |        |        | 小計:      | 1    | 2   |       |      |                    |     |           |                |   |

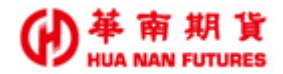

#### 5.7.3. 新轉平

| ■ 選擇權拆解組合                                                                                                    |                                                                                                  |
|----------------------------------------------------------------------------------------------------|--------------------------------------------------------------------------------------------------|
| 選擇帳號: 000                                                                                                    |                                                                                                  |
| <b>北分岐2</b> (4月へ                                                                                                    |                                                                                                  |
| □ 2734 / man 日<br>單組 □ 單拆 <mark>新轉平 建議組合* 建議組合 全拆 </mark> 拆解/組合操作說明                                                                                                    |                                                                                                  |
| 【提醒】 加尔使田好油期强挥操拆留俎合功能,苦登入『交易主機?』, 以邀                                                                                                    | 争赛生已如合部份尚未摆放出如合浦收保密                                                                              |
|                                                                                                    |                                                                                                  |
| 選擇機線 ト組合 /氏解作業 治田・                                                                                                    |                                                                                                  |
| 1.提供線上組合折解範圍為、減收保證金、的一對一選擇權,暫不提供期貨與選擇權線<br>2.諸先按、組合、或、拆解、實動可供線上組合/拆解的部位                                                                                                    | 上組合拆解                                                                                            |
|                                                                                                    |                                                                                                  |
|                                                                                                    |                                                                                                  |
|                                                                                                    |                                                                                                  |
| 新轉平確認視窗 網頁對話<br>請您特別注意!使用本功能若有【單式部位時,新倉將會轉為平倉單(採淨部位處理)】<br>方式,請交易人自行評估並負責其風                                                                                                    | 。使用本功能將視為知悉各項交易風險與保證金言<br><sub>僉</sub> ※                                                         |
| 新轉平確認視窗 網頁對話<br>請您特別注意!使用本功能若有【單式部位時,新倉將會轉為平倉單(採淨部位處理)】<br>方式,請交易人自行評估並負責其風<br>確定執行<br>取消                                                                                                    | 。使用本功能將視為知悉各項交易風險與保證金言<br><sub>敘</sub> ※                                                         |
| 新轉平確認視察 網頁對話<br>請您特別注意!使用本功能若有【單式部位時,新倉將會轉為平倉單(採淨部位處理)】<br>方式,請交易人自行評估並負責其風<br>確定執行 取消                                                                                                    | 。使用本功能將視為知悉各項交易風險與保證金讀<br>衆※                                                                     |
| 新轉平確認視窗 網頁對話<br>請您特別注意!使用本功能若有【單式部位時,新倉將會轄為平倉單(採淨部位處理)】<br>方式,請交易人自行評估並負責其風<br>確定執行 取消                                                                                                    | 。使用本功能將視為知悉各項交易風險與保證金計<br>衆※                                                                     |
| 新轉平確認視察 網頁對話<br>請您特別注意!使用本功能若有【單式部位時,新倉將會轄為平倉單(採淨部位處理)】<br>方式,請交易人自行評估並負責其風<br>確定執行 取消                                                                                                    | 。使用本功能將視為知悉各項交易風險與保證金                                                                            |
| <ul> <li>新轉平確認視窗 網頁對話</li> <li>請您特別注意!使用本功能若有【單式部位時,新倉將會轄為平倉單(採凈部位處理)】<br/>方式,請交易人自行評估並負責其風<br/>確定執行 取消</li> <li>         新轉平結果視窗 網頁對話     </li> </ul>                                                                                                    | 。使用本功能將視為知悉各項交易風險與保證金計<br><sup>敘※</sup>                                                          |
| <ul> <li>新轉平確認視察 網頁對話</li> <li>請您特別注意!使用本功能若有【單式部位時,新倉將會轉為平倉單(採淨部位處理)】<br/>方式,請交易人自行評估並負責其風<br/>確定執行 取消</li> <li>新轉平結果視察 網頁對話</li> </ul>                                                                                                    | ◆使用本功能將視為知悉各項交易風險與保證金計<br>☆※                                                                     |
| <ul> <li>新轉平確認視 ····網頁對話</li> <li>請您特別注意!使用本功能若有【單式部位時,新倉將會轉為平倉單(採淨部位處理)】<br/>方式,請交易人自行評估並負責其風<br/>確定執行 取消</li> <li>新轉平結果視 ····網頁對話</li> <li>委託已收到處理,請至未平倉部位查</li> </ul>                                                                                                    | 。使用本功能將視為知悉各項交易風險與保證金<br><sup></sup>                                                             |
| <ul> <li>新轉平確認視 - 網頁對話</li> <li>請您特別注意!使用本功能若有【單式部位時,新倉將會轄為平倉單(採淨部位處理)】<br/>方式,請交易人自行評估並負責其風</li> <li>確定執行 取消</li> <li>○     新轉平結果視 - 網頁對話     </li> <li>● 新轉平結果視 - 網頁對話     </li> <li>● 新醇平結果視 - 網頁對話     </li> <li>● 新醇平結果視 - 網頁對話     </li> </ul>                                                                                                    | 。使用本功能將視為知悉各項交易風險與保證金計<br><sup>敘※</sup><br>詞確認。                                                  |
| <ul> <li>新轉平確認視蓋 網頁對話</li> <li>請您特別注意!使用本功能若有【單式部位時,新倉將會轄為平倉單(採淨部位處理)】<br/>方式,請交易人自行評估並負責其風</li> <li>確定執行 取消</li> <li>確定執行 取消</li> <li>●</li> <li>●</li> <lp>● <li>●</li> <lp>●<!--</td--><td>。使用本功能將視為知悉各項交易風險與保證金i<br/>☆※<br/>詢確認。</td></lp></lp></ul>                                                                                                    | 。使用本功能將視為知悉各項交易風險與保證金i<br>☆※<br>詢確認。                                                             |
| <ul> <li>新轉平確認視蓋 網頁對話</li> <li>請您特別注意!使用本功能若有【單式部位時,新倉將會轉為平倉單(採爭部位處理)】<br/>方式,請交易人自行評估並負責其風<br/>確定執行 取消</li> <li>○     <li>○     <li>○     <li>第轉平結果視窗 網頁對話     <li>○     <li>○      <li>○     <li>○     </li> <li>○      <li>○     </li> <li>○      <li>○     </li> <li>○      <li>○     </li> <li>○     </li> <li>○      </li> <li>○     </li> <li>○      </li> <li>○     </li> <li>○      </li> <li>○     </li> <li>○     </li> <li>○      </li> <li>○      </li> <li>○      </li> <li>○     </li> <li>○      </li> <li>○      </li> <li>○      </li> <li>○      </li> <li>○      </li> <li>○</li></li></ul> | ●使用本功能將視為知悉各項交易風險與保證金計<br><sup>(金)</sup><br>(○)<br>(○)<br>(○)<br>(○)<br>(○)<br>(○)<br>(○)<br>(○) |

功能說明:選擇權商品的相反部位若倉別非 [自動],將不會進行自動平倉,這點與期貨商品不同;若要進行選擇權部位自動平倉,請點選 [新轉平]。

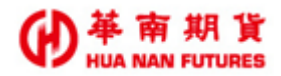

#### 5.7.4. 建議組合

功能說明:依保證金最佳化原則提供建議,請投資人仍應自行判斷或依個人需求決定是否採納。

步驟1. 點選 [建議組合],會將可供組合的單式選擇權部位列出來。

| ■ 選擇權拆解組合                                                  |               |                |                                      |                   |                     | — C                     | x c          |
|------------------------------------------------------------|---------------|----------------|--------------------------------------|-------------------|---------------------|-------------------------|--------------|
| 選擇帳號: 000                                                  | •             | 查詢             |                                      |                   |                     |                         |              |
| 斯解/組合<br><u> 単組</u><br><u> 単新</u> 新轉<br>【提醒】如欲使用好社<br>金問題。 | 平 建議<br>申期選擇權 | 組合 全部<br>所解組合功 | 拆解/組合操作説明<br>新報/組合操作説明<br>能・請登入『交易主徒 | 購2 <b>』,</b> 以避免弱 | 資料。<br>生已組合部位尚未釋放出。 | 時間:15::<br><b>狙合減</b> 必 | 51:39<br>文保證 |
| ──建議組合*────                                                |               |                | 建議組合之選擇權部位                           |                   |                     |                         |              |
| 勾選 ✔                                                       | 商品            | 買賣             | 月份                                   | 買賣權               | 履約價                 |                         | 數            |
| 7                                                          | TXO           | 賣出             | 202003                               | 買權                | 10800.000           | 1                       |              |
|                                                            | TXO           | 賣出             | 202003                               | 賣權                | 9200.000            | 1                       |              |
|                                                            |               |                | 確定執行                                 | Ĵ                 |                     |                         |              |

步驟 2. 確定執行後,卻出現執行結果視窗。

| 📄 執行全拆結果視窗 網頁對話 |             |                   | 2         |
|-----------------|-------------|-------------------|-----------|
| 委託已收到處理,        | 請至未平倉部<br>合 | 3位查詢確認或至約<br>3狀況。 | 組合功能查詢拆解組 |
|                 | 關閉          | 释畫面 回組合畫面         |           |
|                 |             |                   |           |

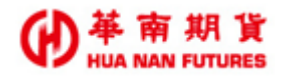

#### 5.7.5. 全拆

功能說明:將目前持有的複式選擇權全部進行拆解;使用 [全拆]功能前,請先確認帳戶保 證金充裕,以免拆解後所需保證金增加而被追繳或砍倉。

|                                                                                                    | _                    |        |     |
|----------------------------------------------------------------------------------------------------|----------------------|--------|-----|
| ■ 選擇權拆解組合                                                                                               | -                    |        | >   |
| 選擇帳號: 000- 查詢                                                                                           |                      |        |     |
|                                                                                                    |                      |        |     |
| 斯解/組合                                                                                                   |                      |        |     |
| <u>單組</u> <u>單拆</u> 新轉平 <u>建議組合</u> 全拆<br>拆解/組合操作說明                                                     |                      |        |     |
| 「提醒】如欲使用好油期强挥撞折解俎合功能,请登入『交易主爆?』,以避免發生已俎合部份尚未                                                            | 釋放出組合                | 浦政保護   | ŝ   |
|                                                                                                    | -7∓# <b>X</b>  -1==1 | WATCHE | s.  |
|                                                                                                    |                      |        |     |
| 選擇權線上組合/拆解作業說明:<br>1 相供的 btd本任政策回答" ::::::::::::::::::::::::::::::::::::                                |                      |        |     |
| 1. 提供該工組合功時和配局。減收床證金,以一對一選擇權,習不提供助其與選擇權該工組合功時<br>2. 諸先按"組合"或"拆解"查詢可供線上組合/拆解的部位                          |                      |        |     |
|                                                                                                    |                      |        |     |
| 自 全圻確認道案 編百對話                                                                                           |                      |        | - 5 |
|                                                                                                    |                      |        |     |
|                                                                                                    |                      |        |     |
| 本功能為全部拆解組合單,若您有反向部位時,新倉將會轉為平倉單(採凈部位處理)。 ※組、拆相互執行,需<br>外,方可重次執行。拆解後之熟价速自行至去來會查讀功能重次確認。使用太功能您道為知悉么項容易屬險個/ | 存訊息回覆後               | 全国至少間  | 調査  |
| 19,及可持续報告。如果该生的位調目引至不干着重調奶能持续確認。使用牛奶能特別為加密各項又易度做英语<br>行評估並負責其風險※                                        | Fig II AX / D        | 利益     | 97) |
|                                                                                                    |                      |        |     |
| <b>海宁劫</b> /子 前当                                                                                        |                      |        |     |
|                                                                                                    |                      |        |     |
|                                                                                                    |                      |        |     |
|                                                                                                    |                      |        |     |
|                                                                                                    |                      |        |     |
|                                                                                                    |                      |        |     |
|                                                                                                    |                      |        |     |
|                                                                                                    |                      |        |     |
|                                                                                                    |                      |        |     |
| ■ 執行全折結果視窗 網頁對話                                                                                         |                      |        | Σ   |
|                                                                                                    |                      |        |     |
|                                                                                                    |                      |        |     |
| 組合單拆解委託已收到處理,請至未平倉部位查詢確認!                                                                               | 2至組合                 | 合功值    |     |
|                                                                                                    |                      |        | E   |
| 本海圻報知今時识。                                                                                               |                      |        | E   |
| 查詢拆解組合狀況。                                                                                               |                      |        | E   |
| 查詢拆解組合狀況。                                                                                               |                      |        |     |
| 查詢拆解組合狀況。                                                                                               |                      |        |     |
| 查詢拆解組合狀況。<br>關閉 回拆解畫面 回組合畫面                                                                             |                      |        |     |
| 查詢拆解組合狀況。<br>關閉 回拆解畫面 回組合畫面                                                                             |                      |        |     |

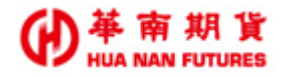

#### 5.8. [121]未平倉查詢(單)

功能說明:提供目前所有的未平倉部位資訊(總計和明細),並以單式部位顯示各商品部位(含 組合單),點擊 [更新]可更新商品即時狀態。

| <mark>唱</mark> [121]未 <sup>3</sup> | 平倉查詢(單) |         |       |                |       |        |            |          |           |          |           | -          |          |      |     | (       |    |
|------------------------------------|---------|---------|-------|----------------|-------|--------|------------|----------|-----------|----------|-----------|------------|----------|------|-----|---------|----|
| 全部                                 | •       | 更新E     | xl 🕞  | <b>兌明:本功</b> 開 | 以單式部位 | 顯示各商品部 | 『位(含組合單),需 | 手動更新才能   | 獲得最新資料    | ・實際部位語   | 轻未平倉查讀    | <b>j</b> • |          |      |     |         |    |
| 客戶帳號                               | 商品代碼    | 商品名稱    |       | 買賣別            | 部位口數  | 部位均價 印 | 〒日留倉   今日數 | 浮動損益     | 市價        | 結算價      |           |            |          |      |     |         |    |
| 9822776                            | MXFE0   | 小型臺指 05 |       | в              | 2     | 10,325 | 0          | 25,      | 500 10,58 | 0 10,545 |           |            |          |      |     |         |    |
|                                    |         |         |       |                |       |        |            |          |           |          |           |            |          |      |     |         |    |
|                                    |         |         |       |                |       |        |            |          |           |          |           |            |          |      |     |         |    |
| 农日框號                               | 成立口間    | 本詳書號    | 商品代碼  | 商具夕溜           |       | 日年日    | 未平倉數       | 成立便校     | 参考即時      | 红笛画      | 绕差租储      | 河新提益       | 期交援      | 毛婦费  | 登油  | 成立应號    | 盤  |
| 1817-1172306                       | MAX HH  | 3491930 |       | 100101019      |       | 夏貝加    | 量          | MAXIR'IB | 價         | 和异原      | 3875-761旦 | /于1901克加)  | #ALX_1/L | тідд | 87T | BAXITIN | 別  |
| HL22776                            | 0428    | n0008   | MXFE0 | 小型臺指           | 05    | В      | 1          | 10,300   | 10,580    | 10,545   | 529,000   | 14,000     | 10       | 16   |     | 7       | 一般 |
| 9822776                            | 0428    | n0009   | MXFE0 | 小型臺指           | 05    | В      | 1          | 10,350   | 10,580    | 10,545   | 529,000   | 14,000     | 10       | 16   |     | 8       | 一般 |
|                                    |         |         |       |                |       |        |            |          |           |          |           |            |          |      |     |         |    |

#### 5.9. [116] 選擇權建議組合

功能說明:提供線上組合拆解範圍為減收保證金的一對一選擇權,暫不提供期貨與選擇權線 上組合拆解。

| ፼ [116]選擇權建議組合                                          | 8  |
|---------------------------------------------------------|----|
| 帳號 9822770 ▼ 查詢                                         |    |
| 查詢建議組合確定執行                                              | *  |
| 資料時間:08:37:                                             | 58 |
| ※選擇權建議組合說明:提供線上組合拆解範圍為減收保證金的一對一選擇權,暫不提<br>期告與選擇機線上組合拆解。 | 供  |
|                                                         |    |
| 無建議組合                                                   |    |
|                                                         | -  |
|                                                         |    |

# 5.10. [117]選擇權全拆

功能說明:同《功能篇第五章5.7.5.全拆》。

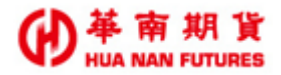

# 第六章 視窗

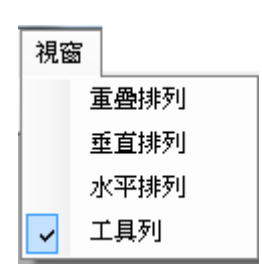

功能說明:開啟多個功能視窗時,提供三種視窗排列模式;最小化的功能視窗不會進行排列。

- (1) 系統預設為[工具列] 開啟,《詳情請參見基礎篇第二章 2.1.3. 工具列》。
- (2)華南雷神 Super 內的功能視窗,除了由[行情揭示功能視窗]開啟的報價下單夾可 複數開啟,其他功能視窗每種限定只能開啟一個,無法重複開啟相同功能的視窗。
- (3)從功能列點選項目開啟功能視窗,不管開啟多少功能視窗,系統預設視窗會靠齊 左上方。
- (4) 置頂在所有視窗最外側的功能視窗,在視窗顯示列的名稱前會有特殊符號註記

**柴**;同一時間內,只會有一個置頂於最外側的功能視窗。

《範例:已開啟7個功能視窗》

| 🗸 華南雷福                                                      | Super(20.1.8.0)                                                 | (正式版)                                         |                                 |                         |                            |                   | -                           | 10. Au 78                             |         | -                      |       |                      |              |              |     | • × |
|-------------------------------------------------------------|-----------------------------------------------------------------|-----------------------------------------------|---------------------------------|-------------------------|----------------------------|-------------------|-----------------------------|---------------------------------------|---------|------------------------|-------|----------------------|--------------|--------------|-----|-----|
| 系統 行情                                                       | 青交易回報                                                           | 帳務查詢                                          | 視窗                              | 點行情連続                   | 泉成功 🏂                      | 交易連線成             | 鬼功 A                        | *                                     | 统公告:國際  | 行情波動大                  | (・請注) | 食部位権                 | <b>医益數</b> 狀 | 5 <b>況</b> • |     |     |
| 重                                                           | 断登入 暫時登出                                                        | 期貸行情揭;                                        | 下 選擇權                           | 行情揭示                    | 明貨價差行                      | 情揭示 委             | 託回報 成公                      | E E E E E E E E E E E E E E E E E E E | 18位 柴未3 | F倉查的                   |       |                      |              |              |     |     |
| 💀 [111]÷                                                    | 未平倉査詢                                                           |                                               |                                 |                         |                            |                   |                             |                                       |         |                        |       |                      |              |              |     | 8   |
| 全部                                                          | •                                                               | 更新Ex                                          | 1 🕞                             |                         |                            |                   |                             |                                       |         |                        |       |                      |              |              |     |     |
| 客戶帳號                                                        | 商品代碼                                                            | 商品名稱                                          |                                 | 買賣別                     | 部位口數                       | 数 部位均             | 價 昨日留道                      | 1 今日數                                 | 浮動損益    | 市價                     | 結算    | 價                    |              |              |     |     |
|                                                             |                                                                 |                                               |                                 |                         |                            |                   |                             |                                       |         |                        |       |                      |              |              |     | 網路罩 |
|                                                             |                                                                 |                                               |                                 |                         |                            |                   |                             |                                       |         |                        |       |                      |              |              |     |     |
| 客戶帳號                                                        | 成交日期                                                            | 委託書號                                          | 商品代碼                            | 商品名業                    | s,                         | ji                | [ <b>査</b> 別                | 未平倉數<br>                              | 成交價格    | 参考即時                   | 結算價   | 1 4                  | \$考現值        | 浮動損益         | 期交種 |     |
|                                                             |                                                                 |                                               |                                 |                         |                            |                   | 12                          | 2                                     |         | 190                    |       |                      |              |              | -   |     |
|                                                             |                                                                 |                                               |                                 |                         |                            |                   |                             |                                       |         |                        |       |                      |              |              |     |     |
|                                                             |                                                                 |                                               |                                 |                         |                            |                   |                             |                                       |         |                        |       |                      |              |              |     |     |
| ۲                                                           |                                                                 |                                               |                                 |                         | m                          |                   |                             |                                       |         |                        |       |                      |              |              | •   |     |
| •                                                           |                                                                 |                                               |                                 |                         | III                        |                   |                             |                                       |         |                        |       |                      |              |              | Þ   | •   |
| <<br>(<br>第一頁                                               | )[][                                                            | 下一頁 〕〔最後                                      | :一頁〕第                           | 11頁                     | m                          |                   | 111                         |                                       |         |                        |       |                      |              |              | Þ   | •   |
| <<br>(<br>第一頁<br>室取知<br>室肌期                                 | )[上一頁][<br>頁- <u>102000</u> /2                                  | 下一頁 )(最後                                      | :一頁〕第<br>1040                   | N頁<br>2007              | -150                       | -110              |                             | -                                     | 0       |                        | 10    | 0                    |              |              | Þ   | ,   |
| <<br>第一頁<br>室股期<br>臺晩期                                      | 〕(上一頁))(<br><u>員</u> - 202009/2<br>貨 - 202009/2<br>貨 - 202012/2 | 下一頁 ) (最行<br>TXF10/<br>TXF10 /                | :一頁】第<br>1040<br>1734<br>1832   | 11頁<br>-2156<br>-2038   | -130                       | -110              |                             | 0                                     | 0       | 11                     | 10    | 0                    |              |              | •   | ,   |
| <<br>菜-頁<br>室股期<br>室股期<br>を<br>股期<br>く                      | 〕[ 上一頁 〕[ <sup>-</sup><br>員 -202009/2<br>貨-202012/2             | 下一頁 〕                                         | :一頁〕第<br>1734<br>1832           | 1頁<br>-2156<br>-2038    | -130<br>-120               | -99               | III<br>0<br>0               | 0                                     | 0       | 11                     | 10    | 0                    | •            |              | •   | ,   |
| <ul> <li></li> <li>第一頁</li> <li>室股期</li> <li>臺股期</li> </ul> | 〕[ 上一頁 〕[<br><u>月</u> -202009/2<br>貨-202012/2<br>貨-202012/2     | 下一頁 )[ 最份<br>- TXFI0/<br>- TXFI0              | ÷─頁〕第<br>1734<br>1832           | 11頁<br>-2156<br>-2038   | -130                       | -99               | 0                           | 0                                     | 0       | 11                     | 10    | 0                    |              |              | Þ   | •   |
| <<br>第一頁<br>臺股期<br>臺股期<br>◆                                 | ][上一頁][<br><u>日</u> -202009/2<br>貨-202012/2<br>3988<br>740      | F一頁 〕 最份<br>TXFI0/<br>TXFI0/<br>TXFL0<br>1069 | :一頁〕第<br>1734<br>1832<br>((     | 2004<br>-2156<br>-2038  | -120<br>-120<br>           | -99               | III<br>0<br>0<br>262<br>200 | 0                                     | 0       | 11                     | 10    | 0<br>0<br>254        |              |              | •   | ,   |
| <<br>第一頁<br>室股期<br>室股期<br>く                                 | ] 上一頁 ) [                                                       | F一頁 ) (最佳<br>TXFI0/<br>TXFI0<br>1069<br>891   | ±—頁〕第<br>1734<br>1832<br>(<br>( | -2156<br>-2038<br>-2038 | -120<br>-122<br>222<br>259 | -99<br>219<br>255 | "<br>0<br>262<br>299        | 0                                     | 0       | 11<br>11<br>330<br>294 | 10    | 0<br>0<br>254<br>299 | Þ.           |              | •   | •   |

《範例:已開啟7個功能視窗(最小化)》

| 1 | 華南雷 | 7≢Sup | er(20. | 1.8.0)( | E式版)   |      |       |              |      | pite e |         | -       | neri) -       | -            | -        |       |      |     | • • × |
|---|-----|-------|--------|---------|--------|------|-------|--------------|------|--------|---------|---------|---------------|--------------|----------|-------|------|-----|-------|
| 系 | 流行  | '请    | 交易     | 回報      | 帳務查詢   | 視窗   | 點行情》  | 基線成功         | 點交易辨 | 基線成功   | A226967 | 150 184 | <b>套公告</b> :■ | 際行情波         | 助大・講道    | E意部位相 | 曜益數狀 | R•  |       |
| T | 3   | 新登.   | 、暫     | 時登出     | 期貨行情遇: | 示 選擇 | 權行情揭示 | 期貨價          | 逆行情揭 | 市 委託回  | 報 成交回   | 報 即時音   | 脑紫            | <b>卡平倉查詢</b> |          |       |      |     |       |
|   |     |       |        |         |        |      |       |              |      |        |         |         |               |              |          |       |      |     |       |
|   |     |       |        |         |        |      |       |              |      |        |         |         |               |              |          |       |      |     |       |
|   |     |       |        |         |        |      |       |              |      |        |         |         |               |              |          |       |      |     |       |
|   |     |       |        |         |        |      |       |              |      |        |         |         |               |              |          |       |      |     |       |
|   |     |       |        |         |        |      |       |              |      |        |         |         |               |              |          |       |      |     |       |
|   |     |       |        |         |        |      |       |              |      |        |         |         |               |              |          |       |      |     |       |
|   |     |       |        |         |        |      |       |              |      |        |         |         |               |              |          |       |      |     |       |
|   |     |       |        |         |        |      |       |              |      |        |         |         |               |              |          |       |      |     |       |
|   |     |       |        |         |        |      |       |              |      |        |         |         |               |              |          |       |      |     |       |
|   |     |       |        |         |        |      |       |              |      |        |         |         |               |              |          |       |      |     |       |
|   |     |       |        |         |        |      |       |              |      |        |         |         |               |              |          |       |      |     |       |
|   |     |       |        |         |        |      |       |              |      |        |         |         |               |              |          |       |      |     |       |
|   |     |       |        |         |        |      |       |              |      |        |         |         |               |              |          |       |      |     |       |
|   |     |       |        |         |        |      |       |              |      |        |         |         |               |              |          |       |      |     |       |
|   |     |       |        |         |        |      |       |              |      |        |         |         |               |              |          |       |      |     |       |
|   | [10 | ø     |        | 8       |        |      |       |              |      |        |         |         |               |              |          |       |      |     |       |
| • | [11 | đ     |        | ×       | 10     | đ    |       | <b>l</b> [10 | ð    |        | 10      | ð       |               | 10           | <b>P</b> | 1 23  | 10   | . Þ |       |

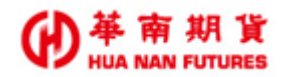

### 6.1. 重疊排列

功能說明:由左上方朝右下方遞延排列視窗。

| 華南雷神                                                                 | Supe  | r(20.1 | 8.0) | (正式版)     |      |      |       |          | the Course of | 1. au 788 | No. of the | -         |     |      |      |     |     |    |   |
|----------------------------------------------------------------------|-------|--------|------|-----------|------|------|-------|----------|---------------|-----------|------------|-----------|-----|------|------|-----|-----|----|---|
| 研 ( 行情                                                               |       |        |      |           |      |      |       |          |               |           |            |           |     |      |      |     |     |    |   |
| 重新登入 暫時登出 期貸行構造示 拋掉欄行構造示 期貸價差行構造示 委託回條 成交回條 即時部位 <mark>於非平意童狗</mark> |       |        |      |           |      |      |       |          |               |           |            |           |     |      |      |     |     |    |   |
| 🖁 <u>[101]</u>                                                       | 11111 | 情揭示    | Ŧ    |           |      |      |       |          |               |           |            |           |     |      |      |     |     |    |   |
| ( 🖳 🔟                                                                | 03]期; | 貨價度    | 自行情  | 揭示        |      |      |       |          |               |           |            |           |     |      |      |     | 23  |    |   |
|                                                                      | [10   | 4]委[   | 七回載  | ŧ         |      |      |       |          |               |           |            |           |     |      |      |     | • 🛛 |    |   |
|                                                                      | 솔 💀   | [100   | 5]即時 | 部位        |      |      |       |          |               |           |            |           |     |      |      |     |     | ×  |   |
| Ĩ                                                                    | 用 全   |        | [105 | ]成交回報     |      |      |       |          |               |           |            |           |     |      |      |     |     |    |   |
| 3                                                                    | 名     | 全      | -    | [102]選擇權行 | T情揭示 |      |       |          |               |           |            |           |     |      |      |     |     |    |   |
| 풀                                                                    |       | 選      | 臺    | 🖳 [111] 🕂 | P倉查詢 |      |       |          |               |           |            |           |     |      |      |     |     |    | × |
|                                                                      |       | 娄      | 04   | 全部        | •    | 更新   | Ext 🕞 |          |               |           |            |           |     |      |      |     |     |    |   |
| 1                                                                    |       |        |      | 客戶帳號      | 商品代碼 | 商品名稱 |       | 買賣別 部位口數 | 部位均價 昨日留      | 1倉 今日數    | ( )浮動損益    | ± 市價      | 結算價 |      |      |     |     |    |   |
| 1 3                                                                  |       |        |      |           |      |      |       |          |               |           |            |           |     |      |      |     |     |    |   |
|                                                                      |       |        | Н    |           |      |      |       |          |               |           |            |           |     |      |      |     |     |    |   |
|                                                                      |       |        | Н    |           |      |      |       |          |               |           |            |           |     |      |      |     |     |    |   |
| 별                                                                    |       |        |      |           |      |      |       |          |               |           |            |           |     |      |      |     |     |    |   |
| 쿅                                                                    |       |        | н    |           |      |      |       |          |               |           |            |           |     |      |      |     |     |    |   |
| 「」                                                                   |       |        | Н    |           |      |      |       |          |               |           |            |           |     |      |      |     |     |    |   |
| 기                                                                    |       |        | Н    | 客戶帳號      | 成交日期 | 委託書號 | 商品代碼  | 商品名稱     | 買賣別           | 未平這數<br>量 | 成交價格       | 參考即時<br>價 | 結算價 | 参考現值 | 浮動損益 | 期交税 | 手擠費 | 當沖 | R |
| 걸                                                                    |       |        |      |           |      |      |       |          |               |           |            |           |     |      |      |     |     |    |   |
| 귀                                                                    |       |        |      |           |      |      |       |          |               |           |            |           |     |      |      |     |     |    |   |
|                                                                      | 4     |        | н    |           |      |      |       |          |               |           |            |           |     |      |      |     |     |    |   |
|                                                                      |       |        | Н    |           |      |      |       |          |               |           |            |           |     |      |      |     |     |    |   |
|                                                                      |       |        | Н    |           |      |      |       |          |               |           |            |           |     |      |      |     |     |    |   |
|                                                                      |       |        |      |           |      |      |       |          |               |           |            |           |     |      |      |     |     |    |   |
|                                                                      |       |        | 1.00 | •         |      |      |       |          |               |           |            |           |     |      |      |     |     |    | • |
|                                                                      |       |        | ι    |           |      |      |       |          |               |           |            |           |     |      |      |     |     |    |   |

6.2. 垂直排列

功能說明:點選的功能視窗將呈現在左上方,若視窗數量為奇數,則多出來的視窗將呈現在 主畫面最右側一行。

| 草南雷      | 「 華南雷神Super(20.18.0)(正式版)                                                       |        |          |             |                                                                                                    |           |           |        |          |          |     |                         |              |           |                |          |        |
|----------|---------------------------------------------------------------------------------|--------|----------|-------------|----------------------------------------------------------------------------------------------------|-----------|-----------|--------|----------|----------|-----|-------------------------|--------------|-----------|----------------|----------|--------|
| 系統 行     | 条纸 行情 交易 回報 轉務查詢 視窗 晶行情理缺成功 點交易連続成功 A100000000 余统公告: <b>国際行情波動大,請注意部位權益数狀況。</b> |        |          |             |                                                                                                    |           |           |        |          |          |     |                         |              |           |                |          |        |
| <b>a</b> | 重新答认 整体答出 期价行体表示 微缓燃行体表示 期价信誉行体表示 季轩回船 成交回船 即阵部位 化半平全合管制                        |        |          |             |                                                                                                    |           |           |        |          |          |     |                         |              |           |                |          |        |
|          |                                                                                 |        |          | iscout is a |                                                                                                    | Y         |           |        | <u> </u> |          | 7   |                         |              |           |                |          |        |
| 💀 [111]  | 未平倉查詢                                                                           |        |          | - 0         | ×                                                                                                    | 🛃 [105]成3 | 回報        |        |          |          | 23  | 🛃 [104]委託回報             |              |           |                |          | 2 23   |
| 全部       | -                                                                               | 更新 Exl | Ð        |             |                                                                                                    | 全部        |           | 全期選    | ➡ 更新 Exl |          | 明細  | 全部刪單全部                  | -            | 期間        | 🗄 🧿 全部         | ☑ 顯示#    | 创單成功   |
| 客戶帳      | 我 商品代碼                                                                          | 商品名稱   | 買賣別      | 部位口數        | 部位                                                                                                    | 灌取項目均位    | ≹: B:0□   | 0      | S:00     | 0 E      | 明細  | Ⅲ 波改市市()) 孝             | 新業務          | 奉託時間      | 恋日             | SAERS    | 商品。    |
|          |                                                                                 |        |          |             |                                                                                                    | 委託書號      | 成交時間      | 客戶帳號   | 商品名稱     | 買喜別      |     | 100 /00 100 100 (000/ 3 |              | 201001101 |                | 110.005  | 100001 |
|          |                                                                                 |        |          |             |                                                                                                    |           |           |        |          |          |     |                         |              |           |                |          |        |
|          |                                                                                 |        |          |             |                                                                                                    |           |           |        |          |          |     |                         |              |           |                |          |        |
|          |                                                                                 |        |          |             |                                                                                                    |           |           |        |          |          |     |                         |              |           |                |          |        |
| •        |                                                                                 |        |          |             | F.                                                                                                    |           |           |        |          |          |     |                         |              |           |                |          |        |
| 客戶帳別     | t 成交日期                                                                          | 委託書號 商 | 品代碼 商品名稱 |             |                                                                                                    |           |           |        |          |          |     |                         |              | a         |                |          | 1      |
|          |                                                                                 |        |          |             |                                                                                                    |           |           |        |          |          |     | 第一頁 [ [一頁 ]             | 下一頁 前:       | 2—頁 第     | 貝              |          |        |
|          |                                                                                 |        |          |             |                                                                                                    |           |           |        |          |          |     | -<br>                   | ÷            |           |                |          |        |
|          |                                                                                 |        |          |             |                                                                                                    |           |           |        |          |          |     | ◎ 指動用線 ◎ 助要用            | 1000137FE    |           |                | 1/10     | 前一百    |
|          |                                                                                 |        |          |             |                                                                                                    |           |           |        |          |          |     |                         | ua           |           |                | 1110     | #1 FL  |
|          |                                                                                 | _      |          |             |                                                                                                    |           |           |        |          |          | +   | 帝县女报                    | # HID        | 進度        | DE JOS         | 田居       |        |
|          |                                                                                 |        |          |             | ,                                                                                                    | 第一頁       | T-F       | 下一頁 戴俊 | 一頁 弗耳貝   |          | _   | 19101101101109          |              | 738 157   | # <b>X</b> 17' | 貝頂       | F      |
| 🖳 [102]  | 選擇權行情場示                                                                         |        |          |             | ×                                                                                                    | 1061EDR   | 部位        |        |          |          | x   | 臺股期貨-202005/2           | TXFE         | 1984      | -2118          | -71      | -7     |
| 奏指選擇     | 极TXO •                                                                          | 依履約價顯示 | •        | 字:          | 型大小:                                                                                                    |           |           |        |          |          |     | 臺股期貨-202006/2.          | TXFF0        | 1843      | -2209          | -209     | -1     |
| 04月₩5    | 05月 06月                                                                         | 07月    | 09月 12月  |             |                                                                                                    |           |           |        |          |          |     | 臺股期貨-202006/2.          | TXFF0        | 1619      | -2391          | -394     | -3     |
|          |                                                                                 |        |          |             |                                                                                                    | 合户收敛      | 160091/05 | 间的有件   | 員實別 前15  | 立口數 前江刊頂 | OFE | 臺股期貨-202006/2.          | TXFF0        | 1501      | -2489          |          | -      |
| _        |                                                                                 |        |          |             | _                                                                                                    |           |           |        |          |          |     | •                       |              |           |                |          | •      |
| 狀態       | 當日未沖                                                                            | 近5日交   | 流動性參考    | 開盤          | <u><u></u><u></u><u></u><u></u><u></u><u></u><u></u><u></u><u></u><u></u><u></u><u></u><u></u><u></u><u></u><u></u><u></u><u></u><u></u></u> |           |           |        |          |          |     |                         |              |           |                |          |        |
| TO CALL  | 新部位(A)                                                                          | 易閂童(B) | 指標(A/B)  | 1頁          |                                                                                                    |           |           |        |          |          |     |                         | un cocciti 🗆 |           |                |          |        |
|          | 10748                                                                           | 13454  | 0.80     | 2.6         | -1                                                                                                    |           |           |        |          |          |     | ◎ 指數期貨 ◎ 股票期            | 10000000FH   |           | •              | 172      | 前一員    |
|          | 14820                                                                           | 29364  | 0.50     | 6.8         |                                                                                                    |           |           |        |          |          |     |                         |              | 1-0- P-0  |                | hard GRE | _ ^    |
|          | 44040                                                                           | 05500  | 0.40     | 8.9         | -                                                                                                    |           |           |        |          |          |     | 商品名稱                    | 尚品ID         | 漲停        | 跃停             | 買價       | Ĩ.     |
|          | 14318                                                                           | 35586  | 0.40     | 15          | 1                                                                                                    |           |           |        |          |          |     | 臺股期貨-202005             | TXFE0        | 11321     | 9263           | 10281    | 10     |
|          | 9958                                                                            | 20445  | 0.38     | 23          |                                                                                                    |           |           |        |          |          |     | 小型臺指-202005             | MXFE0        | 11321     | 9263           | 10281    | 10     |
|          | 9864                                                                            | 34478  | 0.28     | 40          |                                                                                                    |           |           |        |          |          |     | 電子期貨-202005             | EXFE0        | 507.75    | 415.45         | 460.85   | 46     |
|          | 5036                                                                            | 25704  | 0.20     | 01          |                                                                                                    |           |           |        |          |          |     | 金融期貨-202005             | FXFE0        | 1272.8    | 1041.6         | 1158.6   | 11 -   |
| •        | m                                                                               |        |          |             | •                                                                                                    | •         |           |        |          |          | F.  | •                       |              |           |                |          | •      |
|          |                                                                                 |        |          |             |                                                                                                    |           |           |        |          |          |     |                         |              |           |                |          |        |

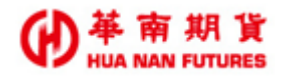

## 6.3. 水平排列

功能說明:點選的功能視窗將呈現在左上方,若視窗數量為奇數,則多出來的視窗將呈現在

主畫面右側一行。

| ✓ 華南雷神Super(20.1.8.0)(正式版)                                                            |                                                                                                    |  |  |  |  |  |  |  |  |  |  |
|---------------------------------------------------------------------------------------|----------------------------------------------------------------------------------------------------|--|--|--|--|--|--|--|--|--|--|
| 系統行情。交易回報 標務查論 (補留 點行佛建線成功 點交易建線成功 Annananana) 条 <mark>统公告·细辉行情波動大,請注意部位權益數狀況。</mark> |                                                                                                    |  |  |  |  |  |  |  |  |  |  |
| ★新客入 郵時客出 期貸行業業品 微揉影行業集品 票价回题 的文句题 前時部份 法未平全管理》                                       |                                                                                                    |  |  |  |  |  |  |  |  |  |  |
|                                                                                       |                                                                                                    |  |  |  |  |  |  |  |  |  |  |
| 📲 [111]未平倉査詞 💦 🕞 💌 💌                                                                  | 🖷 [106]即時部位 🛛 💷 🐹                                                                                                    |  |  |  |  |  |  |  |  |  |  |
| 全部 🔻 更新 Exl 🕞                                                                         | 全部 → 更新 Exl 🕞 全部 →                                                                                                    |  |  |  |  |  |  |  |  |  |  |
| 客戶帳號 商品代碼 商品名稱 買賣別 部位口數 部位均價 昨日留倉 今日數 浮動損益                                            | 客戶帳號 商品代碼 商品名稱 買賣別 部位口數 部位均價 昨日留倉 今日數 浮動揚益 淨浮損                                                                           |  |  |  |  |  |  |  |  |  |  |
|                                                                                       |                                                                                                    |  |  |  |  |  |  |  |  |  |  |
|                                                                                       |                                                                                                    |  |  |  |  |  |  |  |  |  |  |
|                                                                                       |                                                                                                    |  |  |  |  |  |  |  |  |  |  |
| 客戶帳號 成交日期 委託書號 商品代碼 商品名稱 買賣別 量一個數 成交價格 賣                                              | ۲. m ک                                                                                                    |  |  |  |  |  |  |  |  |  |  |
|                                                                                       |                                                                                                    |  |  |  |  |  |  |  |  |  |  |
| < m >                                                                                 |                                                                                                    |  |  |  |  |  |  |  |  |  |  |
|                                                                                       |                                                                                                    |  |  |  |  |  |  |  |  |  |  |
| 🖳 [102]選擇權行情揭示 🛛 🖃 🖾                                                                  | 刑 滅 改 市 市(範) 委託書號 委託時間 客戶帳號 商品名稱 買賣別 委託價格                                                                                |  |  |  |  |  |  |  |  |  |  |
| - 臺指選擇權TXO ▼ 依限約價顯示 ▼ 宇型大小: 11.0                                                      |                                                                                                    |  |  |  |  |  |  |  |  |  |  |
| 04用W5 05用 06用 07用 09用 12用                                                             |                                                                                                    |  |  |  |  |  |  |  |  |  |  |
| 買權                                                                                    | 第一頁 上一頁 下一頁 最後一頁 第1頁                                                                                                    |  |  |  |  |  |  |  |  |  |  |
| 常日夫油 浙5日交 流動性參考 開發 最低 最高                                                              |                                                                                                    |  |  |  |  |  |  |  |  |  |  |
| 狀態 銷部位(A) 易均量(B) 指標(A/B) 價 價 價 漲停 跌停                                                  | 🖳 [103]期貨價差行情揭示 📃 🔛 🔀                                                                                                    |  |  |  |  |  |  |  |  |  |  |
| 10748 13454 0.80 2.6 1.8 2.9 1040 0.1                                                 | <ul> <li>● 指數期貨</li> <li>● 股票期貨</li> <li>0000近月</li> <li>1/10</li> <li>前一頁</li> <li>下一頁</li> <li>子型大小: 11.0 ÷</li> </ul> |  |  |  |  |  |  |  |  |  |  |
| 14820 29364 0.50 6.8 4.4 7.3 1040 0.1                                                 |                                                                                                    |  |  |  |  |  |  |  |  |  |  |
| 8.9 7.3 12 1050 0.1                                                                   | 商品名稱 商品ID 漲停 跌停 買價 賣價 成交價 現量 總量 🔳                                                                                        |  |  |  |  |  |  |  |  |  |  |
|                                                                                       | 嘉晓期省-202005/2 TXFE 1984 -2118 -71 -70 -70 24 70                                                                          |  |  |  |  |  |  |  |  |  |  |
| 💀 [105]成交回報 📃 🔛 🙁                                                                     |                                                                                                    |  |  |  |  |  |  |  |  |  |  |
| 全部 → 全期選 日 更新 Ex1 回期即時更新                                                              |                                                                                                    |  |  |  |  |  |  |  |  |  |  |
| 選取項目均價: B:0□ 0 S:0□ 0 □ 993年間示                                                        |                                                                                                    |  |  |  |  |  |  |  |  |  |  |
| 委託書號 成交時間 容戶帳號 商品名稱 買賣別 成交價格 成交數量 委託數量                                                |                                                                                                    |  |  |  |  |  |  |  |  |  |  |
|                                                                                       | TEXT TEXT                                                                                                    |  |  |  |  |  |  |  |  |  |  |
|                                                                                       | 商县名籍 商县ⅠD 建傅 野傅 贾傅 黄傅 成亦信 祖母 幼母                                                                                          |  |  |  |  |  |  |  |  |  |  |
|                                                                                       | 四日日日日日日日日日日日日日日日日日日日日日日日日日日日日日日日日日日日日日                                                                                   |  |  |  |  |  |  |  |  |  |  |
| 4 m                                                                                   | 臺股期貨-202005 TXFE0 11321 9263 10279 10280 10279 1 92416 -                                                                 |  |  |  |  |  |  |  |  |  |  |
|                                                                                       | K m                                                                                                    |  |  |  |  |  |  |  |  |  |  |
|                                                                                       |                                                                                                    |  |  |  |  |  |  |  |  |  |  |

# 第七章 Q&A

Q1:想要交易海外期貨商品?

A1:目前華南雷神 Super 並未提供海外期貨商品的項目,如有需求,請使用華南好神期。

- Q2:想要看技術分析圖?
- A2:華南雷神 Super 未提供技術分析的功能,如有需求,請使用華南好神期。
- Q3:出現憑證即將過期、憑證錯誤或沒有憑證?
- A3:華南雷神 Super 未提供憑證相關的連結,如有需求,請使用華南好神期。
- Q4:如果關閉華南雷神 Super 系統,條件式下單(MIT)設定還會繼續執行嗎?
- A4:條件式下單(MIT)設定,當關閉華南雷神 Super 系統時,資料將會被清空不再繼續執行,委 託回報的部分將繼續以委託中狀態等候交易所成交;該交易時段(日盤/夜盤)結束時,設定 及回報都會被清空,無法在下一個交易時段繼續使用,需要重新進行設定。
- Q5:出現交易斷線訊息?

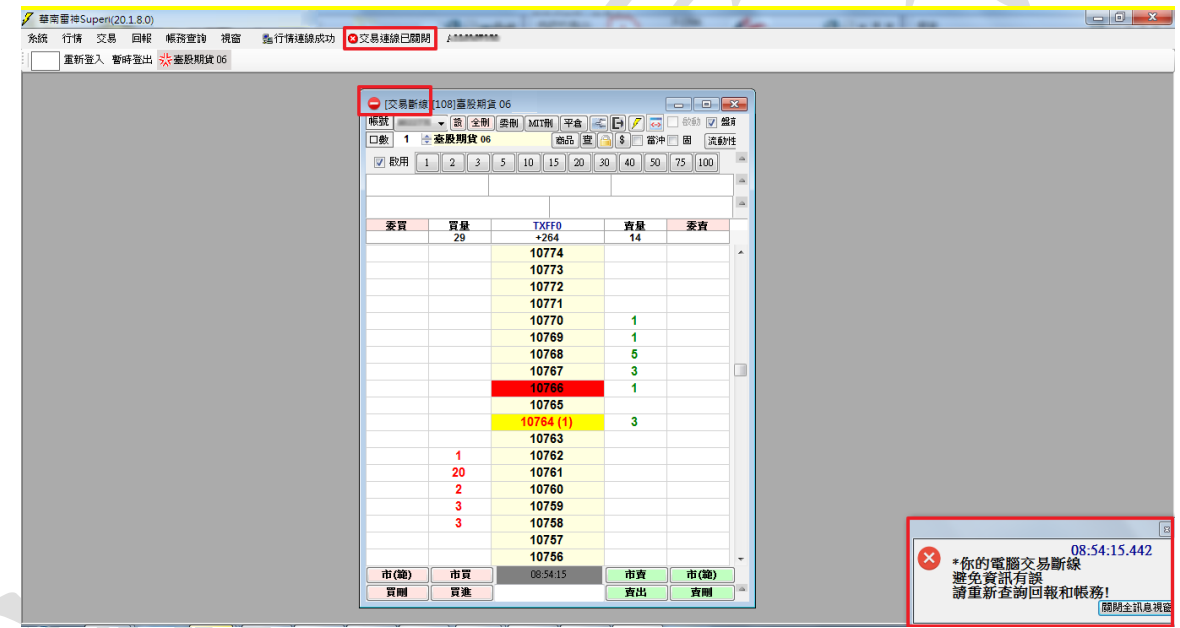

A5:網路斷線無法下單,請重新登入並確認網路狀況,如未改善而急需進行下單或平倉,可進線 02-27180000#3638(日間)或02-25450682(夜間)採取人工方式進行委託。